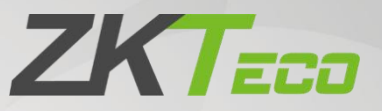

# **User Manual**

## ZKBio Zexus Mobile App

Date: May 2025

Doc Version: 3.0

English

Thank you for choosing our product. Please read the instructions carefully before operation. Follow these instructions to ensure that the product is functioning properly. The images shown in this manual are for illustrative purposes only.

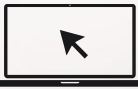

For further details, please visit our Company's website <u>www.zkteco.com</u>.

### Copyright © 2025 ZKTECO CO., LTD. All rights reserved.

Without the prior written consent of ZKTeco, no portion of this manual can be copied or forwarded in any way or form. All parts of this manual belong to ZKTeco and its subsidiaries (hereinafter the "Company" or "ZKTeco").

### Trademark

**ZKTECD** is a registered trademark of ZKTeco. Other trademarks involved in this manual are owned by their respective owners.

### Disclaimer

This manual contains information on the operation and maintenance of the ZKTeco equipment. The copyright in all the documents, drawings, etc. in relation to the ZKTeco supplied equipment vests in and is the property of ZKTeco. The contents hereof should not be used or shared by the receiver with any third party without express written permission of ZKTeco.

The contents of this manual must be read as a whole before starting the operation and maintenance of the supplied equipment. If any of the content(s) of the manual seems unclear or incomplete, please contact ZKTeco before starting the operation and maintenance of the said equipment.

It is an essential pre-requisite for the satisfactory operation and maintenance that the operating and maintenance personnel are fully familiar with the design and that the said personnel have received thorough training in operating and maintaining the machine/unit/equipment. It is further essential for the safe operation of the machine/unit/equipment that personnel have read, understood and followed the safety instructions contained in the manual.

In case of any conflict between terms and conditions of this manual and the contract specifications, drawings, instruction sheets or any other contract-related documents, the contract conditions/documents shall prevail. The contract specific conditions/documents shall apply in priority.

ZKTeco offers no warranty, guarantee or representation regarding the completeness of any information contained in this manual or any of the amendments made thereto. ZKTeco does not extend the warranty of any kind, including, without limitation, any warranty of design, merchantability or fitness for a particular purpose.

ZKTeco does not assume responsibility for any errors or omissions in the information or documents which are referenced by or linked to this manual. The entire risk as to the results and performance obtained from using the information is assumed by the user.

ZKTeco in no event shall be liable to the user or any third party for any incidental, consequential, indirect, special, or exemplary damages, including, without limitation, loss of business, loss of profits, business interruption, loss of business information or any pecuniary loss, arising out of, in connection with, or relating to the use of the information contained in or referenced by this manual, even if ZKTeco has been advised of the possibility of such damages.

This manual and the information contained therein may include technical, other inaccuracies or typographical errors. ZKTeco periodically changes the information herein which will be incorporated into new additions/amendments to the manual. ZKTeco reserves the right to add, delete, amend or modify the information contained in the manual from time to time in the form of circulars, letters, notes, etc. for better operation and safety of the machine/unit/equipment. The said additions or amendments are meant for improvement /better operations of the machine/unit/equipment and such amendments shall not give any right to claim any compensation or damages under any circumstances.

ZKTeco shall in no way be responsible (i) in case the machine/unit/equipment malfunctions due to any non-compliance of the instructions contained in this manual (ii) in case of operation of the machine/unit/equipment beyond the rate limits (iii) in case of operation of the machine and equipment in conditions different from the prescribed conditions of the manual.

The product will be updated from time to time without prior notice. The latest operation procedures and relevant documents are available on <a href="http://www.zkteco.com">http://www.zkteco.com</a>.

If there is any issue related to the product, please contact us.

### **ZKTeco Headquarters**

| Address | ZKTeco Industrial Park, No. 32, Industrial Road, |
|---------|--------------------------------------------------|
|         | Tangxia Town, Dongguan, <mark>Chin</mark> a.     |
| Phone   | +86 769 - 82109991                               |
| Fax     | +86 755 - 89602394                               |

For business related queries, please write to us at: sales@zkteco.com.

To know more about our global branches, visit <u>www.zkteco.com</u>.

### About the Company

ZKTeco is one of the world's largest manufacturer of RFID and Biometric (Fingerprint, Facial, Finger-vein) readers. Product offerings include Access Control readers and panels, Near & Far-range Facial Recognition Cameras, Elevator/floor access controllers, Turnstiles, License Plate Recognition (LPR) gate controllers and Consumer products including battery-operated fingerprint and face template-reader Door Locks. Our security solutions are multi-lingual and localized in over 18 different languages. At the ZKTeco state-of-the-art 700,000 square foot ISO9001-certified manufacturing facility, we control manufacturing, product design, component assembly, and logistics/shipping, all under one roof.

The founders of ZKTeco have been determined for independent research and development of biometric verification procedures and the productization of biometric verification SDK, which was initially widely applied in PC security and identity authentication fields. With the continuous enhancement of the development and plenty of market applications, the team has gradually constructed an identity authentication ecosystem and smart security ecosystem, which are based on biometric verification techniques. With years of experience in the industrialization of biometric verifications, ZKTeco was officially established in 2007 and now has been one of the globally leading enterprises in the biometric verification industry owning various patents and being selected as the National High-tech Enterprise for 6 consecutive years. Its products are protected by intellectual property rights.

### About the Manual

This manual introduces the operations of **ZKBio Zexus Mobile App**.

All figures displayed are for illustration purposes only. Figures in this manual may not be exactly consistent with the actual products.

Features and parameters with  $\star$  are not available in all devices.

### **Document Conventions**

Conventions used in this manual are listed below:

### **GUI** Conventions

| For Software |                                                                                                    |  |  |
|--------------|----------------------------------------------------------------------------------------------------|--|--|
| Convention   | Description                                                                                                    |  |  |
| Bold font    | Used to identify software interface template names e.g. OK, Confirm, Cancel.                                                 |  |  |
| >            | Multi-level menus are separated by these brackets. For example, File > Create > Folder.                                      |  |  |
|              | For Device                                                                                                    |  |  |
| Convention   | Description                                                                                                    |  |  |
| <>           | Button or key names for devices. For example, press <ok>.</ok>                                                               |  |  |
| []           | Window names, menu items, data table, and field names are inside square brackets. For example, pop up the [New User] window. |  |  |
| 1            | Multi-level menus are separated by forwarding slashes. For example, File/Create/Folder.                                      |  |  |

### Symbols

| Convention | Description                                                                            |
|------------|----------------------------------------------------------------------------------------|
|            | This represents a note that needs to pay more attention to.                            |
| <b>?</b>   | The general information which helps in performing the operations faster.               |
| *          | The information which is significant.                                                  |
| ۲          | Care taken to avoid danger or mistakes.                                                |
|            | The statement or event that warns of something or that serves as a cautionary example. |

### TABLE OF CONTENTS

| OVERVIEW                                                                                                    |                                                                                        |
|----------------------------------------------------------------------------------------------------|----------------------------------------------------------------------------------------|
| Preconditions                                                                                                    |                                                                                        |
| 1 ZKBIO CVCONNECT INTRODUCTION                                                                                                    | 8                                                                                      |
| <ul> <li>1.1 ZKBio CVConnect Client Installation</li> <li>1.2 ZKBio CVConnect Activation</li> <li>1.2.1 Select Area</li> <li>1.2.2 Bind ZKBio CVConnect Account</li> <li>1.2.3 Select Company</li> <li>1.3 Bind ZKBio CVSecurity /ZKBio CVAccess to ZKBio CVConnect</li> </ul>                               |                                                                                        |
| 2 START USING THE ZKBIO ZEXUS MOBILE APP                                                                                                    |                                                                                        |
| <ul> <li>2.1 Mobile APP Download</li> <li>2.2 Log in</li> <li>2.3 Administrator Application Operation Guide</li> <li>2.3.1 Administrator Login</li> </ul>                                                                                                    |                                                                                        |
| 2.3.2 Administrator Application Overview                                                                                                    |                                                                                        |
| 2.3.2.1Dashboard2.3.2.2Alarm Center2.3.2.3Notification Center2.3.2.4Application Center2.3.2.4.1Personnel Registration2.3.2.4.2Remote Control2.3.2.4.3Remote Lockdown2.3.2.4.4Access Records2.3.2.4.5Visitor List2.3.2.4.6Visit Statistics2.3.2.4.7Elevator Unlock2.3.2.4.8Video Call2.3.2.4.9Smart Operation | 23<br>24<br>26<br>27<br>27<br>30<br>30<br>31<br>34<br>35<br>35<br>36<br>37<br>38<br>38 |
| 2.3.2.4.10 Pair Device                                                                                                    |                                                                                        |
| 2.3.2.5       Me         2.4       Personnel Application Operation Guide         2.4.1       Personnel Login                                                                                                    | 45<br>                                                                                 |
| <ul> <li>2.4.2 Personnel Application Overview</li></ul>                                                                                                    |                                                                                        |
| 2.4.2.2.3       Video Call         2.4.2.2.4       Elevator Unlock         2.4.2.2.5       Book Space                                                                                                    |                                                                                        |

|      | 2.4.2.2.6      | My Activities                                                                   | 61           |
|------|----------------|---------------------------------------------------------------------------------|--------------|
|      | 2.4.2.2.7      | Space Service                                                                   | 63           |
|      | 2.4.2.2.8      | Smart Operation                                                                 | 65           |
|      | 2.4.2.2.9      | Clock In                                                                        | 67           |
|      | 2.4.2.2.10     | My Attendance                                                                   | 69           |
|      | 2.4.2.2.11     | Attendance Request                                                              |              |
|      | 2.4.2.2.12     | My Approvals                                                                    | 77           |
|      | 2.4.2.3 N      | 1e                                                                              |              |
| FAQ. |                |                                                                                 | 81           |
| Q1:  | : What langua  | ages does ZKBio CVSecurity support? How do I switch languages?                  | 81           |
| Q2:  | : What skins a | are currently supported? How do I switch skins?                                 |              |
| Q3:  | : When I selec | ct Personnel login, I enter my Personnel ID and password and it says "Unau      | thorized APP |
| log  | in"            |                                                                                 | 81           |
| Q5:  | : Why doesn't  | the APP have real-time message notifications?                                   |              |
| Q6:  | What should    | l I do if the status of my ZKBio CVConnect is showing as Offlin <mark>e?</mark> |              |

### **Overview**

Stay connected to your ZKBio CVSecurity or ZKBio CVAccess system anytime, anywhere with ZKBio Zexus. Access your access control, video intercom system, and more features on the go. Since ZKBio CVAccess is the lite version of ZKBio CVSecurity, the functionality of the Mobile APP differs when connecting to different systems. Here is a comparison list of features:

| Function |           | ZKBio CVAccess                    | ZKBio CVSecurity |              |
|----------|-----------|-----------------------------------|------------------|--------------|
|          |           | Remote Lockdown                   | $\checkmark$     | V            |
|          |           | Remote Control                    | √                | V            |
|          |           | Access Statistics Report          | $\checkmark$     | V            |
|          |           | Video Intercom (SIP)              | $\checkmark$     | √            |
|          | Admin ADD | Visitor Registration              | ×                | 1            |
|          | Aumin APP | Visitor Status Statistics         | ×                | √            |
| Mobile   |           | Visitor S <mark>tatistic</mark> s | ×                | $\checkmark$ |
| APP      |           | Elevato <mark>r U</mark> nlock    | ×                | $\checkmark$ |
|          |           | Personnel Registration            | √                | $\checkmark$ |
|          |           | Smart Operation                   | ×                | √            |
|          |           | Pair Device                       | ×                | $\checkmark$ |
|          | A         | My Credentials (QR)               | √                | √            |
|          |           | Video Intercom (SIP)              | √                | √            |
|          | Personnel | Visitor Invitation                | ×                | $\checkmark$ |
|          | APP       | Elevator Unlock                   | ×                | $\checkmark$ |
|          |           | Book Space                        | ×                | $\checkmark$ |
|          |           | My Activities                     | ×                | √            |
|          |           | Space Service                     | ×                | $\checkmark$ |
|          |           | Smart Operation                   | ×                | $\checkmark$ |
|          |           | Clock-in                          | ×                | $\checkmark$ |
|          |           | My Attendance                     | ×                | $\checkmark$ |
|          |           | Attendance Request                | ×                | $\checkmark$ |
|          |           | My Approvals                      | ×                | √            |

Please note: If you require more features, please upgrade your ZKBio CVAccess to ZKBio CVSecurity.

### Preconditions

- ZKBio CVSecurity version requirement: V6.1.0\_R and above.
- ZKBio CVAccess version requirement: V4.2.0\_R and above.
- ZKBio CVConnect version requirement: V1.2.0 and above.

Please note: The administrator must first bind ZKBio CVSecurity/ZKBio CVAccess with ZKBio CVConnect before the members within the company can start using the Mobile APP.

### 1 ZKBio CVConnect Introduction

ZKBio CVConnect is a sub-service of Minerva IoT, and its main function is to serve as a communication medium, allowing local application data to be accessed externally without altering the internal network structure.

With ZKBio CVConnect, the ZKBio CVSecurity/ZKBio CVAccess server installed on your intranet can be used to bind to the Mobile App.

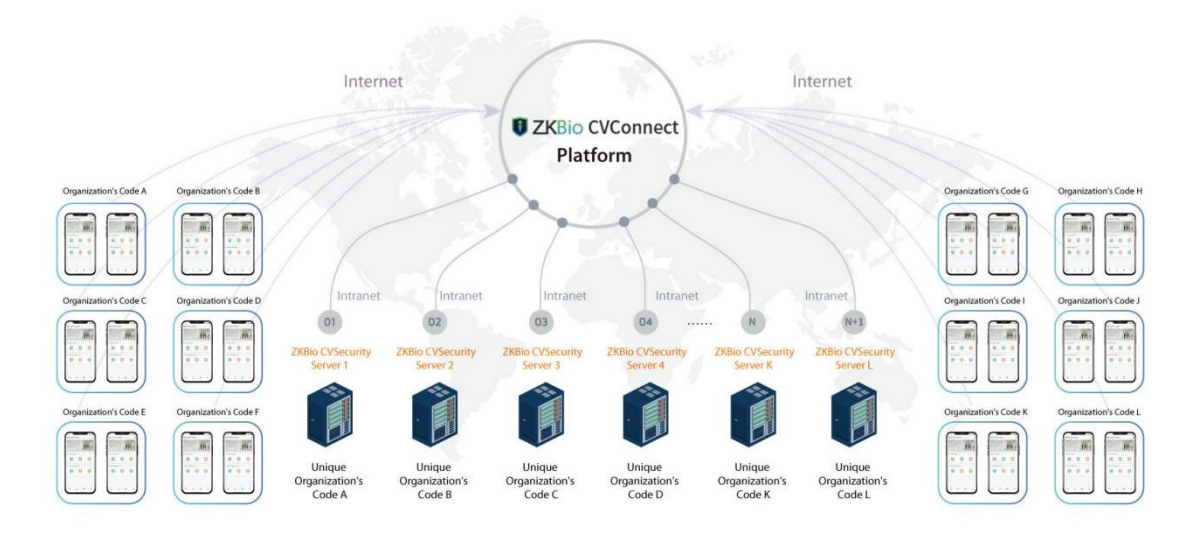

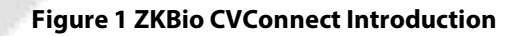

### 1.1 ZKBio CVConnect Client Installation

**Step 1.** Download the ZKBio CVConnect client and double-click it to start installation.

| 0 | ZKBioCV | Connect | Client.exe                                                                                                    |
|---|---------|---------|----------------------------------------------------------------------------------------------------|
|   |         |         | <ul> <li>A second second sec<br/>second second second second second second second second second second second second second second second second second second second second second second second second second second second second second second second second second sec</li></ul> |

*Note:* You can go to the **ZKBio CVSecurity - System Management - Cloud Settings** page and click on **ZKBio CVConnect Client** to download.

| TKBio CVSecurity III #                    |                                                                                                    |
|-------------------------------------------|----------------------------------------------------------------------------------------------------|
| 😤 System Management 🦂 System / System Man | agement / Cloud Settings                                                                                                    |
| Database Management                       |                                                                                                    |
| Area Settings                             | vice configuration                                                                                                    |
| System Parameter                          | Enable                                                                                                    |
| E-mail Management                         | No 🖲 Yes                                                                                                    |
| Dictionary Management                     | ZKBio CVConnect Server Url                                                                                                    |
| Data Cleaning                             | http://127.0.0.1:6001                                                                                                    |
| Resource File                             | Is pushing event data to the cloud platform enabled                                                                                                    |
| Cloud Settings «                          | No      Yes                                                                                                    |
| Certificate Type                          | Is cloud sip enabled                                                                                                    |
| Print Template                            | No 💿 Yes                                                                                                    |
| System Monitoring                         | ▲ The ZKBio CVConnect platform, as a sub-service of MinervalOT, mainly serves to forward                                                                                                    |
| Parameters                                | intranet's application data to be accessed externally. If you have not installed the ZKBio<br>CVConnect client yet, please click the link below to download or contact the technincal support to |
| Message Notification                      | ZKBio CVConnect Client                                                                                                    |
| Authority Management >                    | APP enterprise QR code                                                                                                    |
| Communication mana >                      |                                                                                                    |
| A Third Party Integration >               | ОК                                                                                                    |

#### Figure 2 ZKBio CVSecurity System Management

Step 2. Select the language, currently supports English, Spanish and Simplified Chinese.

| Select | Setup Language                      | ×                |
|--------|-------------------------------------|------------------|
| U      | Select the language to use during t | he installation. |
|        | English                             | ~                |
| 1      | English                             |                  |
| 3      | — Español<br>简体中文                   |                  |
|        | C                                   | K Cancel         |

#### Figure 3 Setup Language

1) Please read carefully and agree to the License Agreement, then click **Next**.

| nse Agreement                                                                                                    |   |
|----------------------------------------------------------------------------------------------------|---|
| lease read the following important information before continuing.                                                               |   |
| lease read the following License Agreement. You must accept the terms of this agreement before ontinuing with the installation. |   |
| Personal Information Protection and Privacy Policy                                                                              | ^ |
| /ersion: 1.0.0                                                                                                    |   |
| Date: 2023/10/15                                                                                                    |   |
| This Policy only applies to ZKBio CVConnect products or services, including both the client and the<br>server.                  |   |
| f you have any questions, comments or suggestions, please contact us using the following contact letails:                       |   |
| mail: dbs.zkclouds@zkteco.com                                                                                                   | ~ |
| I <u>a</u> ccept the agreement                                                                                                  |   |
| ) I <u>d</u> o not accept the agreement                                                                                         |   |
|                                                                                                    | - |

### Figure 4 License Agreement

2) Configure the installation path, then click **Next**.

| Setup - ZKBio CVConnect Client V1.0.0 version V1.0.0                  |                   |    |        |  |
|-----------------------------------------------------------------------|-------------------|----|--------|--|
| Select Destination Location                                           |                   |    |        |  |
| Where should ZKBio CVConnect Client V1.0.0 be installed?              |                   |    |        |  |
| Setup will install ZKBio CVConnect Client V1.0.0 into the             | following folder  |    |        |  |
| To continue, click Next. If you would like to select a different fold | ler, click Browse | э. |        |  |
| C:\Program Files\ZKBio CVConnect Client                               |                   |    | Browse |  |
|                                                                       |                   |    |        |  |
|                                                                       |                   |    |        |  |
|                                                                       |                   |    |        |  |
|                                                                       |                   |    |        |  |
|                                                                       |                   |    |        |  |
|                                                                       |                   |    |        |  |
|                                                                       |                   |    |        |  |
|                                                                       |                   |    |        |  |
|                                                                       |                   |    |        |  |
|                                                                       |                   |    |        |  |
| At least 476.2 MB of free disk space is required.                     |                   |    |        |  |

**Figure 5 Install Path** 

- 4) Select to create a desktop shortcut and add a program port to firewall, then click **Next**.

| Setup - ZKBio CVConnect Client V1.0.0 version V1.0.0                                                      | 2 <del></del> 8 |        | ×     |
|----------------------------------------------------------------------------------------------------|-----------------|--------|-------|
| Select Additional Tasks                                                                                   |                 |        |       |
| Which additional tasks should be performed?                                                               |                 |        | V     |
| Select the additional tasks you would like Setup to perform while installing ZKI V1.0.0, then click Next. | Bio CVConnect ( | Client |       |
| Additional shortcuts:                                                                                     |                 |        |       |
| Create a desktop shortcut                                                                                 |                 |        |       |
| Add a program port to the firewall                                                                        |                 |        |       |
|                                                                                                    |                 |        |       |
|                                                                                                    |                 |        |       |
| <u>B</u> ack                                                                                              | Next            | с      | ancel |
|                                                                                                    |                 |        |       |

Figure 7 Create Desktop Icon

5) Click **Install** until the installation is complete.

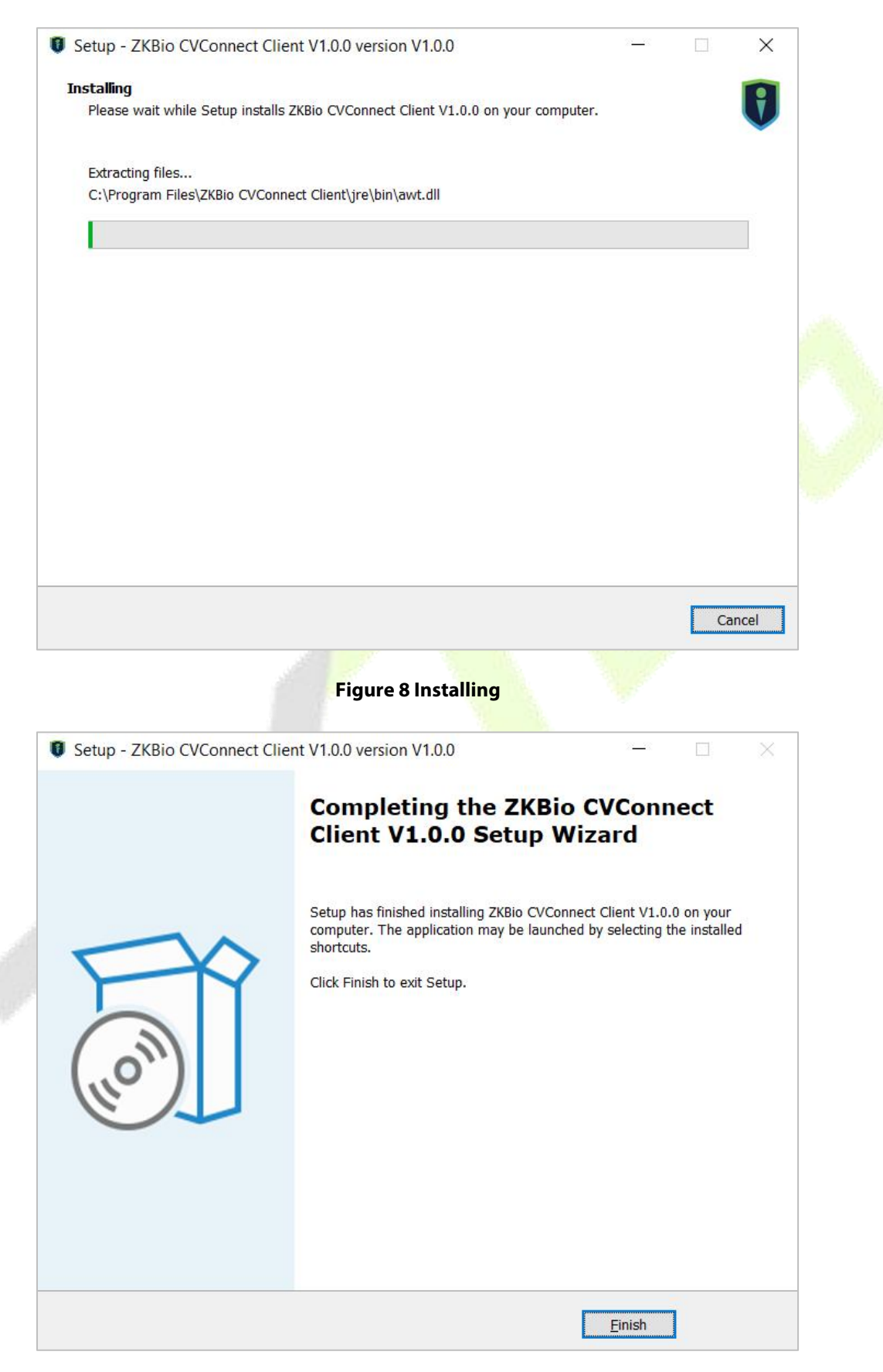

**Figure 9 Install Completed** 

### 1.2 ZKBio CVConnect Activation

Step 1. Double-click the desktop shortcut key. Jump to browser page.

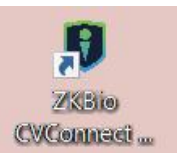

#### Figure 10 Desktop Shortcut Key

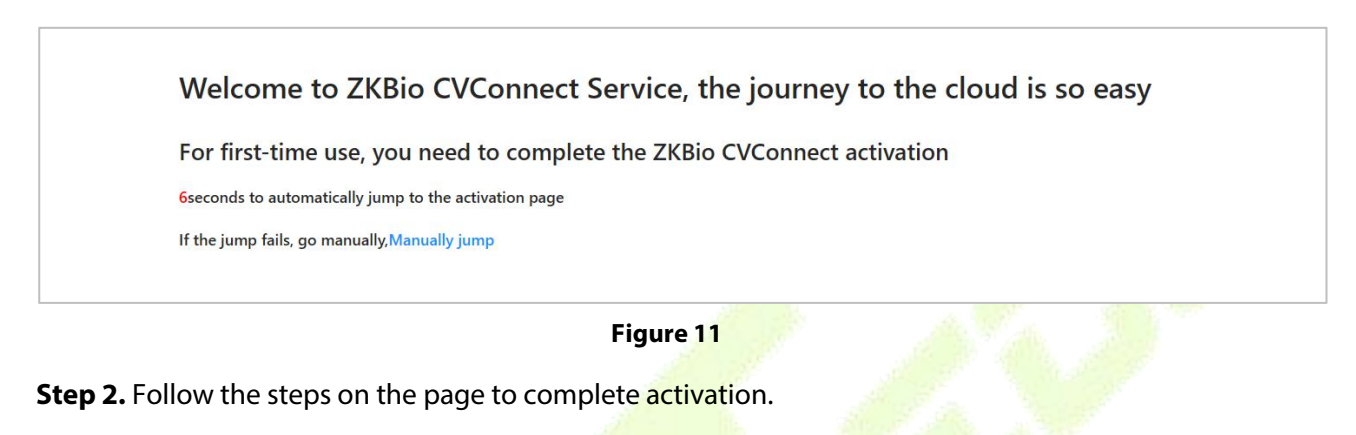

### 1.2.1 Select Area

| ZKBio CVConnect Activation                                                                                                  |                                                                                    |                                                                                       |
|----------------------------------------------------------------------------------------------------|------------------------------------------------------------------------------------|---------------------------------------------------------------------------------------|
| Activation code activation >>                                                                                               |                                                                                    |                                                                                       |
| ZKBio CVConnect is a service based on ZKTeco MinervaloT platform. Activating ZKBio CVCo<br>set of ZKBio CVConnect services. | onnect requires registering as a MinervaloT user and creating a company. One cloud | account can bind multiple ZKBio CVConnect services, but one company can only bind one |
| 1 Please select area                                                                                                    | d ZKBio CVConnect account 3 Select                                                 | company (4) Activation waiting                                                        |
| * Area:                                                                                                    |                                                                                    |                                                                                       |
| * Local Application:                                                                                                    | ZKBioCVSecurity                                                                    |                                                                                       |
| Endpoint:                                                                                                    | https://127.0.0.1:8098                                                             |                                                                                       |
|                                                                                                    | Next                                                                               |                                                                                       |
|                                                                                                    |                                                                                    | Q                                                                                     |

### Figure 12 ZKBio CVConnect Activation

- Area: Select the area of the cloud server, currently only China, Singapore and America are available, other areas will be added later.
- Local Application: Based on your actual application selection, currently supported are ZKBio CVAccess and ZKBio CVSecurity.
- **EndPoint:** The server address of your local application. For example, if your local application is ZKBio CVSecurity with a server address of https://192.168.1.101:8098, enter this server address here so that ZKBio CVConnect can correctly forward the data from your local server for access by the Mobile APP.

### **1.2.2 Bind ZKBio CVConnect Account**

| ZKBio CVConnect Activation                                                                                                    |                                                       |                                                             |                                                         |
|----------------------------------------------------------------------------------------------------|-------------------------------------------------------|-------------------------------------------------------------|---------------------------------------------------------|
| Activation code activation >>                                                                                                 |                                                       |                                                             |                                                         |
| ZKBio CVConnect is a service based on ZKTeco MinervaloT platform. Activating ZKBio CV<br>one set of ZKBio CVConnect services. | WConnect requires registering as a MinervaloT user ar | d creating a company. One cloud account can bind multiple 2 | ZKBio CVConnect services, but one company can only bind |
| Please select area 2 Bin                                                                                                    | nd ZKBio CVConnect account                            | 3 Select company                                            | (4) Activation waiting                                  |
|                                                                                                    | No account yet, please clickR                         | igister.                                                    | •                                                       |
| * Username :                                                                                                    | pop, com                                              |                                                             |                                                         |
| * Password :                                                                                                    |                                                       | Ø                                                           |                                                         |
|                                                                                                    | Previous                                              | Next                                                        |                                                         |

Figure 13 ZKBio CVConnect

If you already have a Minerva IoT account, you can use it and log in; otherwise click on Register

( No account yet, please clickRegister. ), then jump to Minerva IoT registration page and register your

### account.

| <u>MA</u>                          | RESOURCES          | FORUM              | SIGN IN | ۲         |
|------------------------------------|--------------------|--------------------|---------|-----------|
|                                    |                    | USER               |         |           |
| Minerva IoT                        |                    | Sign Up            |         |           |
| Authorization Server               | L FIRST NAME       |                    |         |           |
| An OAuth2 server for authorization |                    |                    |         |           |
|                                    | EMAIL              |                    |         |           |
|                                    |                    |                    |         |           |
|                                    | PASSWORD           |                    | Ø       |           |
|                                    | CONFIRM PA         | SSWORD             | Ø       |           |
|                                    | Already            | nave an account? S | ign In  |           |
| CONTACT US                         | TERMS & CONDITIONS | PRIVACY POLICY     |         | <b>GB</b> |

Figure 14 Account Register

### 1.2.3 Select Company

| Hybrid Cloud Activation                                                                                                    |                                                     |                                                   |                                                    |
|----------------------------------------------------------------------------------------------------|-----------------------------------------------------|---------------------------------------------------|----------------------------------------------------|
| Activation code activation >>                                                                                                    |                                                     |                                                   |                                                    |
| ZKBio Hybrid is a service based on ZKTeco MinervaloT platform. Activating Hyb<br>can only bind one set of Hybrid Cloud services.                                                                                                    | rid Cloud requires registering as a MinervaloT user | and creating a company. One cloud account can bin | nd multiple Hybrid Cloud services, but one company |
| Please select area         Image: Select area         Image: Select area         Image: | ıd Hybrid Cloud account                             | 3 Select company                                  | 4 Activation waiting                               |
| * Select company:                                                                                                    | Company-ZK-Popy-test                                | v                                                 | Use new company                                    |
|                                                                                                    | Previous                                            | Next                                              |                                                    |

#### Figure 15 Select Company

If you don't currently have a company, you can choose to create one by clicking **Use New Company**.

| Hybrid Cloud Activation                                                                                                    |                                                                                             |                                                             |
|----------------------------------------------------------------------------------------------------|---------------------------------------------------------------------------------------------|-------------------------------------------------------------|
| Activation code activation >>                                                                                                    |                                                                                             |                                                             |
| ZKBio Hybrid is a service based on ZKTeco MinervaloT platform. Activating Hyb<br>can only bind one set of Hybrid Cloud services.                                                                                                    | rid Cloud requires registering as a MinervaloT user and creating a company. One cloud accou | nt can bind multiple Hybrid Cloud services, but one company |
| Please select area         Image: Select area         Image: Select area         Image: | d Hybrid Cloud account 3 Select company                                                     | (4) Activation waiting                                      |
| * Caustar                                                                                                    | United Arab Emicator                                                                        | Use existing company                                        |
| + country.                                                                                                    | United Alab Eninates                                                                        |                                                             |
| * Name:                                                                                                    | Popy-test-company-1                                                                         |                                                             |
| * Code:                                                                                                    | 1234567                                                                                     |                                                             |
|                                                                                                    | Previous Create Company                                                                     |                                                             |
|                                                                                                    |                                                                                             |                                                             |
|                                                                                                    |                                                                                             |                                                             |

**Figure 16 Create Company** 

Start Activating and wait for 1-2 minutes until the Activation completely.

| -lybrid Cloud Activation                                                                                                    |
|----------------------------------------------------------------------------------------------------|
| vctivation code activation >>                                                                                                    |
| KBio Hybrid is a service based on ZKTeco MinervaloT platform. Activating Hybrid Cloud requires registering as a MinervaloT user and creating a company. One cloud account can bind multiple Hybrid Cloud services, but one company an only bind one set of Hybrid Cloud services. |
| Please select area       Image: Select company       Image: Select company         Image: Select company       Image: Select company       Image: Select company                                                                                                    |
|                                                                                                    |
| Activating                                                                                                    |
|                                                                                                    |
| $\odot$                                                                                                    |

#### **Figure 17 Waiting Activation**

After activation successful, you can get the organization's QR Code (Be sure to save your organization code, the mobile app requires it to be scanned in order to log in).

| Hybrid Cloud Activation<br>Activation code activation >><br>ZKBio Hybrid is a service based on ZKTeco MinervaloT platform. Activating | lybrid Cloud requires registering as a MinervaloT user and creating a company. One cl                                                                                                    | oud account can bind multiple Hybrid Cloud services, but one company can only bind | one set of Hybrid Cloud services. |
|----------------------------------------------------------------------------------------------------|----------------------------------------------------------------------------------------------------|------------------------------------------------------------------------------------|-----------------------------------|
| V Please select area                                                                                                    | Bind Hybrid Cloud account                                                                                                    | Select company                                                                     | Activation waiting                |
|                                                                                                    | Activation successful<br>You can use the following account to log in to the offline ZKBio<br>Hybrid web console<br>Usernameroot<br>Password:<br>Note: This account is only for the offline ZKBio Hybrid web<br>console, please remember the username and password<br>29 seconds to automatically jump to the login page.Manually<br>jump | ZKBio Hybrid Client Information QR Code                                            |                                   |

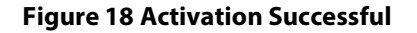

Now, you can login in your ZKBio CVConnect Platform.

| CVConnect   A root     A root     Image: Comparison of the second of the second |                |      |  |
|----------------------------------------------------------------------------------------------------|----------------|------|--|
| A root                                                                                                    | 🕽 ZKBio CVCor  | nect |  |
| Cogin                                                                                                    | A root         | 0    |  |
| Login<br>Forgot password?                                                                                                    | - ⊕            | Ø    |  |
| Forgot password?                                                                                                    | Login          |      |  |
|                                                                                                    | Forgot passwor | rd?  |  |

Figure 19 ZKBio CVConnect Login

After logging in, we can check the status of the current cloud connection, "Online" means the cloud connection is normal. Now please save this QR code, you need to scan it when you log in the app.

| E ZKBio CVConnect   |                                           |                        | root 🛪                                |
|---------------------|-------------------------------------------|------------------------|---------------------------------------|
| © Home              |                                           |                        |                                       |
| 88 Application      | ZKBio CVConnect Id                        | Company name           |                                       |
| E Interface Mapping | a402b 0ef4030bd58b5d5 ba2f2               | ZKT435354              |                                       |
| Mapping Test        |                                           |                        | _                                     |
| 龄 System Settings ~ | Company id<br>8a8 if8ced0f62018d5 a571246 | Account<br>163.com     | \$                                    |
| ₿ Log V             |                                           |                        |                                       |
|                     | Company code                              | App login code         |                                       |
|                     | 453543545                                 | sejkt2                 |                                       |
|                     |                                           |                        | ZKBio CVConnect<br>Client Information |
|                     | Status<br>• Online 2024-10-18 17:53:12    | Server node            | QR Code                               |
|                     |                                           |                        |                                       |
|                     | Version                                   | Business channel       |                                       |
| æ                   | 1.2.1                                     | Open                   |                                       |
|                     |                                           |                        | SHIP THE SET                          |
|                     | Figure                                    | 20 Organization's Code |                                       |

**Note:** The ZKBio CVSecurity Platform is primarily reserved for custom developers, so there is no need for you to modify the configuration or devote significant attention to it.

### 1.3 Bind ZKBio CVSecurity /ZKBio CVAccess to ZKBio CVConnect

This step explains how to bind the ZKBio CVConnect you just activated with ZKBio CVSecurity.

Please note: If you have already entered the correct Endpoint of the ZKBio CVSecurity/ZKBio CVAccess server in <u>Select Area</u>, you can **skip Step 1** directly.

**Step1:** Go to ZKBio CVConnect page, click **Application ->** Select **ZKBio CVSecurity**. Click **Enter**.

| <ul> <li>O Home</li> <li>Application</li> <li>              Application                  Mapping Test                  System Settings                 Number of Number of Interface                 Number of Number of Interface                 Number of Number of Interface                 Number of Number of Interface                 Number of Number of Interface                 Number of Number of Interface</li></ul>                                                                                                    |
|----------------------------------------------------------------------------------------------------|
| <ul> <li>Application</li> <li>Interface Mapping Test</li> <li>Mapping Test</li> <li>System Settings</li> <li>P Log</li> </ul>                                                                                                    |
| Ell Interface Mapping     ZKBio CVSecurity     C     ZKBio CVSecurity     C       ZKBio CVSecurity     ZKBio CVSecurity     Normality     ZKBio CVSecurity     Normality       Mapping Test     46     49     49     49       System Settings     Number of Number of Interface Interface     Number of Interfaces     Number of Interface                                                                                                    |
| Mapping Test     System Settings     Your Settings     Your Setting     Your Setting     Your Settings     Your Settings     Your Set |
| System Settings     46     49     49       Number of     Number of Interface     Number of Number of Interface       Interfaces     Mappings     Interfaces     Mappings                                                                                                    |
| Pillog Vinterfaces Mappings Interfaces Mappings                                                                                                    |
|                                                                                                    |
| Enter                                                                                                    |
|                                                                                                    |

Click the **Edit** button in the upper right corner to modify the server address of ZKBio CVSecurity /ZKBio CVAccess to the one you are currently using, then click **OK** to save.

| I ZKBio CVConnect    |                                       |                             |            |                        | root 🛪                      |
|----------------------|---------------------------------------|-----------------------------|------------|------------------------|-----------------------------|
|                      | « Back                                |                             | _          | ſ                      | Edit                        |
| 88 Application       | ZKBio CVSecurity                      | Edit                        | × ation    | Туре                   | EndPoint                    |
| Se Interface Manalag | ZKBio CVSecurity                      |                             | /Securi    | ity                    | https://192.168.137.53:8098 |
|                      | Interface List Application Parameters | * Application Name          |            |                        |                             |
|                      |                                       | Libio Coscanty              |            |                        | ,                           |
|                      | Interface Name: Please enter          | * Endpoint                  |            |                        | Reset Query                 |
|                      |                                       | https://1::8098             | O          |                        |                             |
|                      |                                       | * Authentication Type       |            |                        | +Add C I 🕸                  |
|                      |                                       | ZKBio CVSecurity            | ~          |                        |                             |
|                      | Interface Name                        | Application Description     |            | Description            | Option                      |
|                      | Offline account change password       | ZKBio CVSecurity            |            | [User] Change password | Edit Delete                 |
|                      | push.hcc.event.offline                |                             | 4          | 【webhook】设备离线          | Edit Delete                 |
|                      | push.hcc.event.online                 |                             | Caral Core | 【webhook】设备在线          | Edit Delete                 |
|                      | push.hcc.data.transaction             | pusitineculatalitiansaction | Cancel OK  | 【webhook】门禁事件          | Edit Delete                 |
|                      |                                       |                             |            |                        |                             |

**Figure 21 Cloud Setting** 

**Step 2:** Go to ZKBio CVSecurity/ZKBio CVAccess web, enter **System -> System Management ->Cloud Setting**, to enable the APP cloud service.

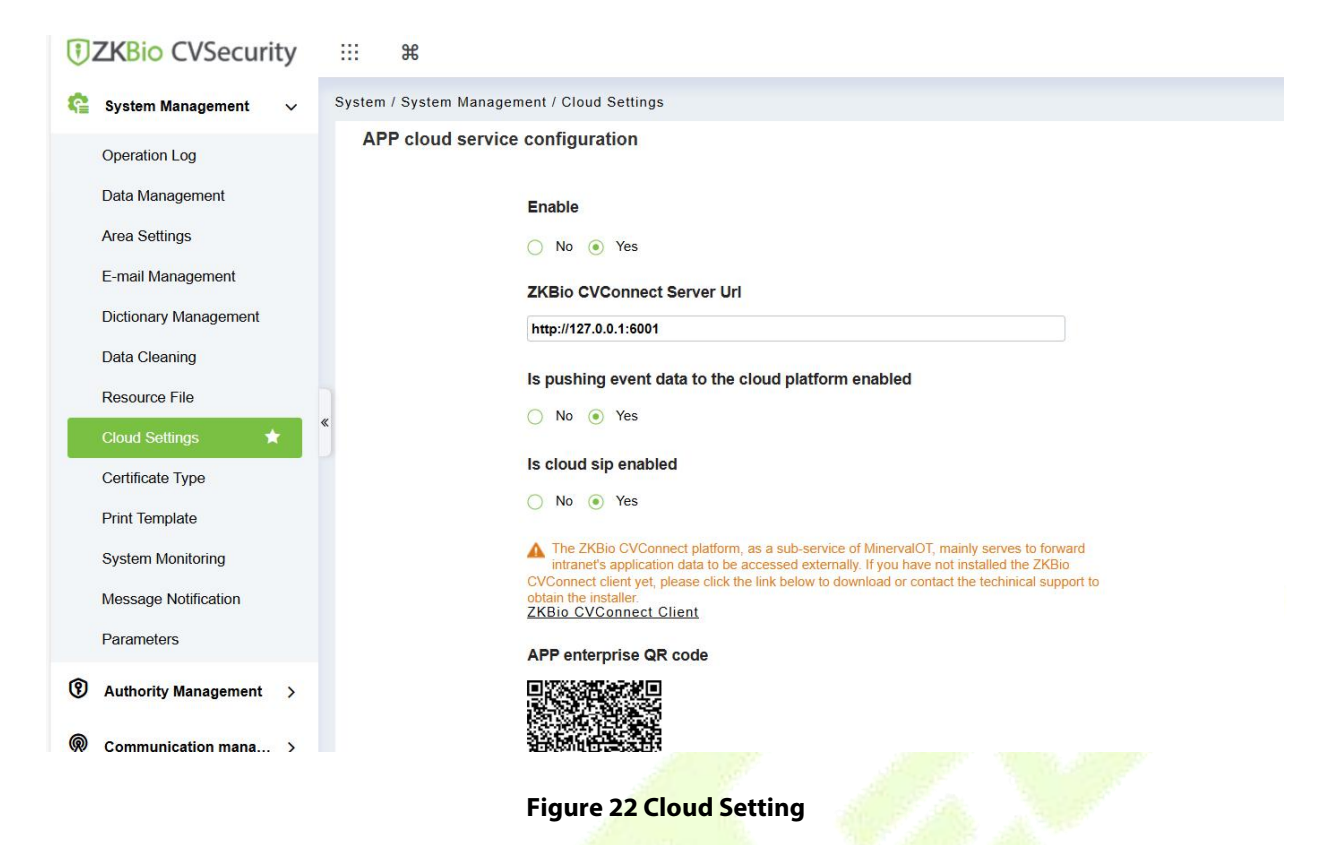

#### **Parameter Description**

- Enable: Whether to enable hybrid cloud services, enabling them allows users to start using the Mobile APP.
- **ZKBio CVConnect Server URL:** The address of the ZKBio CVConnect Client that you need to bind.
- Is pushing event to the cloud platform enabled: Whether to store data on the cloud platform, the default is No, data will not be stored in the cloud, it will only be forwarded to the APP.
- Is Cloud SIP enabled: Whether to enable the cloud SIP feature, after enabling it, you can configure the extension number for use in the visual intercom module.
- **APP enterprise QR Code:** The QR code for APP login generated after registering and activating in the ZKBio CVConnect.

### 2 Start Using the ZKBio Zexus Mobile APP

### 2.1 Mobile APP Download

Please download ZKBio Zexus Mobile APP from Google Play Store or iOS App Store. And then install it.

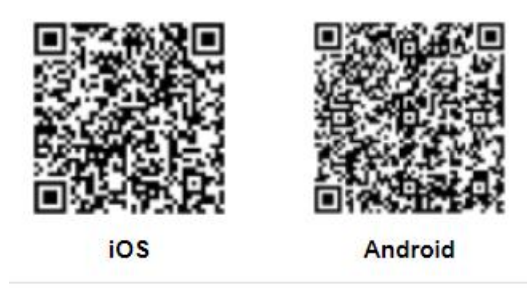

### 2.2 Log in

You can choose either administrator or personnel to log in.

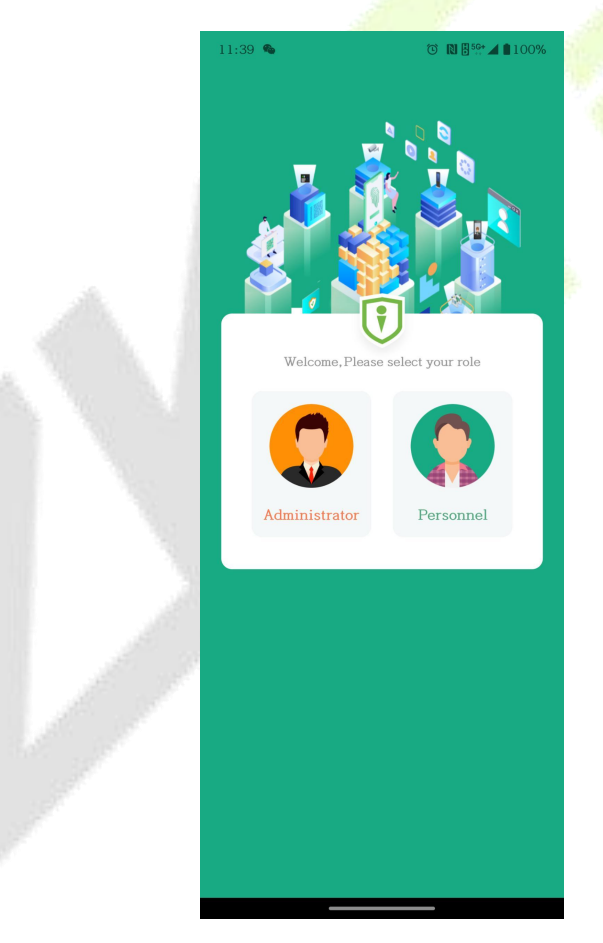

Figure 23 App Login

### 2.3 Administrator Application Operation Guide

### 2.3.1 Administrator Login

| 3:54 🔳 🔮 🚆 👗 🔸                                  | ၳ ℕ 🖁 😽 ⊿ 🕯 85%     |  |
|-------------------------------------------------|---------------------|--|
| Hi Adminitrator                                 | please sign in.     |  |
| B ZKT435354                                     | 8                   |  |
| admin                                           |                     |  |
|                                                 | h <del></del>       |  |
| Lo                                              | gin                 |  |
| ✓ I have read and agree<br>《Product Use Agreeme | nt》《Privacy Policy》 |  |
|                                                 |                     |  |
|                                                 |                     |  |

Figure 24 User Login

- Organization Name: Scan the organization code you get before. (Go to ZKBio CVSecurity web, enter System -> System Management ->Cloud Setting ->APP enterprise QR Code)
- Account & Password: The administrator account; Same account & password as ZKBio CVSecurity web.

### 2.3.2 Administrator Application Overview

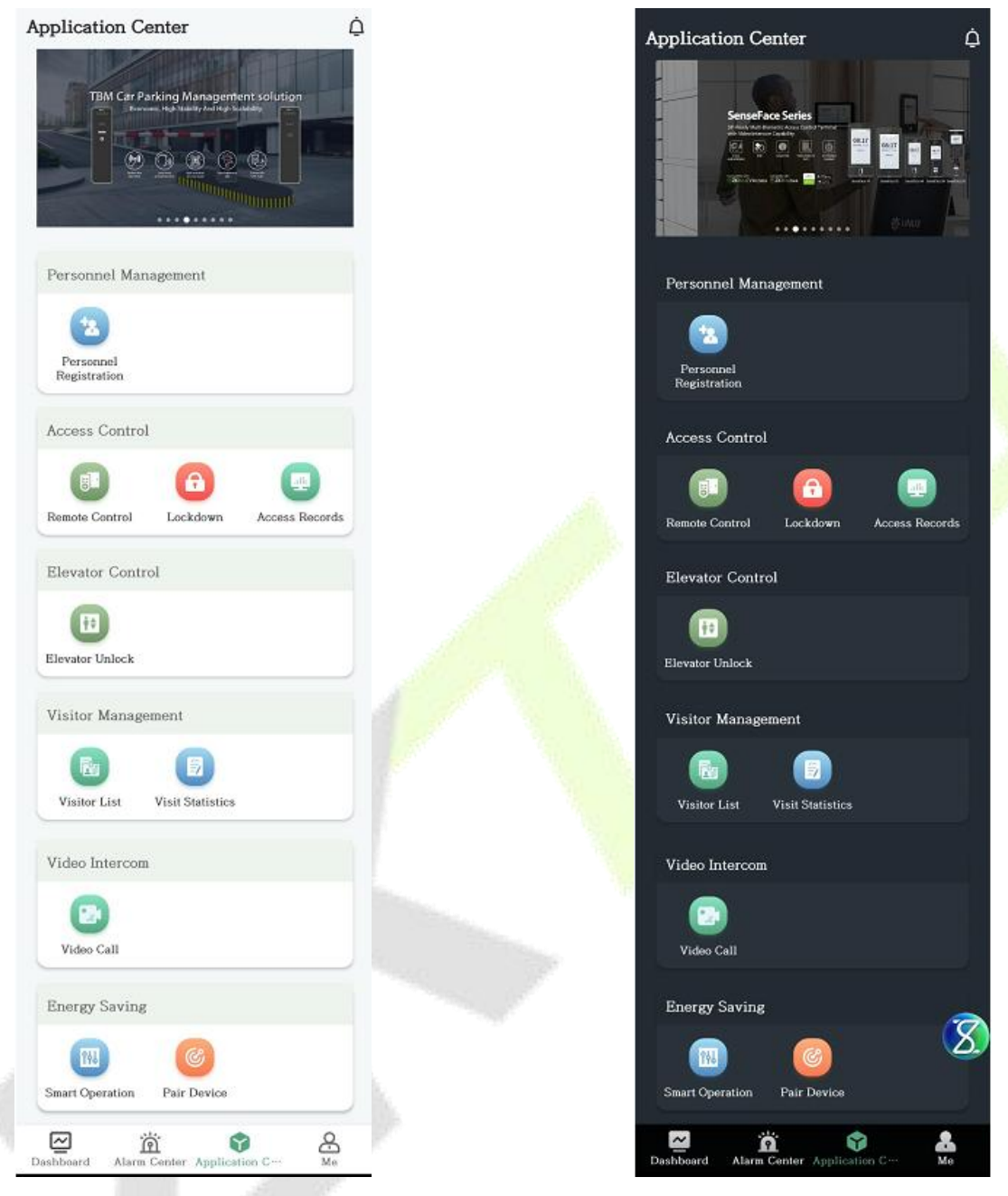

Figure 25 Light Mode

Figure 26 Dark Mode

The ZKBio CVSecurity Mobile App divided into the following modules. You can access these modules via the bottom navigation bar.

| Module             | Description                                                                                                    |
|--------------------|----------------------------------------------------------------------------------------------------|
| Dashboard          | You can view the status of your current resources in the Dashboard: the number of people, devices and visitors; you can also view the status of the devices.    |
| Alarm Center       | You can view all the alarm events of the day and confirm the progress in Mobile APP                                                                             |
| Application Center | <ul> <li>In the Application Center, you can quickly access the following modules.</li> <li>Access Control: Remote Control, Lockdown, Access Records.</li> </ul> |

|                     | Visitor Management: Visitor List, Visit Statistics.                                                                  |
|---------------------|----------------------------------------------------------------------------------------------------|
| Ме                  | You can view account information, turn on background notifications, view privacy agreements and version information. |
| Notification Center | View system notifications.                                                                                           |

Table 1 User Mobile APP

### 2.3.2.1 Dashboard

| Dashboard                | 1                     |
|--------------------------|-----------------------|
| 418<br>Personnel De      | 5 0<br>vices Visitors |
| Access Control           | 2                     |
| All Area                 | >                     |
| Online                   | 5<br>Offline          |
| ProFace X                | 🔛 Offline             |
| CJRZ201260028            | Area Name             |
| xface600                 | 😨 Offline             |
| 7053211100002            | Area Name             |
| inBIO640                 | 🔛 Offline             |
| Dashboard Alarm Center A | Dication Me           |

### Figure 27 Dashboard

| Module | Description                                                                                                    |
|--------|----------------------------------------------------------------------------------------------------|
| 1      | You can view the status of your current resources in the Dashboard: the number of people, devices and visitors.                                                            |
| 2      | <ul> <li>You can view the devices statues, tap on the stats graph to toggle to view online or offline device details.</li> <li>Click on the all area to filter.</li> </ul> |

### Table 2 Dashboard

### 2.3.2.2 Alarm Center

| Alarm Center                        | 1              | ġ            |
|-------------------------------------|----------------|--------------|
| 3 0<br>Alarm Confirmed              | 3<br>Unconfi   | irm          |
| Q Event Name/Device Name            | 2              |              |
| Date - Alarm Level - S              | Source Modu    | ile -        |
| • 2023-12-22 17:36:41               | 3              | _]           |
| Verify Mode Erro<br>192.168.137.55- | <b>or</b><br>1 |              |
| • 2023-12-22 17:36:35               |                |              |
| Unregistered Pe                     | rsonnel        |              |
| • 2023-12-22 17:33:24               |                |              |
| Disconnected                        |                |              |
| Dashboard Alarm Center Applicatio   | ۰п N           | o<br>-<br>Me |

Figure 28 Alarm Center

| Module | Description                                                                                                    |
|--------|----------------------------------------------------------------------------------------------------|
| 1      | <ul> <li>Counts the number of alarms today, the current number of unacknowledged and acknowledged alarms;</li> <li>Click on the corresponding card to quickly filter, for example, click on "Unconfirmed" to display only the unacknowledged alarms.</li> </ul> |
| 2      | <ul> <li>Search box: search by event name or device name.</li> <li>Filters: by selecting time, alarm level, source module.</li> </ul>                                                                                                    |
| 3      | All warning, exceptions and alarm events.                                                                                                    |

### **Table 3 Alarm Center**

| • 2023-12-22 1 | 7:36:41 1          |   |
|----------------|--------------------|---|
|                | Verify Mode Error  | 3 |
|                | 🛱 192.168.137.55-1 |   |

Figure 29 Alarm Event

| Module | Description                                                                                                    |
|--------|----------------------------------------------------------------------------------------------------|
| 1      | <ul> <li>Time when the event is triggered</li> <li>Indicates that the event has not been confirmed</li> </ul>                               |
| 2      | • Pictures of the event captured. If no picture is captured, the system default picture is displayed.                                       |
| 3      | • What events occurred on what devices.<br>The image shows that the "Verify Mode Error" event occurred on the<br>"192.168.137.55-1" device. |
|        | <ul> <li>indicates that the event level is "Exception".</li> <li>indicates that the event level is "Alarm".</li> </ul>                      |

### Table 4 Alarm Event

Click on an event card to view event details:

| < Alarn     | n Details           |
|-------------|---------------------|
| Verify (    | Vide Error          |
| , iong i    |                     |
| Alarm Time  | 2023-12-25 09:15:48 |
| Device Name | 192.168.137.55-1    |
| Area Name   | Area Name           |
| Source Name | 192.168.137.55-1    |
| Remark*     | 3                   |
| test        |                     |
| Co          | onfirm              |

### Figure 30 Alarm Details

| Module | Description                                                                                          |
|--------|----------------------------------------------------------------------------------------------------|
| 1      | • Picture of the event captured. If no picture is captured, the system default picture is displayed. |
| 2      | Alarm Details, including Alarm Time, Device Name, Area Name, Source Name.                            |
| 3      | Remark: Observations on the handling of events.                                                      |

Table 5 Alarm Details

### 2.3.2.3 Notification Center

Clicking the upper right corner <sup>(1)</sup> allows you to enter the message center page to view messages.

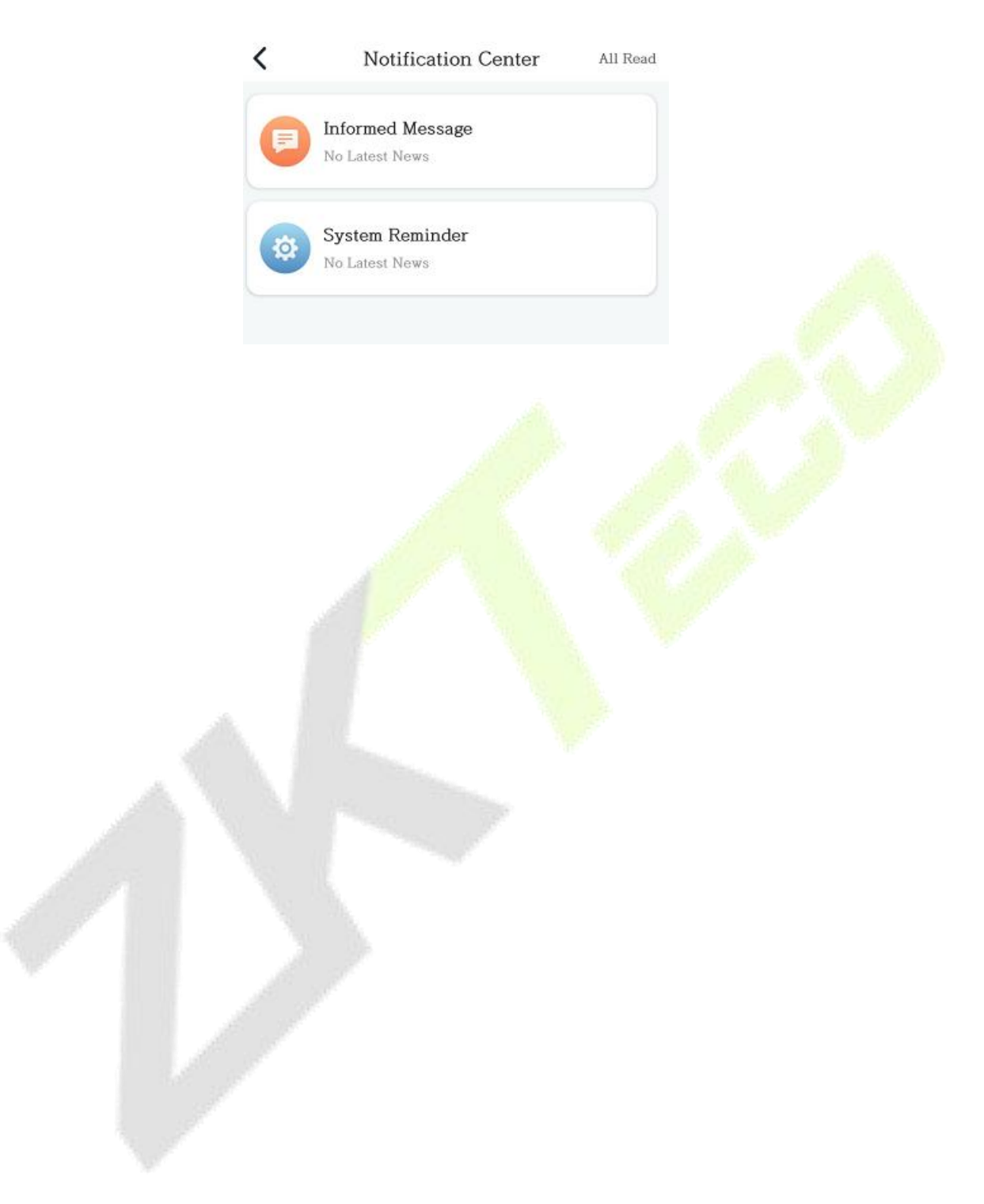

### 2.3.2.4 Application Center

| pplication Center                   | Ū       |
|-------------------------------------|---------|
| TBM Car Parking Management solution |         |
| Personnel Management                |         |
| Personnel<br>Registration           |         |
| Access Control                      |         |
| Remote Control Lockdown Access R    | lecords |
| Elevator Control                    |         |
| Elevator Unlock                     |         |
| Visitor Management                  |         |
| Visitor List Visit Statistics       |         |
| Video Intercom                      |         |
| Video Call                          |         |
| Energy Saving                       |         |
| Smart Operation Pair Device         |         |
| 一 前 前                               | 8       |

Figure 31 Application Center

### 2.3.2.4.1 Personnel Registration

This feature allows administrators to register personnel online through the APP. *Note: This feature is available only in version 1.2.0 and above.* 

| ::34<br>Per:    | ত 🛚 🗄 💀                   | <b>⊿ 1</b> 91% |
|-----------------|---------------------------|----------------|
| Department*     | Department Name           | >              |
| Personnel ID*   | 678                       |                |
| First Name*     | Рорру                     |                |
| Last Name       | Test                      |                |
| Email*          | 123@163.com               |                |
| Mobile Phone    | Please enter phone number |                |
| Device Passwo   | ord* 369258               |                |
| Access Level    | ResidentLevel             | >              |
| Validity Perio  | d                         |                |
| Start Time      | 2024-10-30 13:34:15       | >              |
| End Time        | 2028-12-30 13:34:18       | >              |
|                 |                           |                |
| Enable APP L    | ain                       |                |
| Simole fit I Eo | Submit                    |                |
|                 |                           |                |

Figure 32 Personnel Registration

### Field explanations are as follows:

- Department: Click to select the department.
- Personnel ID: Enter the ID of the personnel.
- First Name/Last Name: Register the name of the personnel.
- Email: Register the email of the personnel.
- Mobile Phone: Register the mobile phone number of the personnel.
- Device Password: Register the access control verification password for the personnel; after registration, the personnel can use this PIN for verification on the device.
- Access Level: Grant access control permissions to the personnel.
- Validity Period: The validity period for the personnel; after expiration, verification will no longer be possible.
- Enable APP Login: Check to allow the personnel to use the APP.

The page displayed after the administrator successfully registers is as follows:

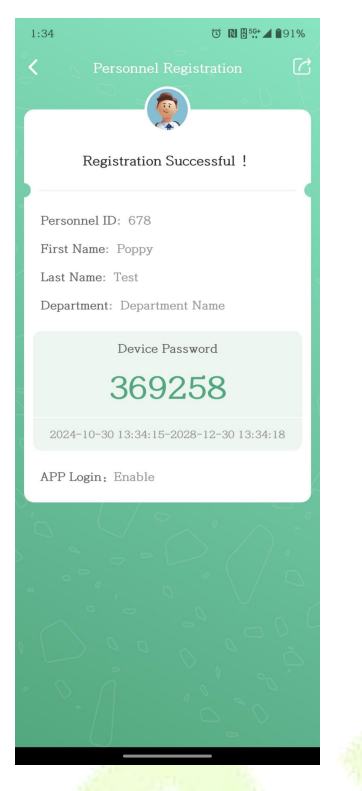

Figure 33 Registration Successful

You can click the button in the upper right corner to share the successful registration information with the personnel.

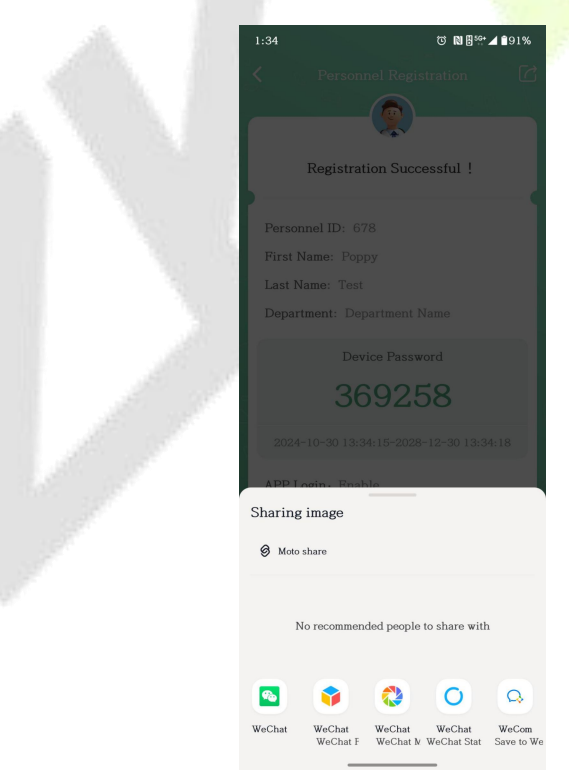

**Figure 34 Sharing Image** 

#### 2.3.2.4.2 Remote Control

| Remote Control                   |
|----------------------------------|
| Door Name/Area Name              |
| 10.8.14.191-2<br>Area: Area Name |
| 🚊 Cancel Alarm 🔒 Unlock          |
| 10.8.14.191-3<br>Area: Area Name |
| 🚊 Cancel Alarm 🏠 Unlock          |
| 10.8.14.191-4<br>Area: Area Name |
| 🚊 Cancel Alarm 🛛 🚹 Unlock        |
| inbio460-1<br>Area: Area Name    |
| 🙇 Cancel Alarm 🛛 🌆 Unlock        |

Figure 35 Remote Control

### Cancel Alarm

Remote Cancel Alarm: When an alarm is generated, an alarm icon will appear on the left side, you can click "Cancel Alarm" to cancel it remotely.

• Unlock

Remote Unlock: Remote unlocking when the device is online.

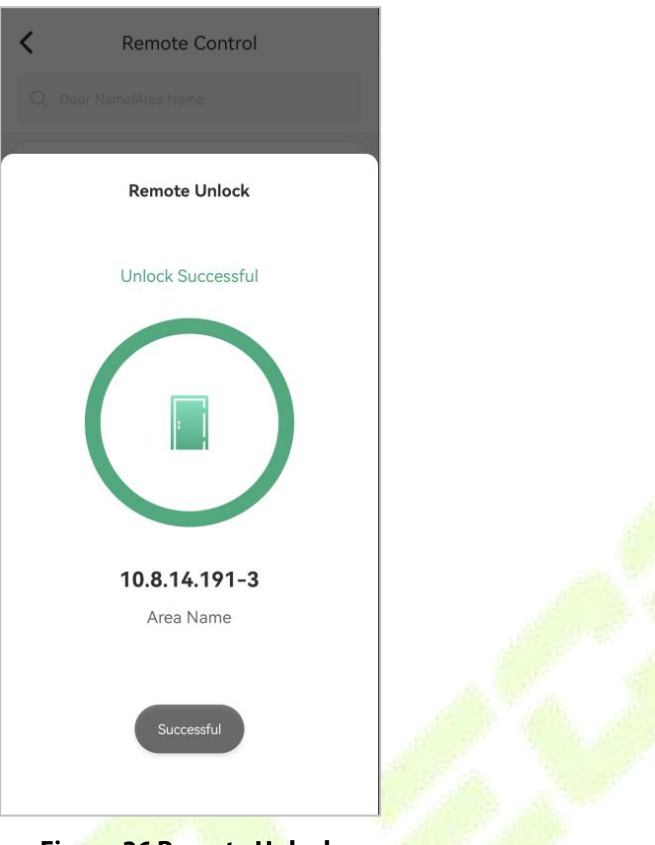

#### Figure 36 Remote Unlock

#### 2.3.2.4.3 Remote Lockdown

This feature is used to remotely and quickly lock doors in a preset group in case of emergency.

### **Pre-conditions:**

You need the ZKBio CVSecurity preconfigured emergency lockdown group. Go to **ZKBio CVSecurity** > **Access > Access Control > Access Level**, to configure the lockdown group.

| ZKBio CVSecurity                     | #                                                               | 6                                                         |
|--------------------------------------|-----------------------------------------------------------------|-----------------------------------------------------------|
| g Device >                           | access / Access Control / Access Levels                         |                                                           |
| Access Control 🗸                     | Access Levels                                                   | Browse Levels Lockdown Group (Area Name) Door Combination |
| Time Zones                           | Level Name Time Zone Q                                          | Door Name Owned Device                                    |
| Holidays                             | 〇 Refresh ☲ New 自 Delete 冒 Door Control ァ 1 Export ァ 业 Import ァ | ⊖ Refresh   値 Delete Door                                 |
| Access Levels                        | Level Name   Area Name   Time Zone   Door Count   Operations    | Door Name Owned Device                                    |
| Set Access By Levels                 | General Area Name 24-Hour Acce 12 🖉 📮                           | 10.8.14.191-3 10.8.14.191                                 |
| Set Access By Person                 | Access Group 1 Area Name 24-Hour Acce 2 🖉 🗜                     | 192.168.137.55-1 192.168.137.55                           |
| Set Access By Department « Interlock | Lockdown Grout Area Name 24-Hour Acci 3 🖉 🖪                     | inbio460-2 inbio460                                       |

### Figure 37 Lockdown Group

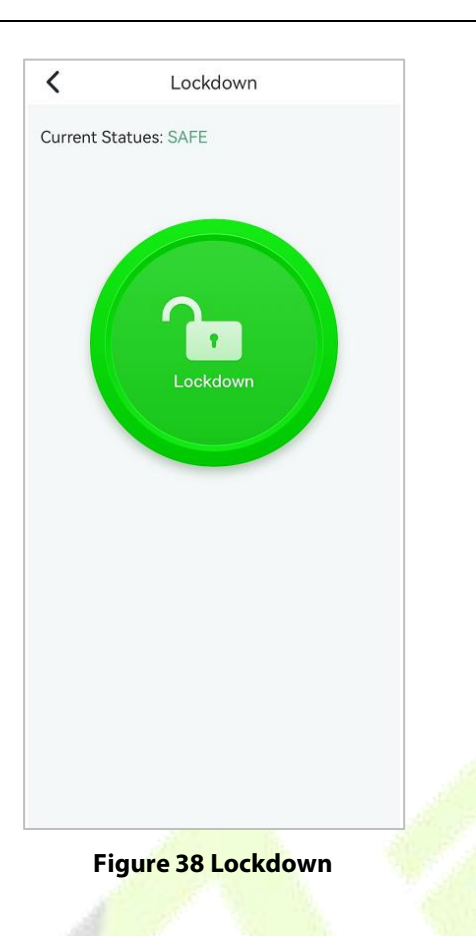

#### • Active Lockdown

When the icon shows green, it means that the current state is safe; in case of emergency, you can click on the **green button**, select Lockdown Group, and click **Under Lockdown** button.

|                       | C Lockdown                   |          |
|-----------------------|------------------------------|----------|
| S                     | Current Statues: SAFE        | Select A |
| 194                   | General                      |          |
|                       | Area: Area Name              |          |
| Press.                | TimeZone: 24-Hour Accessible |          |
|                       | Door Account: 12             |          |
|                       | Access Group 1               |          |
|                       | Area: Area Name              |          |
| 15                    | TimeZone: 24-Hour Accessible |          |
|                       | Door Account: 2              |          |
| and the second second |                              |          |
| 8°                    | Lockdown Group               |          |
| 97°                   | Area: Area Name              |          |
|                       | TimeZone: 24-Hour Accessible |          |
|                       | Door Account: 3              |          |

Figure 39 Active Lockdown

When Lockdown is activated, the button turns green and the current state changes to **Under** Lockdown.

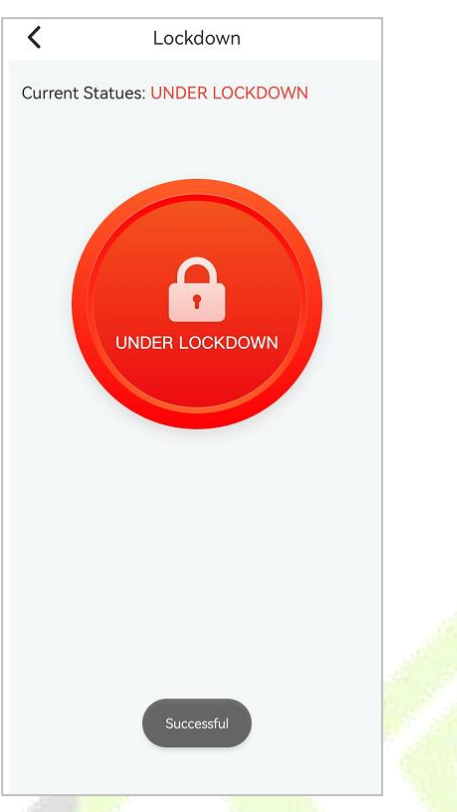

Figure 40 Lockdown

#### Cancel Lockdown

Once the alarm is cleared, click the red button to cancel the lockdown.

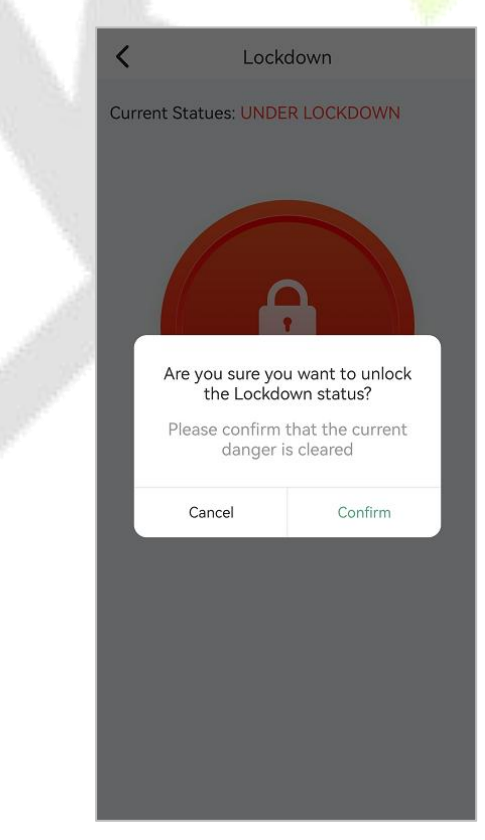

Figure 41 Cancel Lockdown

#### 2.3.2.4.4 Access Records

View all door opening records.

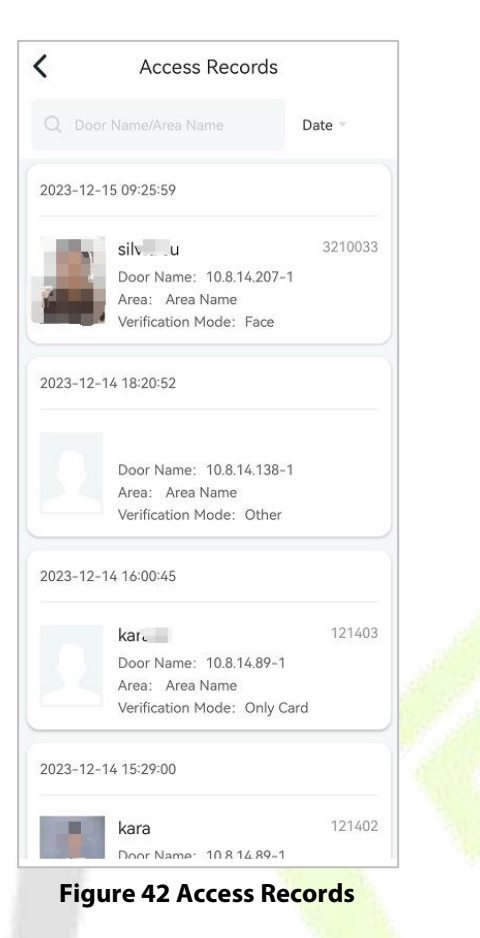

Click on the records card, you can view the access details.

| <       | Event I | Details         | Card Number       |                     |
|---------|---------|-----------------|-------------------|---------------------|
|         |         |                 | Area Name         | Area Name           |
|         | - 35    |                 | Door Name         | 10.8.14.207-1       |
|         | Photo   | Media File      | Device            | 10.8.14.207         |
| Name    |         |                 | Read Name         | 10.8.14.207-1-Out   |
| Persor  | nnel ID | 12              | Event             | Normal Verify Open  |
| Depar   | tment   | Department Name | Verification Mode | Face                |
| Positio | on      |                 | Event Time        | 2023-12-25 10:22:02 |

**Figure 43 Access Details** 

#### 2.3.2.4.5 Visitor List

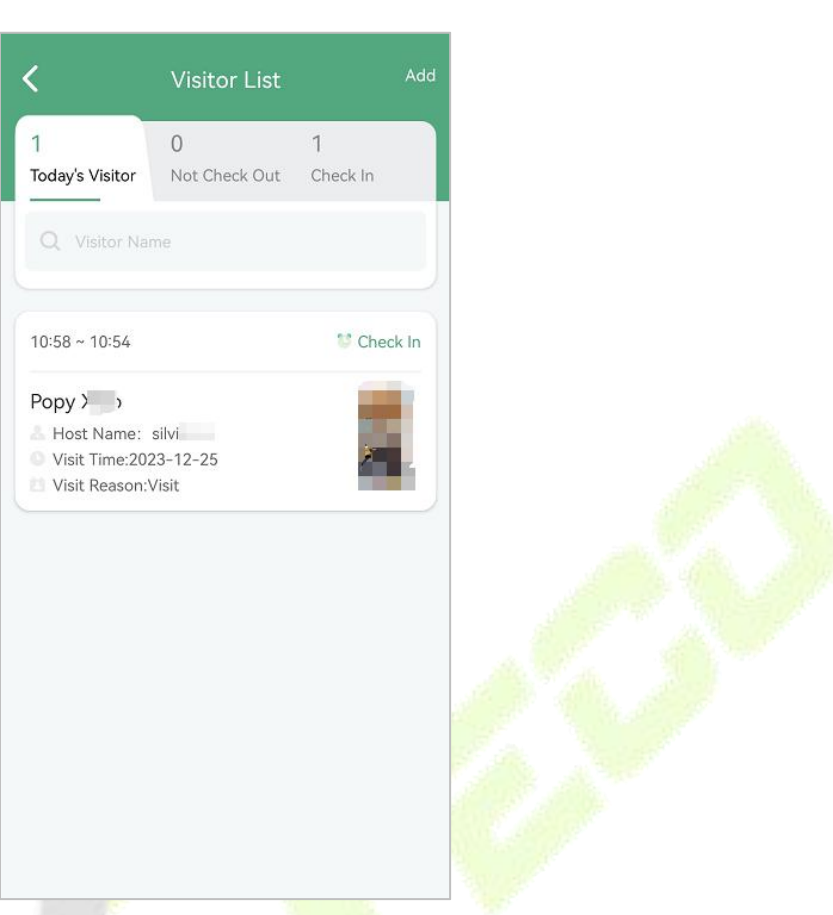

### Figure 44 Visito<mark>r List</mark>

| Module                                                                                       | Description                                                                                                    |  |  |  |
|----------------------------------------------------------------------------------------------|----------------------------------------------------------------------------------------------------|--|--|--|
| 1 0 1<br>Today's Visitor Not Check Out Check In<br>Visitor Name                              | <ul> <li>Today's Visitor Statistics Overview: Today's visitor, Not check out, Check In.</li> <li>Search by visitor name.</li> </ul>                                                                      |  |  |  |
| 10:58 ~ 10:54 Check In Popy X S Host Name: silvia J Visit Time:2023-12-25 Visit Reason:Visit | <ul> <li>Visitor visit details, including: time of visit, name of visitor, person visited, reason for visit, photo of visitor.</li> <li>Visitor Statues: Check in/check out or not check out.</li> </ul> |  |  |  |
| Add                                                                                          | Click Add to register a visitor, as described below.                                                                                                    |  |  |  |
| Table 6 Visitor List                                                                         |                                                                                                    |  |  |  |
| Add Visitor                 | Certification* ID >             | Start Time* 2023-12-25 10:58:08 |
|-----------------------------|---------------------------------|---------------------------------|
| Visitor information         | Certification No.* tsgic47534   | End Time* 2023-12-26 10:54:23   |
|                             | Host Information                | Visit Reason Visit              |
|                             | Host Name* silviasu             | Other                           |
| First Name* Popy            | Host Department Name            | License Plate g47846            |
| Last Name Xiao              | Department                      | Carring goods                   |
| Email* pc <sub>e</sub> , Jm | Access Details                  | photo                           |
| Mobile Phone 12575478       | Start Time* 2023-12-25 10:58:08 | Submit                          |

#### **Figure 45 Visitor Register**

### • Visitor Information

Register basic visitor information, including name, contact information and ID number.

### Host Information

Fill in the information of the person visited by the visitor, it will be automatically retrieved when the ID or name of the person visited is entered in the input box.

#### Access Details

Time and reason for the visit.

• Other

Photographs of the visitor's license plate number or the goods he is carrying.

### 2.3.2.4.6 Visit Statistics

| Today's                                                             | visitors: 1                                            |
|---------------------------------------------------------------------|--------------------------------------------------------|
| 4                                                                   |                                                        |
| 3                                                                   |                                                        |
| 2                                                                   |                                                        |
| 1                                                                   | R                                                      |
| 00000                                                               |                                                        |
| 0:00                                                                | 4:00 9:00 13:00 18:00                                  |
| Ŏ:00                                                                | 4:00 9:00 13:00 18:00                                  |
| 0:00<br>Visitor                                                     | 4:00 9:00 13:00 18:00<br>Top5/month                    |
| 0:00<br>Visitor <sup>-</sup><br>1*1                                 | 4:00 9:00 13:00 18:00<br>Top5/month<br>1*              |
| 0:00<br>Visitor <sup>-</sup><br>1*1<br>2 b***                       | 4:00 9:00 13:00 18:00<br>Top5/month<br>1*              |
| 0:00<br>Visitor <sup>-</sup><br>1 1*1<br>2 b****                    | 4:00 9:00 13:00 18:00<br>Top5/month<br>1*<br>*o        |
| 0:00<br>Visitor <sup>-</sup><br>1 1*1<br>2 b****<br>8 B*u           | 4:00 9:00 13:00 18:00<br>Top5/month<br>1*<br>*o<br>V*u |
| 0:00<br>Visitor <sup>-</sup><br>1 1*1<br>2 b****<br>8 B*u<br>4 K*** | 4:00 9:00 13:00 18:00<br>Top5/month<br>1*<br>*0<br>V*u |

**Figure 46 Visit Statistics** 

#### • Today's Visitor

Counting Today's Visitor Flow.

• Visitor Top 5 /month

Top 5 Visitors by Monthly Visits.

### 2.3.2.4.7 Elevator Unlock

In emergency situations, the administrator remotely releases the elevator button to prevent people from being trapped.

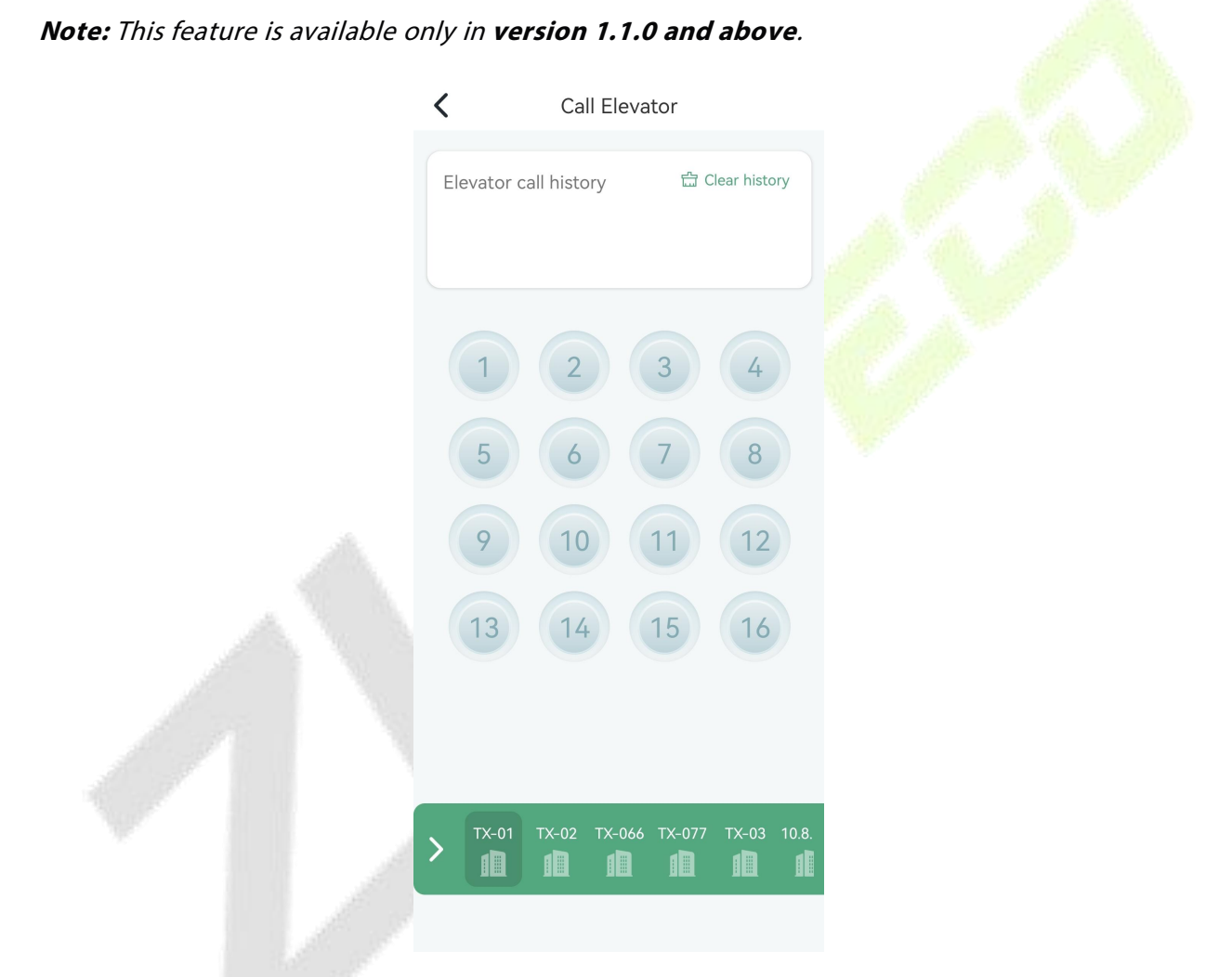

#### **Figure 47 Call Elevator**

| Module                                                                    |   | Description                                                                                                    |
|---------------------------------------------------------------------------|---|----------------------------------------------------------------------------------------------------|
| Call history                                                              | • | Call history records, up to 4 historical records can be stored; you can quickly call the elevator by clicking on the historical records. |
| BANK1     BANK2     BANK3     BANK4       IIII     IIII     IIII     IIII | • | Display available elevators for selection.                                                                                               |

| 33 | 32 | 31 | 30 |  |
|----|----|----|----|--|
| 29 | 28 | 27 | 26 |  |
| 25 | 24 | 23 | 22 |  |

• Display the floor buttons supported by the selected elevator, and users can only select floors they have access rights to.

### **Table 7 Call Elevator**

#### 2.3.2.4.8 Video Call

Under stable network conditions, you can make voice or video calls with any terminal within the service network using the APP; if the call comes from a device, you can also achieve remote door opening during the call.

#### Note: This feature is available only in version 1.1.0 and above.

The top displays the current communication status, and normal communication is only possible when the status is "Connected".

- Connected
- Connection in process
- Connection failed

| <  |   | • C    | onnect | ted     | Ę.           |
|----|---|--------|--------|---------|--------------|
|    |   | All    |        | Missed  |              |
| Ľ  |   | zk1017 | 743    | 2024-05 | -23 10:58:45 |
| Ľ  |   | zk1017 | 764    | 2024-05 | -23 10:58:33 |
| لا |   | zk1007 | 762    | 2024-05 | -23 10:58:27 |
|    | 1 |        | 2      |         | 3            |
|    | 4 |        | 5      |         | 6            |
|    | 7 |        | 8      |         | 9            |
|    | * |        | 0      |         | #            |
|    | U |        | C      |         | ×            |

Figure 48 Video Call

#### • Call History

**All:** Display all call records.

Missed: Display missed call records. Red font indicates missed calls.

```
: Incoming call
```

 : Outgoing call

### • Dialing

You can quickly enter through the digital keypad in the picture, or you can call up the system keyboard for input.

: After entering the extension number, you can click on this icon to make a call.

: Clicking will retract the keyboard, and clicking again will expand it.

C

X

: Delete the entered content.

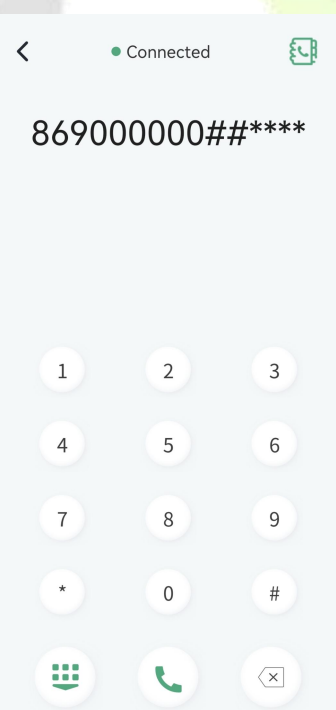

**Figure 49 Dialing** 

#### • Address Book

ELA

Click the button

to enter the contact list page.

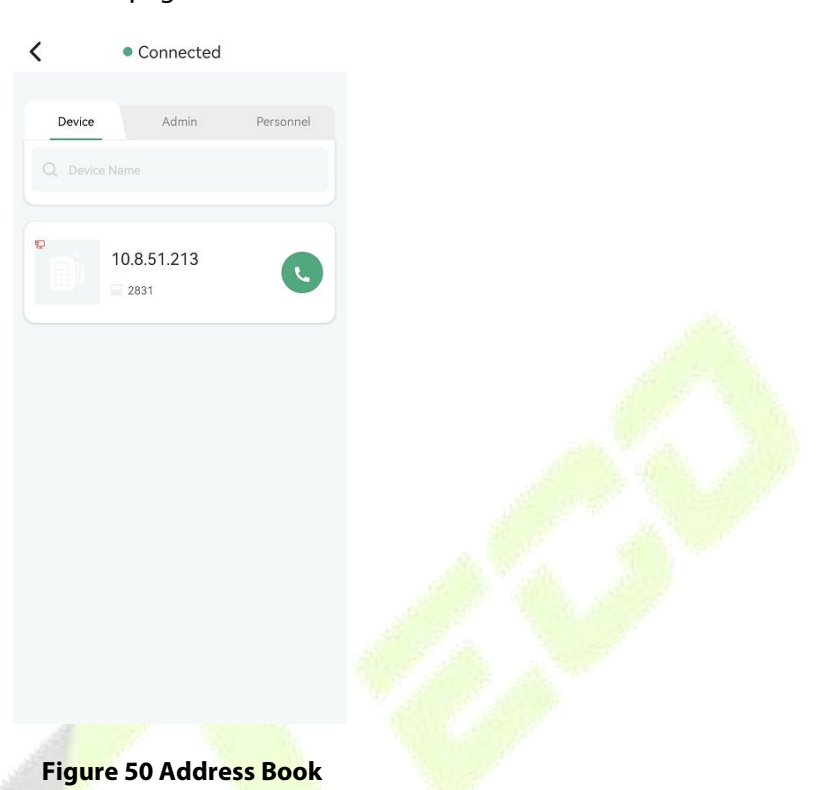

| Module                                                        | Description                                                                                                    |
|---------------------------------------------------------------|----------------------------------------------------------------------------------------------------|
| 10.8.51.213<br>2831                                           | <ul> <li>Device</li> <li>indicates that the device is offline.</li> <li>indicates that the device is online.</li> <li>The fields from top to bottom represent, respectively: device name,</li> </ul> |
| Admin Default<br>Apersonnei: Lina Wang<br>Extension No: 10023 | device's extension number.  Admin  The fields from top to bottom represent, respectively: user name, name, extension number.                                                                         |
| Ball Ole                                                      | <b>Personnel</b><br>The fields from top to bottom represent, respectively: name, extension number.                                                                                                   |

**Table 8 Address Book** 

#### • In-Call Interface

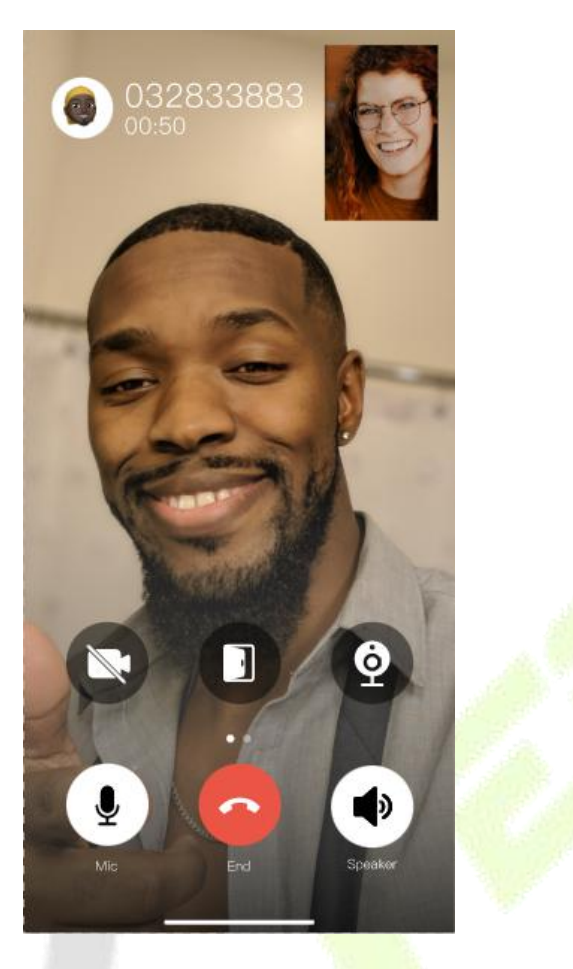

Figure 51 In-call Interface

| lcon | Description                                                                                                    |
|------|----------------------------------------------------------------------------------------------------|
| Q    | <ul> <li>Enable or disable the microphone.</li> <li>After enabling, you will need to obtain the system microphone permission.</li> <li>Disable it, you cannot make a call.</li> </ul>   |
|      | • Hang up                                                                                                    |
|      | Enable or disable the speakerphone.                                                                                                    |
|      | <ul> <li>Enable or disable the camera.</li> <li>After enabling, you will need to obtain the system camera permission.</li> </ul>                                                        |
|      | <ul> <li>Unlock the door.</li> <li>The icon only appears when a call is made from the access control device, and only the door of this device can be opened during the call.</li> </ul> |

#### Table 9 In-call Interface

**Please note:** If administrators or personnel need to use this feature after logging in to the APP, you must first assign an extension number to the user or personnel on the **ZKBio CVSecurity Web** page->Video Intercom -> Extension Management -> Extension Binding.

| Basic Management >       | v | ideo Ir | tercom / Extension Ma | nagement / Extension Bir | nding     |                                |              |            |                     |      |                                |                                           |                     |     |  |       |                     |        |                   |              |  |
|--------------------------|---|---------|-----------------------|--------------------------|-----------|--------------------------------|--------------|------------|---------------------|------|--------------------------------|-------------------------------------------|---------------------|-----|--|-------|---------------------|--------|-------------------|--------------|--|
| Device Management >      |   | Exten   | sion Number           | Sync Status              |           | Binding Type                   | e Bindi      | ng Objects |                     |      |                                |                                           |                     |     |  |       |                     |        |                   |              |  |
| 🖶 Extension Management 🗸 |   | OF      | efresh 🕼 Extension    | binding 🛱 Synchroniz     | e binding | information $	extsf{1}$ Export | t ⊻ Import 👻 |            |                     |      |                                |                                           |                     |     |  |       |                     |        |                   |              |  |
| Extension                |   |         | Extension Number      | Binding Type             | Binding   | Objects Sync St                | tatus        | ~          |                     |      |                                |                                           |                     |     |  |       |                     |        |                   |              |  |
| IVR                      |   |         | 2831                  | Device                   | 10.8.51   | -                              |              | ^          |                     |      |                                |                                           |                     |     |  |       |                     |        |                   |              |  |
| Extension Binding        | « | ×       | ×                     | ×                        | «         | ×                              |              | 51104      | Personnel personnel | 1066 | Binding Type*<br>Personnel ID* | Personnel personnel   Personnel personnel |                     |     |  |       |                     |        |                   |              |  |
|                          |   |         |                       |                          |           |                                | «            | «          | «                   | «    |                                |                                           |                     |     |  | 10086 | Personnel personnel | 100861 | Extension Number* | System users |  |
|                          |   |         |                       |                          |           |                                |              |            |                     |      |                                | 51106                                     | Personnel personnel | 123 |  |       |                     |        |                   |              |  |
| Í                        |   |         |                       |                          |           |                                |              |            |                     |      | 51102                          | Personnel personnel                       | 102                 |     |  |       |                     |        |                   |              |  |
|                          |   | 51103   | System users          | kara                     |           |                                |              |            |                     |      |                                |                                           |                     |     |  |       |                     |        |                   |              |  |
|                          |   |         | 51101                 | Personnel personnel      | 51101     | OK                             | Cancel       |            |                     |      |                                |                                           |                     |     |  |       |                     |        |                   |              |  |
|                          |   |         | 1552671               | Personnel personnel      | 970312    | 0                              |              |            |                     |      |                                |                                           |                     |     |  |       |                     |        |                   |              |  |

Figure 52 ZKBio CVSecurity Web Page

### 2.3.2.4.9 Smart Operation

You can view the status of all terminals and operate the terminals on this page. For example, turn on or turn off the lights, set the indoor temperature, and so on.

| Area Mar | ne = 1                   | Device type =                    |
|----------|--------------------------|----------------------------------|
| Alea Nat | ne i                     | Sevice type                      |
| 73       | <b>30</b> <sub>ppm</sub> | Human<br>Presence Se…<br>Offline |
| Enviror  | nmental Senso…           |                                  |
|          |                          |                                  |
|          |                          |                                  |
|          |                          |                                  |
|          |                          |                                  |
|          |                          |                                  |
|          |                          |                                  |
|          |                          |                                  |
|          |                          |                                  |
|          |                          |                                  |
|          |                          |                                  |
|          |                          |                                  |

**Figure 53 Smart Operation** 

Click on the terminal to enter the details page for operations.

Note: The terminals of the Sensor type can only be used to view values and cannot be operated.

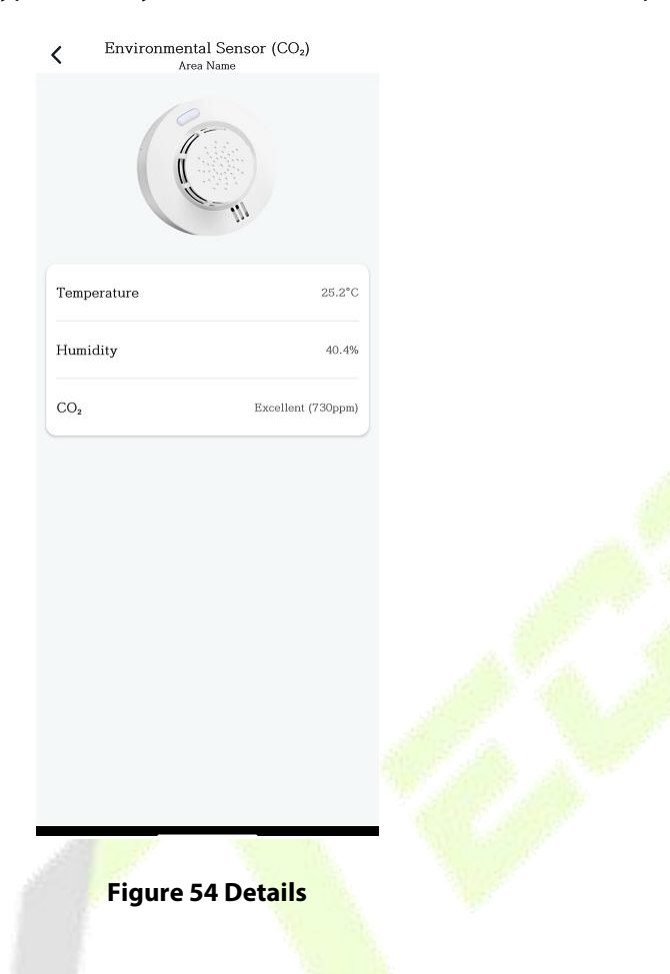

#### 2.3.2.4.10 Pair Device

This function is only available to administrators. It allows you to bind nearby terminals to the gateways that have been added to ZKBio CVSecurity.

| Nature X11 | Already Bound 0 Terminals |                       |
|------------|---------------------------|-----------------------|
| 0.8.42.31  |                           |                       |
|            | Pairing                   |                       |
|            |                           |                       |
|            |                           |                       |
|            |                           |                       |
|            |                           |                       |
|            |                           |                       |
|            |                           |                       |
|            |                           |                       |
|            |                           |                       |
|            |                           |                       |
|            |                           |                       |
|            |                           |                       |
|            |                           |                       |
|            |                           |                       |
|            |                           |                       |
|            |                           |                       |
|            |                           |                       |
|            | al la                     | and the second second |
|            |                           |                       |

Select the protocol of the corresponding terminal, such as CoSS or Zigbee, and then you can start the search and binding process.

*Note:* For the operation plan of terminal binding, please refer to the user manual of the corresponding terminal.

| <                        | Pair Device      |                |
|--------------------------|------------------|----------------|
| Nature X11<br>10.8.42.31 | Already Bou      | nd 0 Terminals |
|                          | Pairing          |                |
| Cancel                   | Pairing Protocol | Confirm        |
|                          | CoSS             |                |
|                          | ZigBoo           |                |

Figure 56 Pairing Terminal

### 2.3.2.5 Me

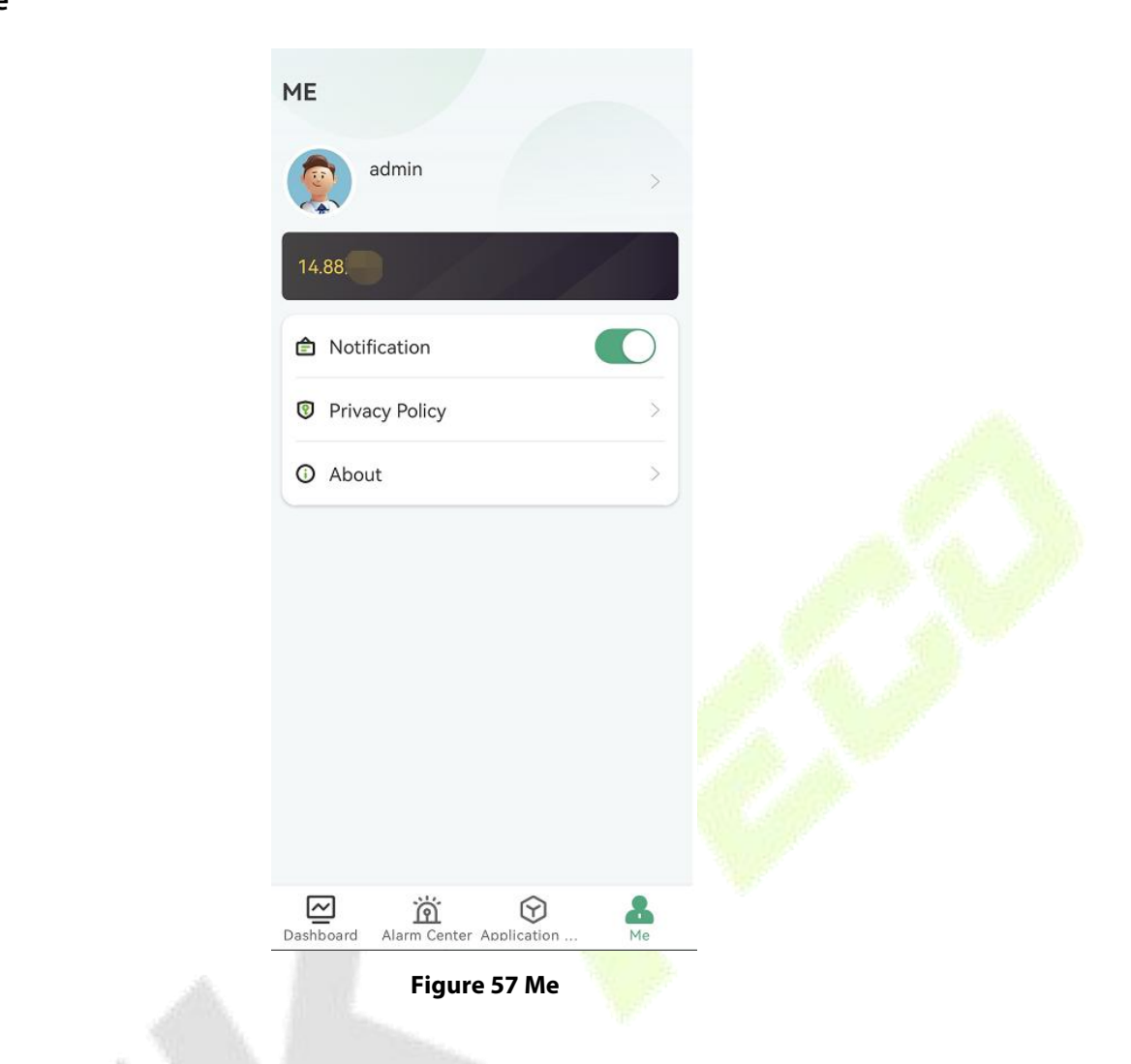

| Module         | Description                                                                                                    |
|----------------|----------------------------------------------------------------------------------------------------|
| admin >        | User information, content not editable.                                                                               |
| 14.88          | Current organization name.                                                                                            |
| Notification   | Enable the background message notification button on mobile, when enabled, the background can receive message alerts. |
| Privacy Policy | Privacy Policy.                                                                                                    |
| C About        | The version of mobile app.                                                                                            |
|                |                                                                                                    |

#### Table 10 Me

# 2.4 Personnel Application Operation Guide

# 2.4.1 Personnel Login

| 3:59 🔳 🔮 🤐 👗                                  | ⓒ 🔃 🖁 👯 🚄 🛢 85%            |      |
|-----------------------------------------------|----------------------------|------|
| Hi Welcome                                    | e, please sign in          |      |
| B ZKT435354                                   | 8                          |      |
| <b>å</b> 115                                  |                            | . 01 |
| <b>A</b>                                      | <b>*</b> **                | 6.0  |
| Г                                             | ogin                       |      |
| ✓ I have read and agre<br>《Product Use Agreem | e<br>nent》《Privacy Policy》 |      |
|                                               |                            |      |

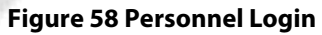

- **Organization Name:** Scan the organization code you get before.
- Account & Password: The personnel ID & password; Same account & password as ZKBio CVSecurity web.

## 2.4.2 Personnel Application Overview

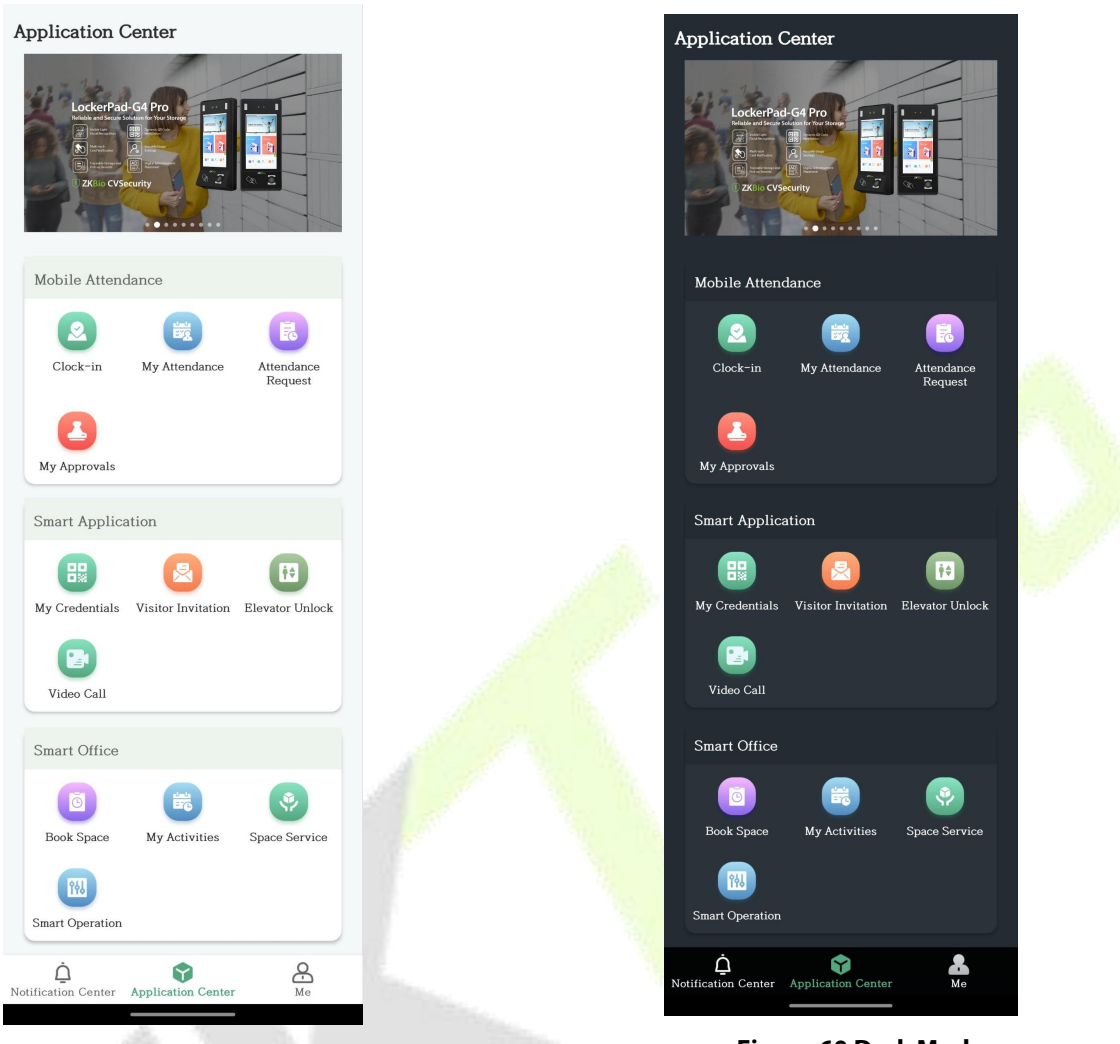

**Figure 59 Light Mode** 

Figure 60 Dark Mode

### 2.4.2.1 Notification Center

Display all notifications for the personnel, including the following types: Informed Message, Visitor Dynamics, Access Records.

| Notific    | cation Center                             |            | All Read |
|------------|-------------------------------------------|------------|----------|
| Ø          | Informed Message<br>Reservation is about… | 2025-05-21 | 17:39:30 |
|            | Visitor Dynamics<br>No Latest News        |            |          |
| 0          | Access Records<br>No Latest News          |            |          |
|            | Pending Messages<br>No Latest News        |            |          |
|            |                                           |            |          |
|            |                                           |            |          |
|            |                                           |            |          |
|            |                                           |            |          |
| ف          | Ŷ                                         |            | æ        |
| Notnicatio | a Genter Application C                    | enter      | me       |

Figure 61 Notification Center

### • Informed Message

Displays notifications related to space reservations, meeting start reminders, meeting cancellations, and other relevant alerts.

| Informed Message                                                                                                    |
|----------------------------------------------------------------------------------------------------|
| Q Please enter keyword                                                                                                    |
| 2024-10-30 14:48:02                                                                                                    |
| Space Reservation<br>Popy xiao has successfully booked 2024-10-30<br>15:47:00 - 2024-10-30 15:47:00 F301; Topic:<br>testing 123 |
| Check Details                                                                                                    |
| 2024-10-30 10:33:30                                                                                                    |
| Reservation is about to begin                                                                                                   |
| The 2024-10-30 10:35:00 - 2024-10-30 10:35:00<br>F301 Meeting appointments for Popy xiao will start in 15<br>minutes            |
| Check Details                                                                                                    |
| 2024-10-30 10:33:22                                                                                                    |
| Space Reservation                                                                                                    |
| Popy xiao has successfully booked 2024-10-30<br>10:35:00 - 2024-10-30 10:35:00 F301; Topic: Meeting                             |
| Check Details                                                                                                    |
| 2024-10-29 08:56:00                                                                                                    |
| Reservation is about to begin                                                                                                   |
| The 2024-10-29 09:11:00 - 2024-10-29 09:11:00<br>F301 Testing Meeting appointments for Popy xiao will<br>start in 15 minutes    |
| Check Details >                                                                                                    |
| 2024-10-28 09:50:00                                                                                                    |
| © Reservation is about to begin<br>The 2024-10-28 10:05:00 - 2024-10-28 10:05:00                                                |

Figure 62 Informed Message

#### • Visitor Dynamics

Displays notifications related to visitor check-ins, check-outs, and other visitor-related alerts.

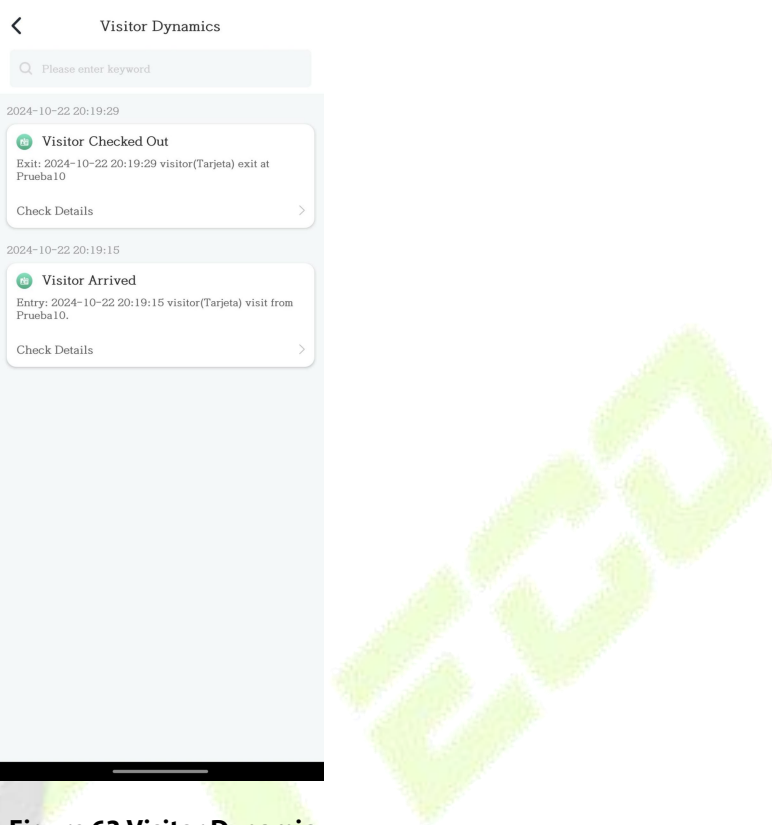

Figure 63 Visitor Dynamic

### Access Records

Displays personal verification records; after verification on the access control device, the APP will be able to query this verification message.

### Pending Message

Mainly display messages of attendance records pending review. After clicking, you can view the details and carry out approval.

| C Pending Messages                                                                                     |     |
|----------------------------------------------------------------------------------------------------|-----|
| Q Please enter keyword                                                                                 |     |
| 2025-05-26 09:35:09                                                                                    |     |
| Overtime Approval                                                                                      |     |
| Popy submitted overtime, and the overtime time is 2025-05-25 09:34:00~2025-05-25 13:35:59              |     |
| Check Details                                                                                          | >   |
| 2025-05-26 09:34:49                                                                                    |     |
| Business Trip Approval                                                                                 |     |
| Popy submitted Business Trip, Business Trip time is 2025-05-27 08:34:00~2025-05-27 18:34:59            |     |
| Check Details                                                                                          |     |
| 2025-05-26 09:34:11                                                                                    |     |
| Outgoing Approval                                                                                      |     |
| Popy submitted Out, Out time is 2025-05-22<br>08:33:00"2025-05-22 18:33:59                             |     |
| Check Details                                                                                          | >   |
| 2025-05-26 09:32:59                                                                                    |     |
| Leave Approval                                                                                         |     |
| Popy submitted Bereavement Leave, Bereavement Leave<br>time is 2025-05-23 09:00:00"2025-05-23 18:30:59 | ave |
| Check Details                                                                                          | >   |
| 2025-05-26 09:30:18                                                                                    |     |
| Manual Check In Approval                                                                               |     |
| Popy submitted a supplementary sign, and the                                                           |     |

## 2.4.2.2 Application Center

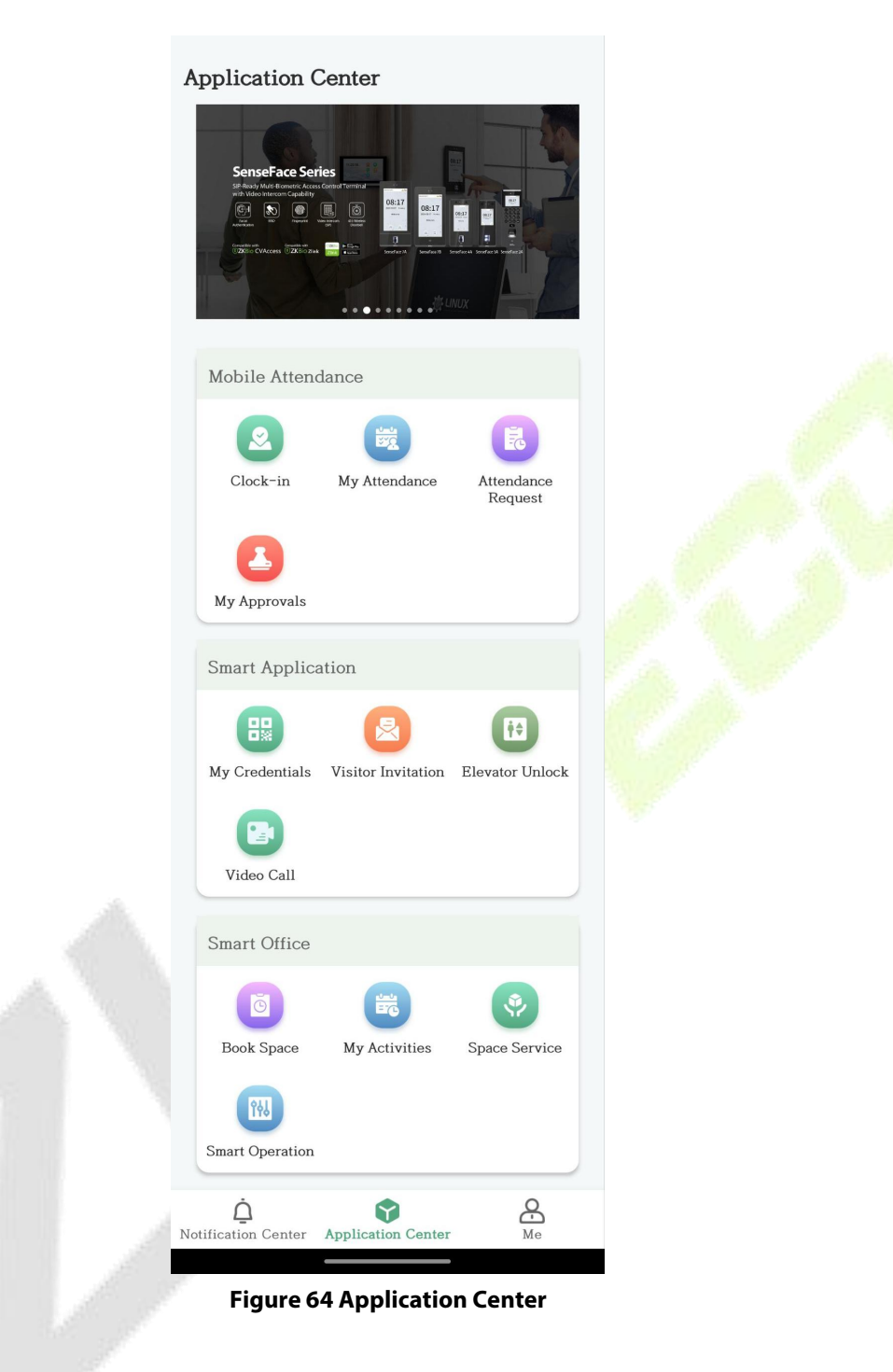

#### 2.4.2.2.1 My Credentials

Dynamic QR codes can be verified on access control devices.

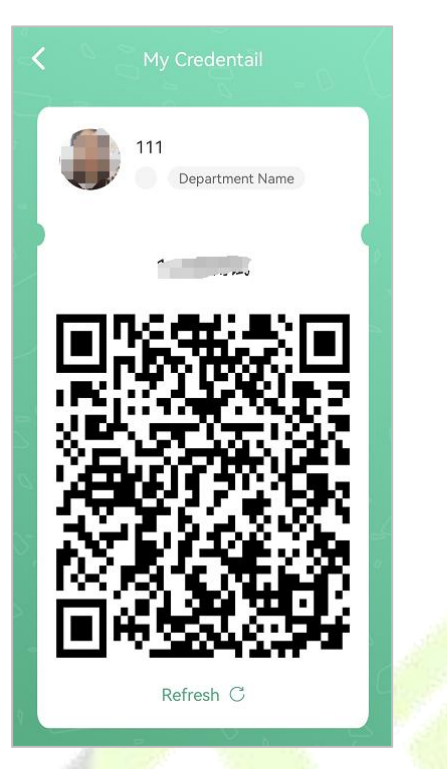

Figure 65 My Credentials

### 2.4.2.2.2 Visitor Invitation

#### My Invitation Records

Show your invitation history, click the **Re-Invitation** button to quickly invite the visitor.

| Q       Visitor Name         Popy       10:55 ~ 11:50         •       Visit Time: 2023-12-25         •       Number of visitors: 1         •       Visitor Reason: Visit         Re-Invitation       Re-Invitation | K My Invitation Records                                                                                                   |
|----------------------------------------------------------------------------------------------------|----------------------------------------------------------------------------------------------------|
| Popy 10:55 ~ 11:50<br>Visit Time: 2023-12-25<br>Number of visitors: 1<br>Visitor Reason: Visit<br>Re-Invitation                                                                                                    | Q Visitor Name                                                                                                    |
| Re-Invitation                                                                                                    | Popy         10:55 ~ 11:50           Visit Time: 2023-12-25         Number of visitors: 1           Visitor Reason: Visit |
|                                                                                                    | Re-Invitation                                                                                                    |
|                                                                                                    |                                                                                                    |
|                                                                                                    |                                                                                                    |
|                                                                                                    |                                                                                                    |
|                                                                                                    |                                                                                                    |

**Figure 66 Visitor Invitation Records** 

#### Invite Visitor

Click the **Add** button to fill in visitor information.

| <b>(</b> )      | visitor Invitation   |           |
|-----------------|----------------------|-----------|
| Visitor Type    | Direct Access        |           |
| Visitor informa | ation                |           |
| First Name*     | Рору                 |           |
| Last Name       |                      |           |
| Email*          | popy.xiao@zkteco.com |           |
| Mobile Phone    |                      |           |
| Start Time      | 2025-05-19 16:33:50  |           |
| End Time        | 2025-05-19 17:33:57  |           |
| Visit Reason    | Visit                |           |
| Visitor Count   |                      |           |
| Cancel          | Visitor Type         | Confirmed |
|                 |                      |           |
|                 | Direct Access        |           |
| R               | equires Approval     |           |

**Note:** Visitor type is a new feature in version V1.4.0 and requires the supporting ZKBio CVSecurity V6.6.0 and above.

### Visitor Type: Direct Access

After the visitor is invited, the system will automatically send a access QR code to the visitor, making it convenient for the visitor to pass through directly.

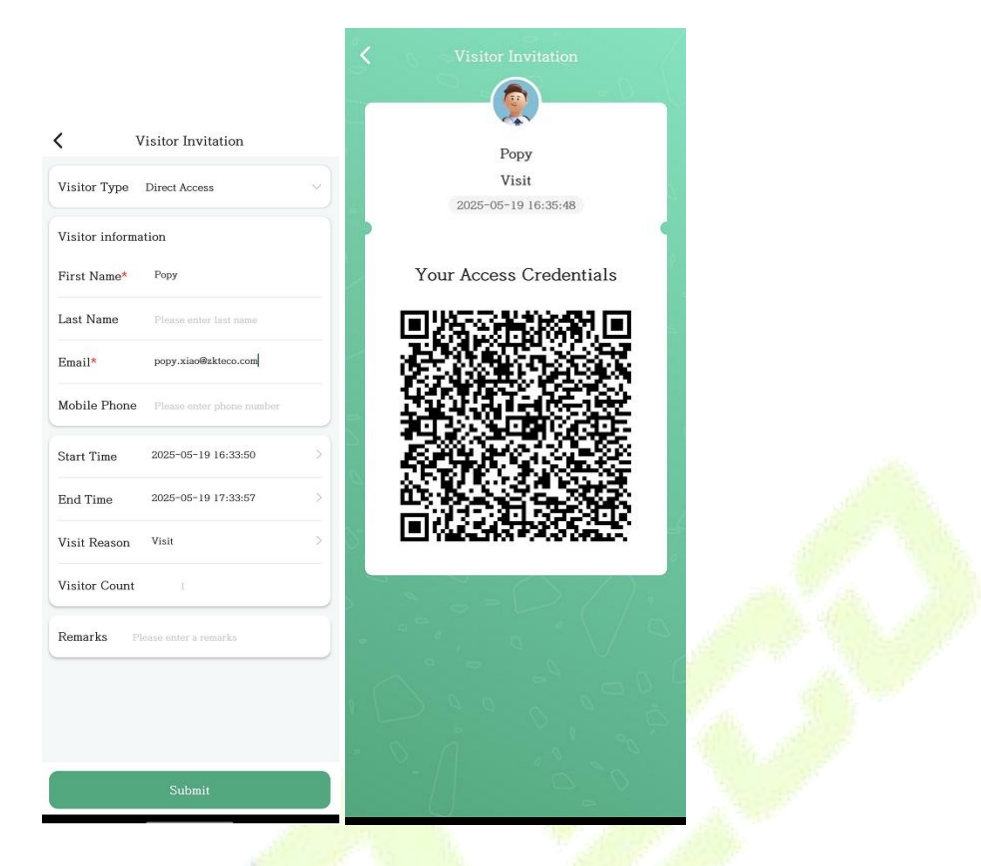

ZKBio CVSecurity will automatically send the access QR code to the visitor. The email is shown as follows in the picture.

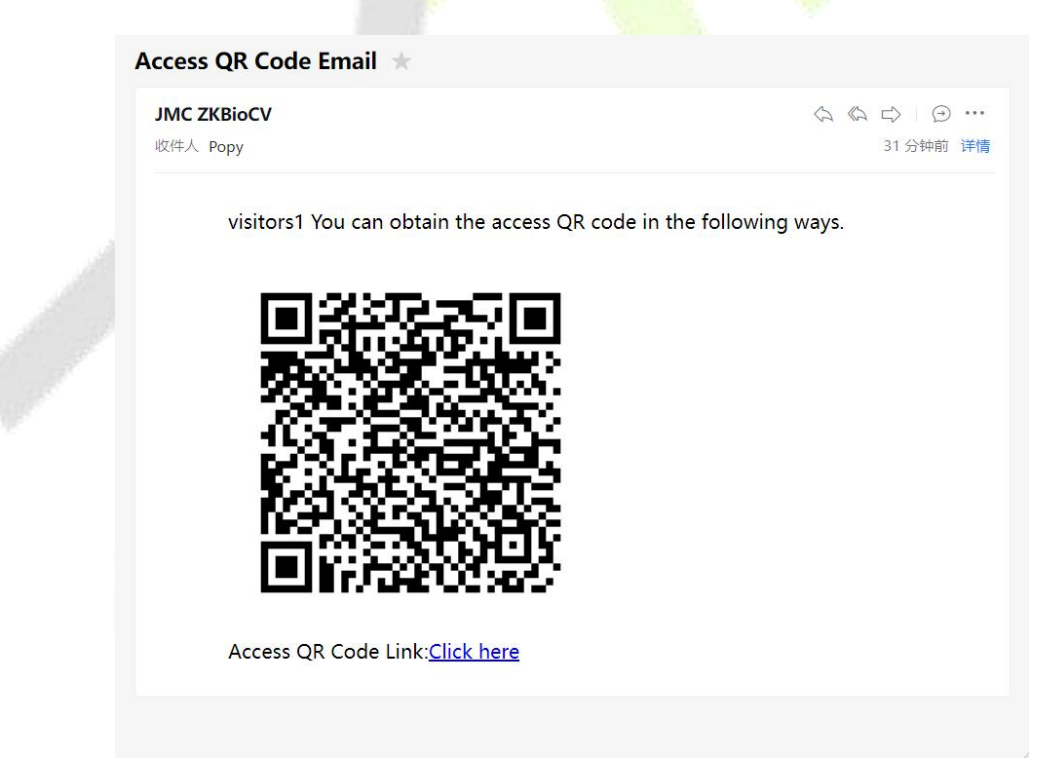

*Note*: This feature requires administrators to configure the "*Invitation Exemption from Review*" function in advance:

*a.* Navigate to **ZKBio CVSecurity** → **Visitor** → **Basic Management** → **Interviewee Permission Gro up**. b. Add the Interviewee and assign the access level.

### c. *Click* **More** → **No-reviewed** Visitor

| <b>JZKBio</b> CVSecurity                                                                                                    |                                                                                                    | 🖉 🖶 🕵 😝 admin ~   |
|----------------------------------------------------------------------------------------------------|----------------------------------------------------------------------------------------------------|-------------------|
| Visitor Registration >                                                                                                    | Visitor / Basic Management / Interviewee Permission Group                                               |                   |
| Visitor Reservation >                                                                                                    | Edit the access level for the host c Browse Personnel 122 (Popy) From Levels                            | >                 |
| 😭 Basic Management 🗸 🗸                                                                                                    | Host Number Name More * Q 🖻 🖉 Level Name Q 🗟 🏖                                                          |                   |
| Parameters                                                                                                    | O Refresh ∓ New                                                                                         |                   |
| Equipment Debugging                                                                                                    | 📄   Host Nu   Host First   Department Na   Authorized exe   Operations 📄   Level Name   Belongs Module  |                   |
| Printing Settings                                                                                                    | 122     Popy     Attendace Testom Ø     Popy     Access                                                 |                   |
| Visiting permission<br>Visitors Common Permission<br>Group<br>Interviewee Permission<br>Group<br>Visited Department<br>Permission Group<br>Visitor Registration Point<br>Visitor Registration Point<br>Visit List<br>Custom Attributes | •                                                                                                    | •                 |
| Advanced >                                                                                                    | < < 1-1 > >  50 rows per page * Jump To 1 /1 Page  < < 1-1 > >  50 rows per page *                      | Jump To 1 /1 Page |
| II. Visitor Report >                                                                                                    | Visitors Quantity Statistics: Check-In Today:0 Check-Out Today:0 Not Check-Out Today:0 View the Details |                   |

After the above configuration is completed, please go to **Visitor** -> **Basic Management** -> **Parameter** -> **Check In** -> **Enable Automatic Registration Point** and **set the Automatic Registration Point** to add the access control, entrance control or parking device.

#### Visitor Type: Requires Approval

After a visitor is invited, the system will automatically send an invitation QR code to the visitor. The visitor can scan the invitation QR code to pre-register their personal information.

| ( v             | Visitor Invitation        |   |
|-----------------|---------------------------|---|
| Visitor Type    | Direct Access             | ~ |
| Visitor informa | ation                     |   |
| First Name*     | Рору                      |   |
| Last Name       | Please enter last name    |   |
| Email*          | popy.xiao@zkteco.com      |   |
| Mobile Phone    | Please enter phone number |   |
| Start Time      | 2025-05-19 16:33:50       | > |
| End Time        | 2025-05-19 17:33:57       | > |
| Visit Reason    | Visit                     | > |
| Visitor Count   | 1                         |   |
| Remarks P       | lease enter a remarks     |   |
|                 |                           |   |
|                 |                           |   |
|                 |                           |   |
|                 | Submit                    |   |
| -               |                           |   |

Figure 67 Visitor Invitation

After clicking the **Submit** button, the page jumps to the visitor invitation success screen.

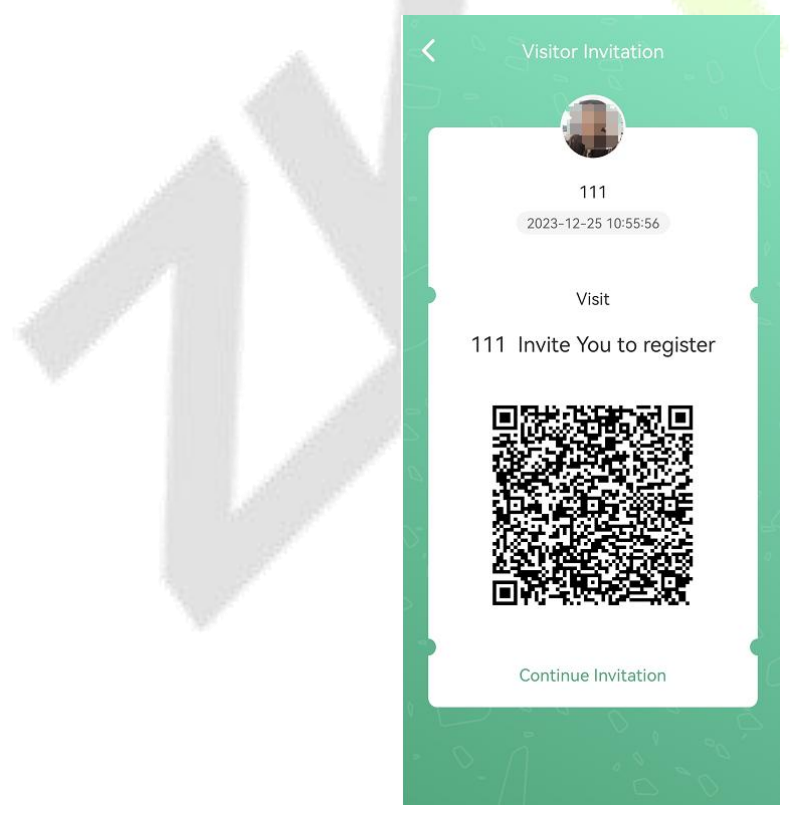

Figure 68 Invitation

You can take a screenshot of this page and send it to your visitor, or the system will automatically send an email to the visitor.

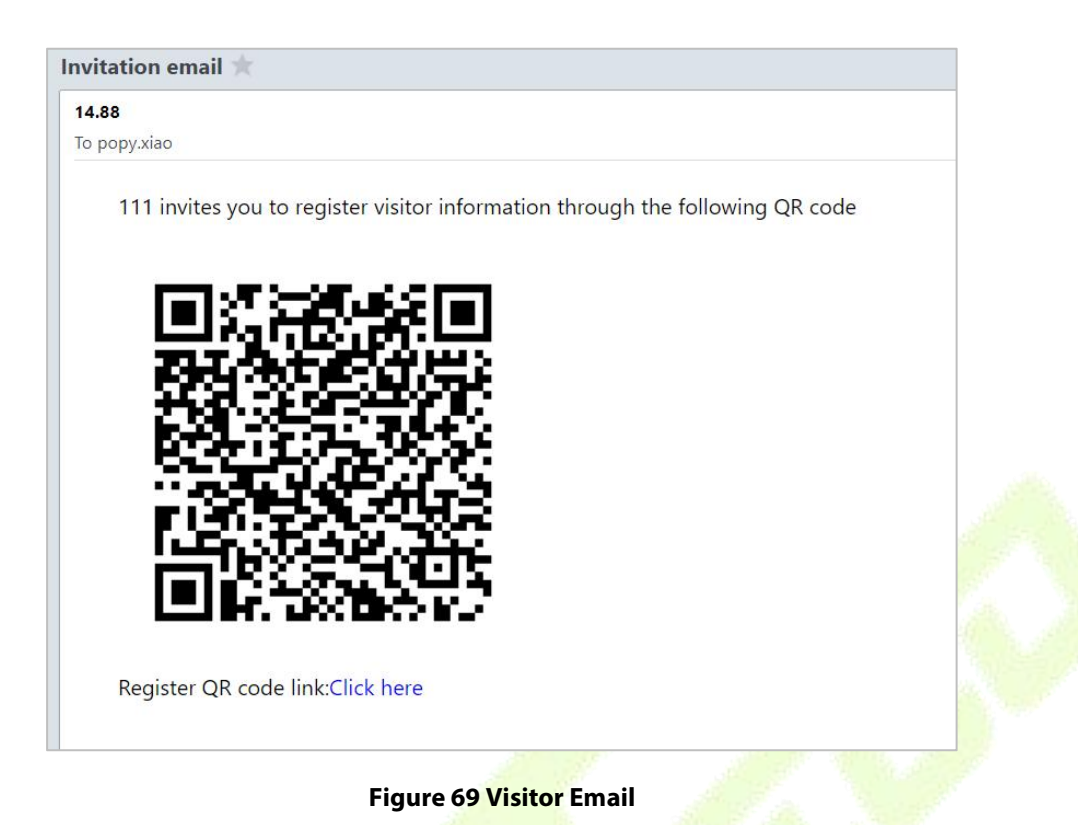

*Note:* 1) The visitor invitation QR code can only be used once, if the visitor has already scanned the code and registered, the QR code will not be scanned again.

2)The administrator must pre-configure QR Code URL: ZKBio CVSecurity ->visitor ->Basic Management ->Parameters -> Visitor Re-registration ->Enable Cloud Visitor Registration URL or fill in QR Code URL.

### 2.4.2.2.3 Video Call

Real-time video calls allow for mutual communication between neighbors or to the property management or control center, enabling seamless communication even if you are thousands of miles apart.

Please refer to the function description in Video Call.

### 2.4.2.2.4 Elevator Unlock

Remotely release the floor buttons for your relatives or friends to start a convenient elevator riding experience.

Please refer to the function description in <u>Elevator Unlock</u>.

### 2.4.2.2.5 Book Space

Personnel can check the usage status of spaces through the APP and book a suitable space accordingly.

The version requirements are as follows:

- ZKBio CVSecurity: V6.4.0 and above
- ZKBio CVConnect: V1.2.0 and above
- ZKBio Zexus: 1.2.0 and above

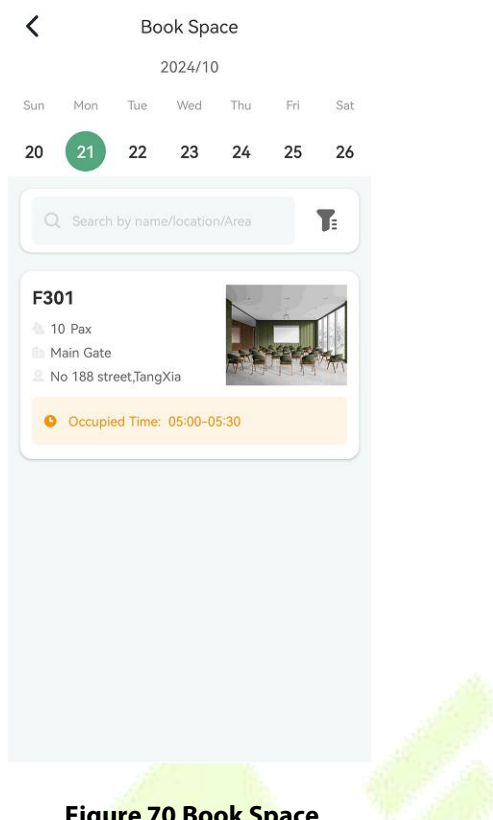

### Figure 70 Book Space

| Module                                                                 | Description                                                                                                    |
|------------------------------------------------------------------------|----------------------------------------------------------------------------------------------------|
| 2024/10<br>Sun Mon Tue Wed Thu Fri Sat<br>20 21 22 23 24 25 26         | You can select a date, with the default display set to only show dates<br>from the current week. You can swipe down or right to display more<br>dates. |
| Q Search by name/location/Area                                         | You can enter text in the search box to perform a search, or click To to filter for more options.                                                      |
| F301 10 Pax Main Gate No 188 street,TangXia Cccupied Time: 05:00-05:30 | Display all the information and status of spaces for that date; click on the card to view the details of the space and make a reservation.             |

### Table 11 Book Space

#### **Book Space** •

Clicking on the space card allows you to view the details of that space, as shown in the figure below:

You can view the basic information of the space, its capacity, available facilities, announcements, and occupied time slots, etc.

| · · · · · · · · · · · · · · · · · · · | <b>K</b> F301                                                       |       |
|---------------------------------------|---------------------------------------------------------------------|-------|
|                                       |                                                                     |       |
|                                       |                                                                     |       |
|                                       | F301<br>No 188 street,TangXia                                       |       |
|                                       | Main Gate                                                           |       |
|                                       | What this space offers                                              |       |
|                                       | Sofa Desk and WiFi Laptop<br>Chair                                  |       |
|                                       | Microphone Sound Electronic Projector                               |       |
|                                       | Space Description                                                   |       |
|                                       | Serivice Time :9:00-20:00<br>Please contact Popy Xiao(123454564645) |       |
|                                       | Occupied Time 2024-10-21                                            |       |
|                                       | ● 05:00 Party Time!!!<br>● 05:30 Joao                               |       |
|                                       | Book Space                                                          |       |
|                                       |                                                                     |       |
|                                       | Figure 71 Book Space                                                |       |
| Click the Book Space but              | utton to jump to the space reservation interface, as shown i        | n the |
| figure below.                         |                                                                     |       |
|                                       |                                                                     |       |
|                                       |                                                                     |       |

| Book Time *                          |                               |       |  |  |
|--------------------------------------|-------------------------------|-------|--|--|
| Start Time                           | 2024-10-21 09:30              | >     |  |  |
| End Time                             | 2024-10-21 11:30              | >     |  |  |
| Check In<br>Time                     | At Start                      | >     |  |  |
| Title *                              | Training aaa                  |       |  |  |
| Participant                          | Test,JiaulHuk,dhonisi         | &     |  |  |
| Reminder<br>Time                     | Reminder 15 minutes<br>before | >     |  |  |
| Content<br>1.xxxxxxxx<br>2.xxxxxxxxx |                               |       |  |  |
| Additional Re                        | equest                        |       |  |  |
| Clea                                 | Snack Fruit C                 | offee |  |  |
| Tea o                                |                               |       |  |  |

## Figure 72 Book Space

| Module                                                                                                    | Description                                                                                                    |
|----------------------------------------------------------------------------------------------------|----------------------------------------------------------------------------------------------------|
| Book Time           Start Time         2024-10-21 09:30         >           End Time         2024-10-21 11:30         >           Check In<br>Time         At Start         > | <ul> <li>Start Time: The time when the reservation begins.</li> <li>End Time: The time when the reservation ends.</li> <li>Check In Time: The time when you can check in on the Facekiosk H10A device after a successful reservation.</li> </ul>                                            |
| Title     Training aaa       Participant     Test, JiaulHuk, dhonisi       Reminder     Reminder 15 minutes before                                                            | <ul> <li>Title: The theme for reserving the use of the space.</li> <li>Participant: Select participants; after a successful reservation, they will receive reminders, and only participants can verify on the device.</li> <li>Reminder Time: The time for a follow-up reminder.</li> </ul> |
| Content<br>1.000000000<br>2.000000000                                                                                                    | The content for reserving the use of the space, such as the meeting agenda.                                                                                                    |

|       | $\square$ | $\square$ | $\square$ |
|-------|-----------|-----------|-----------|
| Clea  | Snack     | Fruit     | Coffee    |
|       |           |           |           |
| Tealo |           |           |           |

Indicates whether additional services are needed. After selecting the appropriate services, the space manager will receive a corresponding reminder and provide the services.

#### Table 12 Book Space

The interface after a successful reservation is shown as follows:

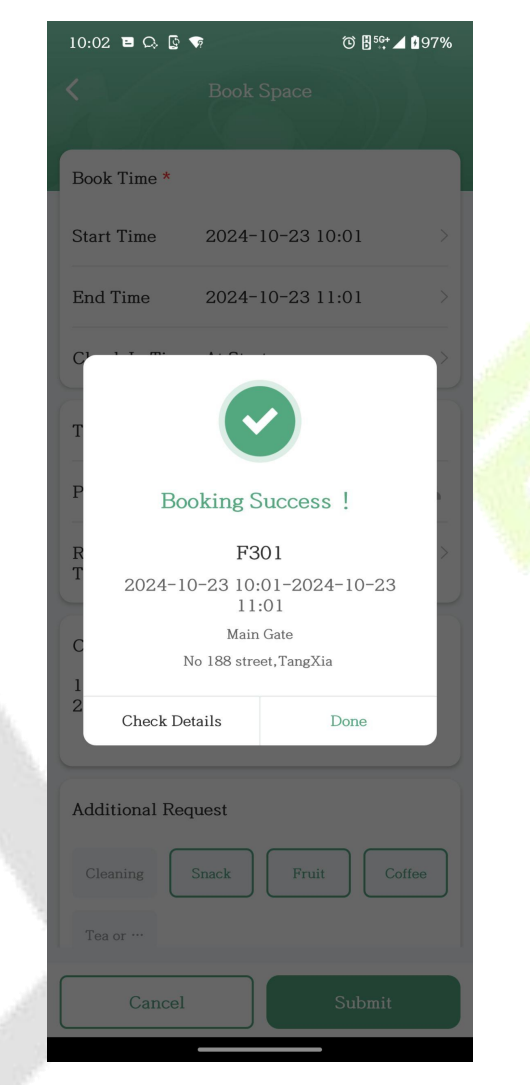

Figure 73 Book Space

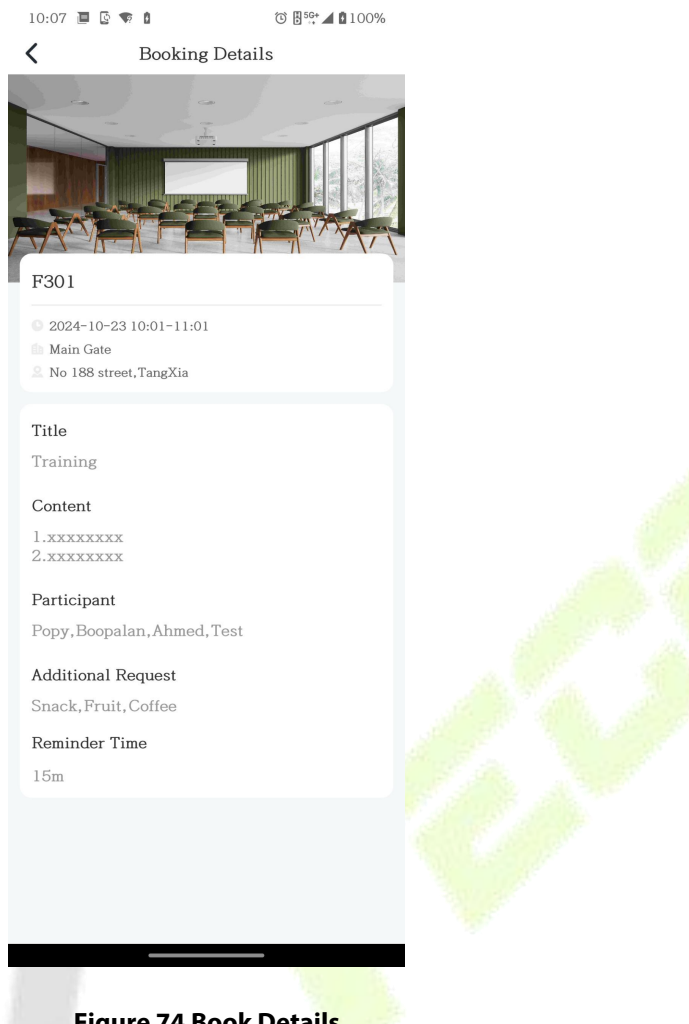

## Figure 74 Book Details

### 2.4.2.2.6 My Activities

This application primarily displays the events you have reserved and the events I am participating in.

### My Booking

Displays the status of the activities you have booked, including: "To be started" "In Progress" "Finished" "Has been canceled".

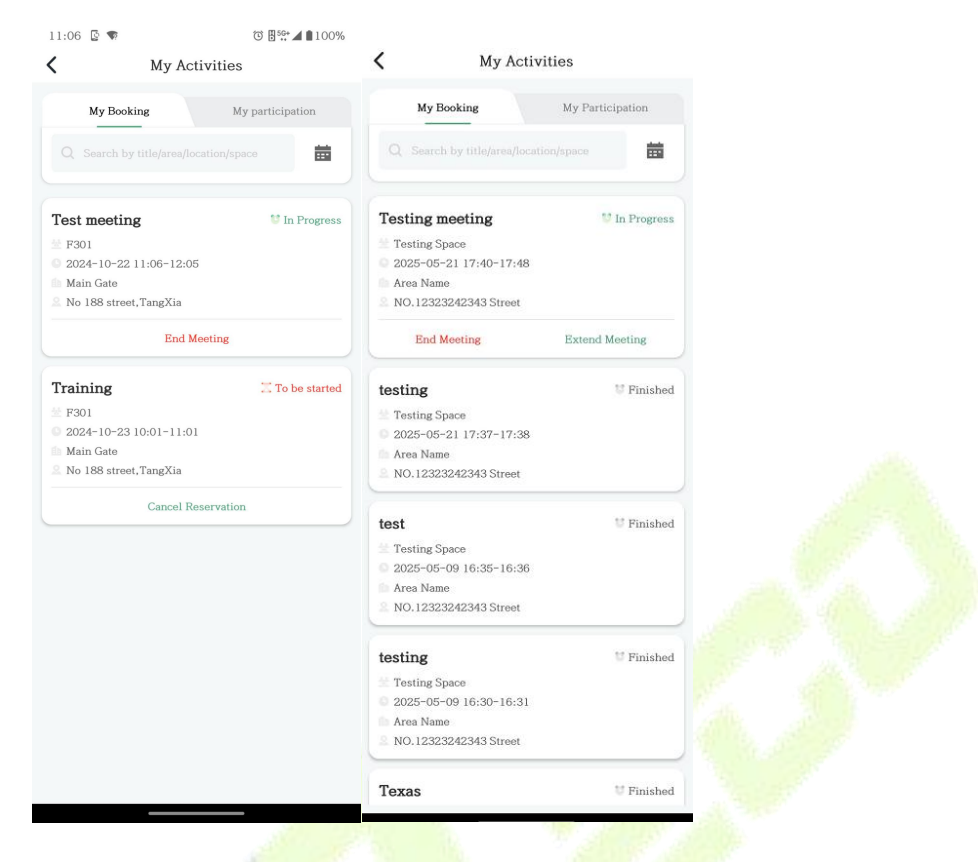

Figure 75 My Booking

### End Meeting

When the current activity status is "In Progress," the applicant can click the "End Meeting" button to conclude the meeting ahead of schedule. The unused time will be released and become available for booking.

#### Extend Meeting

When the current activity status is "In Progress," the applicant can click the "Extend Meeting" button to extend a meeting, as shown in the figure below, you can select how many minutes to extend the meeting. After confirmation, the appointment time will be extended accordingly.

### Cancel Reservation

When the current activity status is "To be started," the applicant can click the "Cancel Reservation" button to cancel the reservation. After cancellation, the entire reserved time slot will be released and become "Available."

#### • My Participation

This section displays activities you are participating in. When you are selected as a participant during space reservation, the activity will appear in your My Participation interface. As shown in the figure below:

Note: Only the organizer can cancel or end activities; participants cannot perform these operations.

| My Activ<br>My Booking<br>Search by title/area/locat<br>Test meeting<br>F301<br>2024-10-22 11:06-12:05<br>Main Gate<br>No 188 street,TangXia                             | ities<br>My participation<br>on/space |  |
|----------------------------------------------------------------------------------------------------|---------------------------------------|--|
| My Booking<br>Q Search by title/area/locat<br>Test meeting<br>F301<br>2024-10-22 11:06-12:05<br>Main Gate<br>No 188 street,TangXia<br>Training                           | My participation<br>on/space          |  |
| <ul> <li>Q Search by title/area/locati</li> <li>Test meeting</li> <li>F301</li> <li>2024-10-22 11:06-12:05</li> <li>Main Gate</li> <li>No 188 street, TangXia</li> </ul> | on/space                              |  |
| Test meeting         F301         2024-10-22 11:06-12:05         Main Gate         No 188 street, TangXia                                                                | ♥ In Progress                         |  |
| Training                                                                                                    |                                       |  |
| <ul> <li>F301</li> <li>2024-10-23 10:01-11:01</li> <li>Main Gate</li> <li>No 188 street, TangXia</li> </ul>                                                              | To be started                         |  |
|                                                                                                    |                                       |  |
|                                                                                                    |                                       |  |
| Figure 76 My                                                                                                    | Activities                            |  |

### 2.4.2.2.7 Space Service

This application is accessible only to available to users with space administrator permissions.

### • Pending

Space administrators can view all reservation statuses and service requests submitted by users.

| Pending Pro                         | cessed    |  |
|-------------------------------------|-----------|--|
| Q Booker /title/area/location/space | <b></b>   |  |
| testing                             | Popy Xiao |  |
| F301                                |           |  |
| 2024-10-22 17:14-19:14              |           |  |
| Main Gate                           |           |  |
| No 188 street, TangXia              |           |  |
| Fruit,Coffee                        |           |  |
| Start Processing                    |           |  |
| Party Time!!!                       | Joao      |  |
| F301                                |           |  |
| 2024-10-21 05:00-05:30              |           |  |
| Main Gate                           |           |  |
| No 188 street, TangXia              |           |  |
|                                     |           |  |
| Coffee                              |           |  |
|                                     |           |  |
| Start Processing                    |           |  |
| Fraining                            | Peepel    |  |
| 1 anning                            | Boopaian  |  |
| F301                                |           |  |
| 2024-10-18 18:42-19:12              |           |  |
| Main Gate                           |           |  |
| No 188 street, TangXia              |           |  |
| Coffee                              |           |  |
|                                     |           |  |

Figure 77 Space Service

Space administrators can process user requests by clicking "Start Processing" to access the processing interface:

The space administrator can then provide an appropriate response based on the service request.

| Additional Request          |                   |
|-----------------------------|-------------------|
| Descriptions                |                   |
| Please enter the descriptio |                   |
| Shortcut Reply              |                   |
| Provided                    | To Be Provided    |
| Out of Stock                | Equipment Failure |
|                             |                   |
|                             |                   |
| Cancel                      | Confirm           |

Figure 78 Space Service

Processed

Replied space services can be viewed in the "Processed" section.

| Space Service                                                                                                    |           |
|----------------------------------------------------------------------------------------------------|-----------|
| Pending Proces                                                                                                    | sed       |
| Q Booker /title/area/location/space                                                                                                    | ä         |
|                                                                                                    |           |
| testing                                                                                                    | Popy Xiao |
| * F301                                                                                                    |           |
| © 2024-10-22 17:14-19:14                                                                                                    |           |
| No 188 street, TangXia                                                                                                    |           |
| Fruit, Coffee                                                                                                    |           |
|                                                                                                    |           |
| Popy Replay Provided, P<br>2024-10-22 11-44-15                                                                                                 | rocessed  |
| 1011 10 M 11.11.10                                                                                                    |           |
|                                                                                                    |           |
| jess                                                                                                    | Jessica   |
| 🖄 F301                                                                                                    |           |
| 0 2024-10-18 15:39-16:09                                                                                                    |           |
| Main Gate                                                                                                    |           |
| 0 No 100 start Town V's                                                                                                    |           |
| ≗ No 188 street, TangXia                                                                                                    |           |
| ≗ No 188 street, TangXia                                                                                                    |           |
| <ul> <li>No 188 street, TangXia</li> <li>Fruit, Coffee</li> <li>Manuel ReplaycancelledSin S<sup>++</sup> F<br/>2024-10-18 14:50:30</li> </ul>  | rocessed  |
| <ul> <li>No 188 street, TangXia</li> <li>Fruit, Coffee</li> <li>Manuel ReplaycancelledSin S<sup>++</sup> F<br/>2024-10-18 14:50:30</li> </ul>  | rocessed  |
| No 188 street, TangXia  Fuit, Coffee  Manuel ReplaycancelledSin S… F 2024-10-18 14:50:30                                                       | rocessed  |
| No 188 street, TangXia  Fruit, Coffee  Manuel Replay cancelledSin S… F 2024-10-18 14:50:30                                                     | rocessed  |
| <ul> <li>No 188 street, TangXia</li> <li>Fruit, Coffee</li> <li>Manuel Replay cancelledSin S<sup>++</sup> F<br/>2024-10-18 14:50:30</li> </ul> | rocessed  |
| <ul> <li>No 188 street, TangXia</li> <li>Fruit, Coffee</li> <li>Manuel ReplaycancelledSin S<sup>++</sup> F<br/>2024-10-18 14:50:30</li> </ul>  | rocessed  |
| <ul> <li>No 188 street, TangXia</li> <li>Fruit, Coffee</li> <li>Manuel Replay cancelledSin S ** F<br/>2024-10-18 14:50:30</li> </ul>           | rocessed  |
| No 188 street, TangXia  Fuit, Coffe  Manuel Replay cancelledSin S… F 2024-10-18 14:50:30                                                       | rocessed  |
| No 188 street, TangXia  Fruit, Coffe  Manuel Replay cancelledSin S** F 2024-10-18 14:50:30                                                     | rocessed  |
| No 188 street, TangXia  Fruit, Coffee  Manuel Replay cancelledSin S <sup>++</sup> F 2024-10-18 14:50:30                                        | rocessed  |

#### 2.4.2.2.8 Smart Operation

You can view the status of all terminals and operate the terminals on this page. For example, turn on or turn off the lights, set the indoor temperature, and so on. The version requirements are as follows:

- ZKBio CVSecurity: V6.5.0 and above
- ZKBio CVConnect: V1.2.0 and above
- ZKBio Zexus: 1.3.0 and above

**Note:** First, configure area management permissions in **ZKBio CVSecurity -> Energy Saving -> Device Management -> Area Personnel** for the corresponding personnel. Users can only view and operate terminals after proper permissions are assigned.

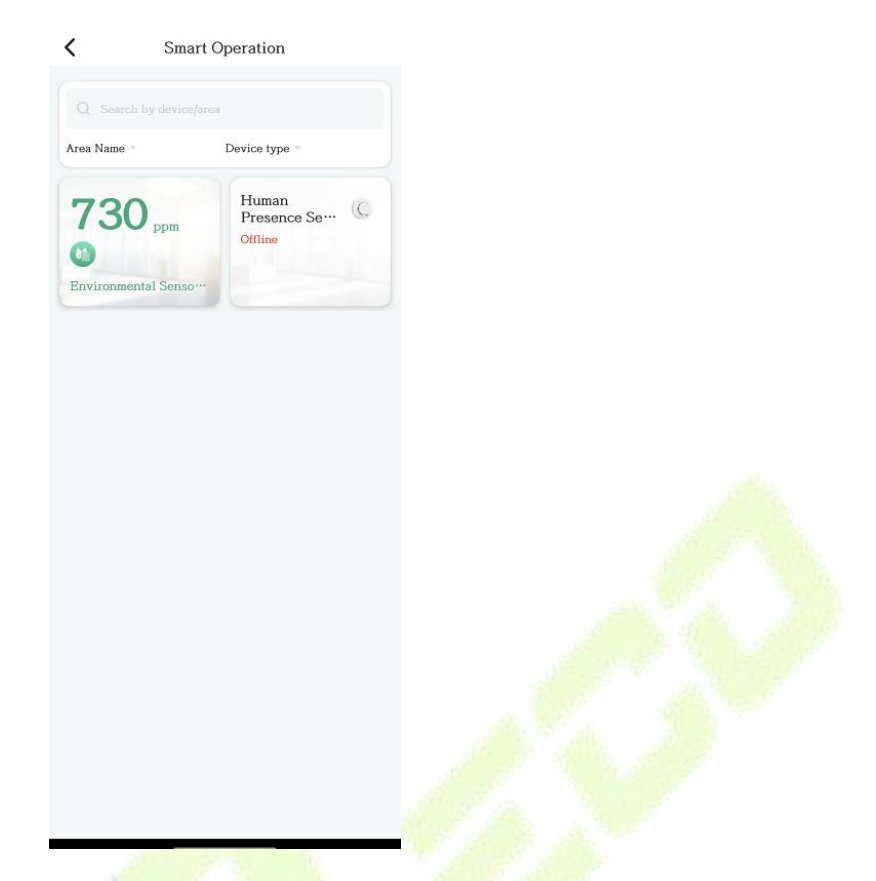

### Figure 80 Smart Operation

Click on the terminal to enter the details page for operations.

*Note:* The terminals of the Sensor type can only be used to view values and cannot be operated.

|          | Area Name          |
|----------|--------------------|
| Temperal | ture 25.2°C        |
| Humidity | r 40.4%            |
| CO2      | Excellent (730ppm) |
|          |                    |
|          |                    |
|          |                    |
|          |                    |
|          |                    |
|          |                    |

Figure 81 Details

#### 2.4.2.2.9 Clock In

This function enables mobile attendance check-in. The version requirements are as follows:

- ZKBio CVSecurity: V6.6.0 and above
- ZKBio CVConnect: V2.0.0 and above
- ZKBio Zexus: 1.4.0 and above

Click the Clock In application. The system requires location permission to function. When using this feature for the first time, you will see a permission request prompt. Please grant location permission to use this function properly.

| Application Center                                                                                                    |                                          |         |
|----------------------------------------------------------------------------------------------------|------------------------------------------|---------|
| Interventional and the second second |                                          |         |
| Mobile Attendance                                                                                                    |                                          | CALL CO |
|                                                                                                    |                                          | 100     |
| Ti                                                                                                    | ip                                       |         |
| Location services<br>to continue. Tap O                                                                                                    | disabled. Enable<br>K to go to Settings. |         |
| Cancel                                                                                                    | Confirm                                  |         |
| <br>Smart Application                                                                                                    |                                          |         |
| Mr Cradentials Visitor I                                                                                                    | Revetor Unlock                           |         |
|                                                                                                    |                                          |         |
| Video Call                                                                                                    |                                          |         |
| Smart Office                                                                                                    |                                          |         |
| Notification Center Application                                                                                                    | on Center Me                             |         |
| <br>                                                                                                    |                                          |         |

Please allow the app to obtain the location permission. Otherwise, you won't be able to use this function properly.

| LockerPad-G4 Pro<br>Toda watawa toodarib too tawaa<br>Data watawa toodarib too tawaa<br>Data watawa toodarib too tawaa<br>Data watawa toodarib too tawaa<br>Data watawa toodarib too tawaa<br>Data watawa too tawaa<br>Data watawa too tawaa too tawaa<br>Data watawa too ta |         |
|----------------------------------------------------------------------------------------------------|---------|
| 0                                                                                                    |         |
| Allow <b>ZKBio Zexus</b> to location?                                                                                                    | access  |
|                                                                                                    |         |
| Precise Appro                                                                                                    | oximate |
| While using the app                                                                                                    |         |
| While using the app<br>Only this time                                                                                                    |         |
| While using the app<br>Only this time<br>Don't allow                                                                                                    |         |
| While using the app<br>Only this time<br>Don't allow                                                                                                    |         |
| While using the app<br>Only this time<br>Don't allow                                                                                                    |         |

After authorizing the location service and enabling the phone's location function, clicking on "Clock In" will prompt that the check-in is successful, as shown in the following picture.

| <          | Clock-in                                                          |
|------------|-------------------------------------------------------------------|
|            |                                                                   |
| • Ar       | Clock-in<br>10:38:47<br>rrived at clock-in point, please clock in |
| * 202<br>ť | 25-05-19 10:38:40                                                 |
|            |                                                                   |
|            |                                                                   |
| 7          |                                                                   |

*Note:* 1) The mobile Clock In function requires obtaining the system location permission. Please make sure to authorize the location permission.

2) Please ensure that the location function of your mobile phone is turned on. If it is not turned on, the check-in range cannot be located, and a prompt of "Location Failed" will be displayed.

3) The administrator needs to pre-add the check-in range in **ZKBio CVSecurity-Attendance Module -> Attendance Management -> Mobile Check In Address** in advance so that employees can perform mobile check-in normally.

### 2.4.2.2.10 My Attendance

View my work schedule and daily attendance situation. < My Attendance 2025-05 Green Tag: Normal status FRI 2 Black: scheduled Red Tag: Abnormal status, including missed punch, 8 9 Grey: Not scheduled (including holiday) late, early leave 15 16 23 24 31 Yellow Tag: Business Trip Blue Tag: Leave request approved Purple Tag: Outing request approved The shift corresponding to the currently selected Shift date 05- 19 Attendance Record View the attendance clock-in situation < 😑 ☷ 09:00 • - ☷ 18:17 Make-up Clock-in

### 2.4.2.2.11 Attendance Request

This application allows users to manage attendance issues, including missed punch corrections, business trip applications, leave requests, overtime applications, and going-out requests.

#### **Attendance Request** •

|                  | Attendance Request                                                                                                    |  |
|------------------|----------------------------------------------------------------------------------------------------|--|
|                  | Attendance Request Application Records                                                                                                    |  |
|                  | Make-up Clock-in         >           Submit Make-up Request         >                                                                                                    |  |
|                  | Submit Leave Request                                                                                                    |  |
|                  | Outing           Submit Outing Request                                                                                                    |  |
|                  | Business Trip Submit Business Trip Request                                                                                                    |  |
|                  | Submit Overtime Request                                                                                                    |  |
|                  |                                                                                                    |  |
|                  |                                                                                                    |  |
|                  |                                                                                                    |  |
|                  |                                                                                                    |  |
|                  |                                                                                                    |  |
|                  |                                                                                                    |  |
| Make-up Clock In |                                                                                                    |  |
|                  | Make-up Clock-in                                                                                                    |  |
|                  | Make-up Count:2                                                                                                    |  |
|                  | Application 2025-05-19 ><br>Date                                                                                                    |  |
|                  | Make-up Time <sup>: 09:00</sup>                                                                                                    |  |
|                  | Approval Process                                                                                                    |  |
|                  | Approver                                                                                                    |  |
|                  | Manager                                                                                                    |  |
|                  | Notifier                                                                                                    |  |
|                  | +                                                                                                    |  |
|                  | Process Completed                                                                                                    |  |
|                  | Remarks                                                                                                    |  |
|                  | Forgot clock in                                                                                                    |  |
|                  |                                                                                                    |  |
|                  |                                                                                                    |  |
|                  |                                                                                                    |  |
|                  |                                                                                                    |  |
|                  |                                                                                                    |  |
|                  | and the second second se |  |

| Parameter        | Description                                                                                                    |
|------------------|----------------------------------------------------------------------------------------------------|
| Make-up Count    | Counting of missed punch make-up cards                                                                                                    |
| Application Date | Select the date for which the missed punch make-up slip is required                                                                                                    |
| Make-up Time     | Select the time for missed punch make-up, and please choose an appropriate time according to the work shift.                                                                                                    |
| Approval Process | View the complete approval process;<br><b>Approver:</b> The person who conducts the review operation.<br><b>Notifier:</b> The person who needs to be notified<br><b>Note:</b> The administrator needs to pre-configure the approval process for<br>personnel in different positions in ZKBio CVSecurity->Attendance Module -<br>>Attendance Setting ->Process Setting. |
| Remarks          | Fill in the remarks according to the actual situation.                                                                                                    |

Table 13 Make-up Clock-in

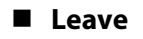

| <                                                                                             | Leave                 |   |
|-----------------------------------------------------------------------------------------------|-----------------------|---|
| Leave Type*                                                                                   | Personal Leave        | > |
| Start Time*                                                                                   | 2025-05-26 00:00      | > |
| End Time*                                                                                     | 2025-05-26 23:59      | > |
| Leave Time                                                                                    | 9.0hour               |   |
| Add<br>Attachment                                                                             |                       |   |
| Approval Proc<br>Approver<br>Manager<br>Notifier<br>Process C<br>Remarks<br>Enter leave remar | ess<br>ompleted<br>ks |   |
|                                                                                               | Submit                |   |
|                                                                                               |                       |   |

| Parameter  | Description           |
|------------|-----------------------|
| Leave Type | Select the leave type |
| Start Time | Select Start Time     |
| End Time         | Select End Time                                                                                                    |
|------------------|----------------------------------------------------------------------------------------------------|
| Leave Time       | The system automatically calculates leave time based on scheduling                                                                                                    |
| Add Attachment   | Add leave voucher, only supports image upload.                                                                                                    |
| Approval Process | View the complete approval process;<br><b>Approver:</b> The person who conducts the review operation.<br><b>Notifier:</b> The person who needs to be notified<br><b>Note:</b> The administrator needs to pre-configure the approval process for<br>personnel in different positions in ZKBio CVSecurity->Attendance Module -<br>>Attendance Setting ->Process Setting. |
| Remarks          | Fill in the remarks according to the actual situation                                                                                                    |

### Table 14 Leave

## Outing

| <                                                                    | Outing                                     |   |  |
|----------------------------------------------------------------------|--------------------------------------------|---|--|
| Start Time*                                                          | 2025-05-26 00:00                           | > |  |
| End Time*                                                            | 2025-05-26 23:59                           | > |  |
| Outing<br>Duration                                                   | 9.0hour                                    |   |  |
| Outing Reaso                                                         | on*                                        |   |  |
| Approval Pro<br>Approved<br>Manager<br>Notifier<br>Popy ×<br>Process | ccess<br>r<br>ANNASTASYA<br>+<br>Completed |   |  |
|                                                                      | Submit                                     |   |  |

| Parameter        | Description                                                                        |
|------------------|------------------------------------------------------------------------------------|
| Start Time       | Select Start Time                                                                  |
| End Time         | Select End Time                                                                    |
| Outing Duration  | The system automatically calculates the duration of outing based on the scheduling |
| Outing Reason    | Fill in the reason for going out                                                   |
| Approval Process | View the complete approval process;                                                |

**Approver:** The person who conducts the review operation.

Notifier: The person who needs to be notified

**Note:** The administrator needs to pre-configure the approval process for personnel in different positions in ZKBio CVSecurity->Attendance Module ->Attendance Setting ->Process Setting.

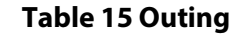

### Business Trip

| K Business Trip                                                                                                    |   |
|----------------------------------------------------------------------------------------------------|---|
| Start Time* 2025-05-26 00:00 >                                                                                                    |   |
| End Time* 2025-05-26 23:59                                                                                                    |   |
| Business Trip 1.0Day<br>Duration                                                                                                   |   |
| Business Trip Reason*<br>Please enter                                                                                              |   |
| Approval Process <ul> <li>Approver</li> <li>Manager kara</li> <li>Notifier</li> <li>Popy × +</li> <li>Process Completed</li> </ul> |   |
|                                                                                                    |   |
| Submit                                                                                                    | • |

| Parameter                 | Description                                                                                           |
|---------------------------|----------------------------------------------------------------------------------------------------|
| Start Time                | Select Start Time                                                                                     |
| End Time                  | Select End Time                                                                                       |
| Business Trip<br>Duration | The system automatically calculates the duration of the business trip according to the work schedule. |
| Business Trip<br>Reason   | Fill in the reason for the business trip.                                                             |
|                           | View the complete approval process;                                                                   |
| Approval Process          | Approver: The person who conducts the review operation.                                               |
|                           | Notifier: The person who needs to be notified                                                         |
|                           | Note: The administrator needs to pre-configure the approval process for                               |

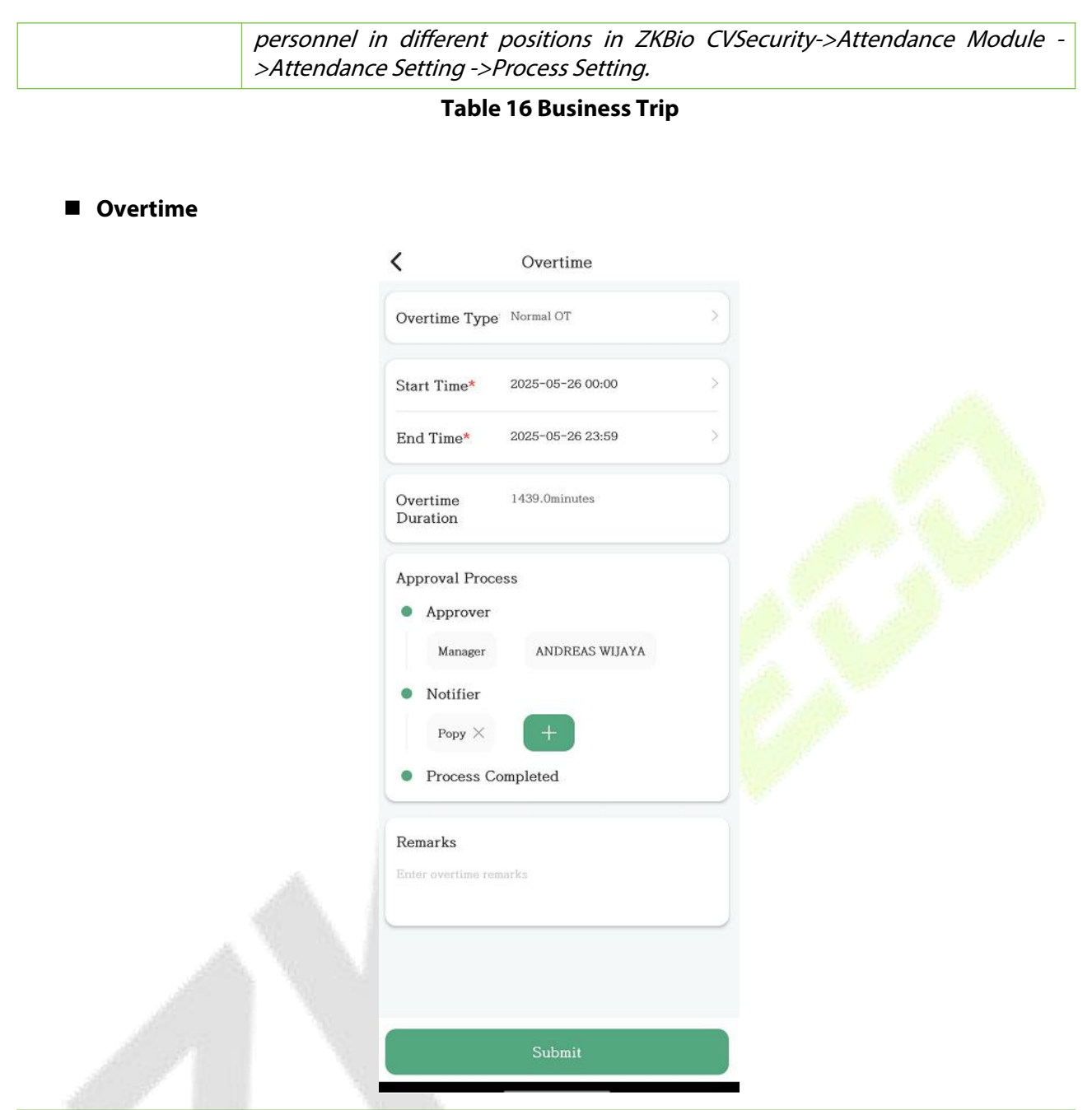

| Parameter         | Description                                                                                                    |
|-------------------|----------------------------------------------------------------------------------------------------|
| Start Time        | Select Start Time                                                                                                    |
| End Time          | Select End Time                                                                                                    |
| Overtime Duration | The system automatically calculates the duration of the overtime according to the work schedule.                                                                                                    |
| Approval Process  | View the complete approval process;<br><b>Approver:</b> The person who conducts the review operation.<br><b>Notifier:</b> The person who needs to be notified<br><b>Note:</b> The administrator needs to pre-configure the approval process for<br>personnel in different positions in ZKBio CVSecurity->Attendance Module -<br>>Attendance Setting ->Process Setting. |
| Remarks           | Fill in the reason for overtime work or other contents.                                                                                                    |

### • Application Records

View the application records of various types.

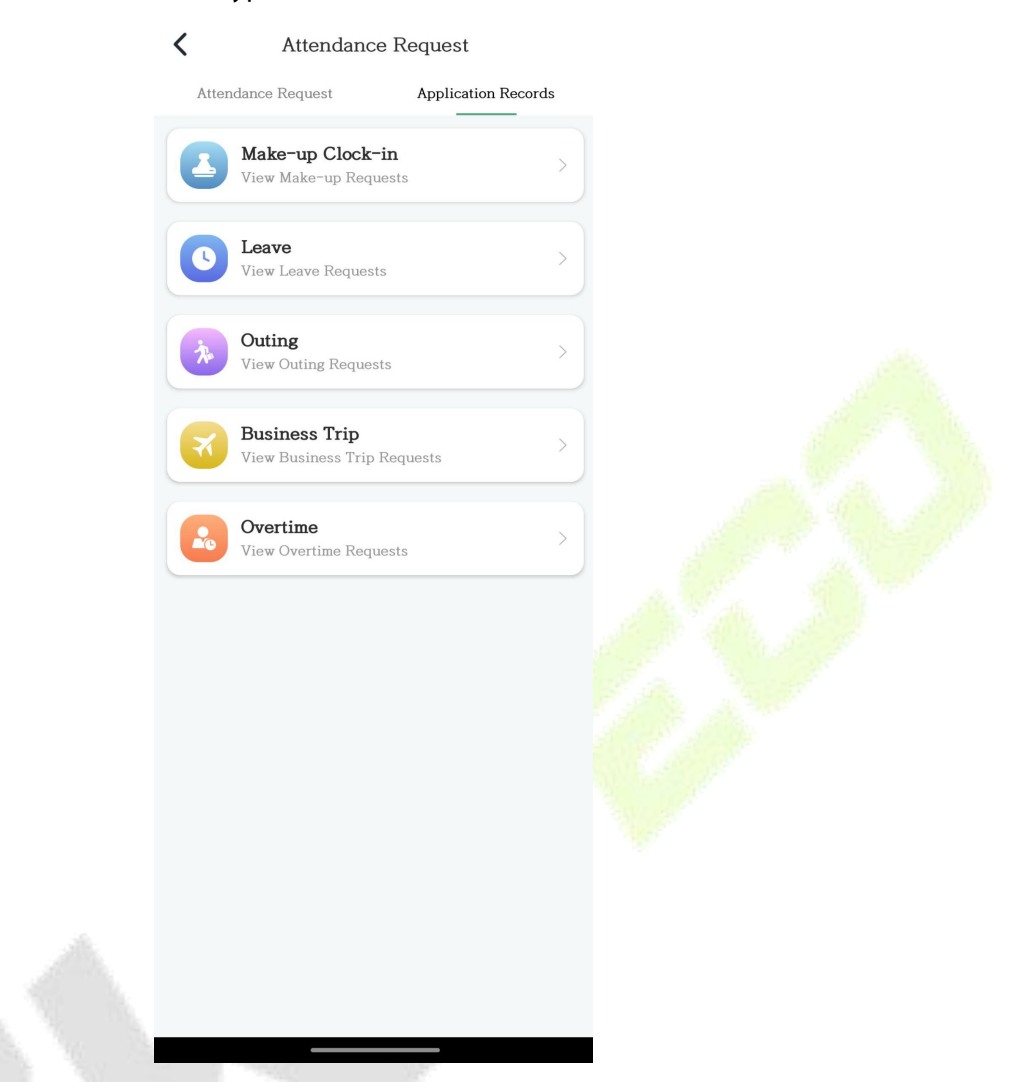

After clicking on a specific type, you can enter the page to view the corresponding application records. For example, after clicking on "Leave", the page you enter will be as shown in the following figure:

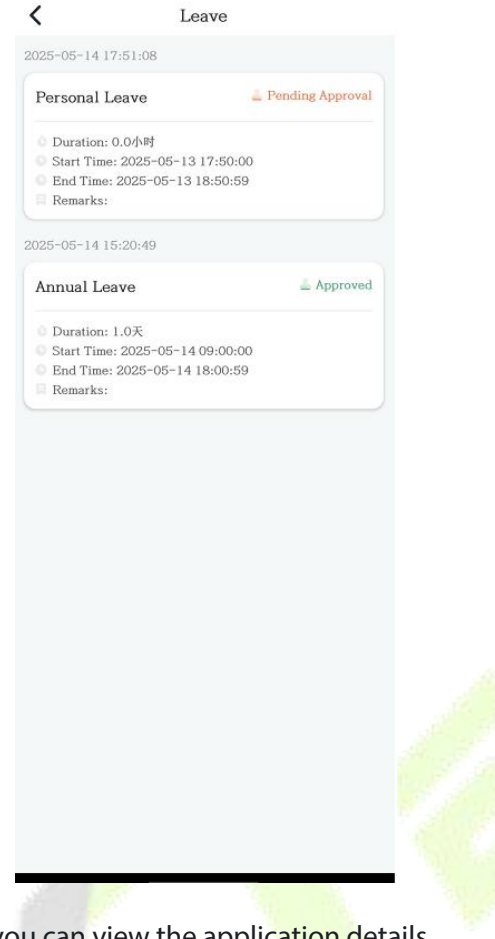

After clicking on a specific record, you can view the application details.

| <b>Popy</b><br>122                           |                   |
|----------------------------------------------|-------------------|
| Details                                      |                   |
| Type: Annual Leave                           |                   |
| Duration: 1.0天                               |                   |
| Start Time: 2025-05-14 09:00:00              |                   |
| End Time: 2025-05-14 18:00:59                |                   |
| Remarks:                                     |                   |
| Manager<br>Approved 202<br>Process Completed | 25-05-14 15:21:46 |
| Notifier                                     | (0)               |
|                                              |                   |

#### Revoke

Click the "Revoke" button in the upper right corner of the attendance application details, enter the revocation reason, and then "Confirm" to complete the operation.

Note: Revocation requests require approval through the configured workflow and will only be processed after approval is granted.

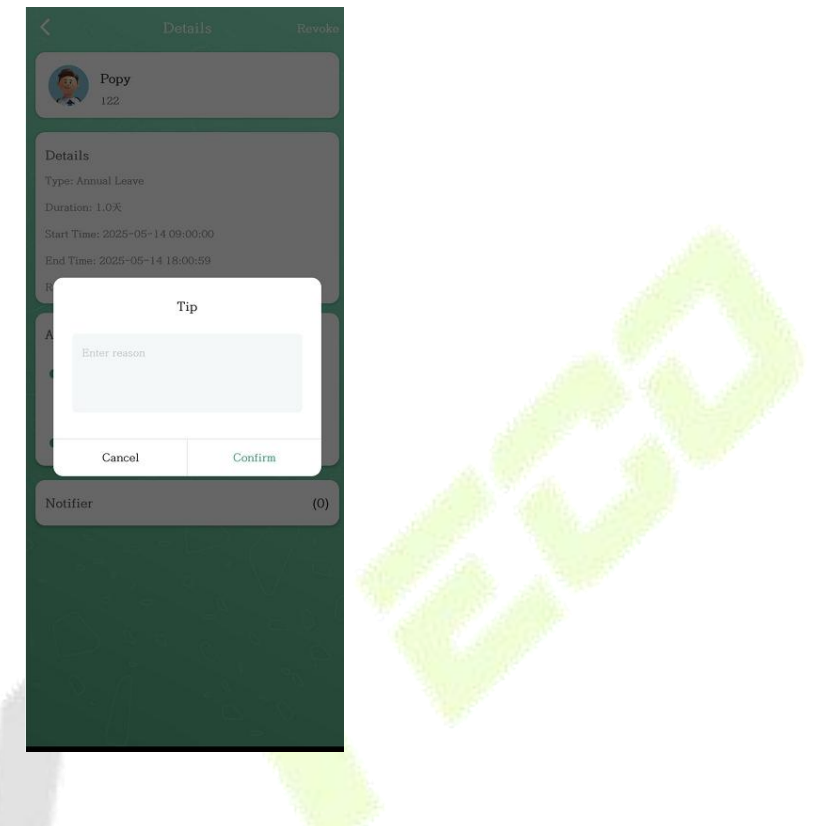

### 2.4.2.2.12 My Approvals

Note: Only users with approval authority configured in ZKBio CVSecurity can view and process approval records.

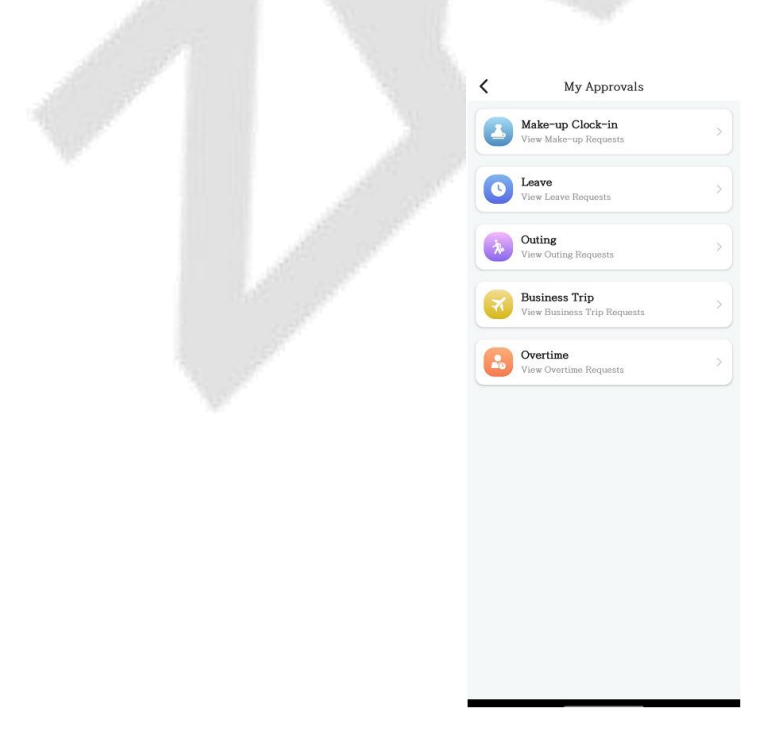

After clicking the corresponding type, you can enter the approval operation interface, as shown in the following figure:

View the records to be approved for the corresponding type.

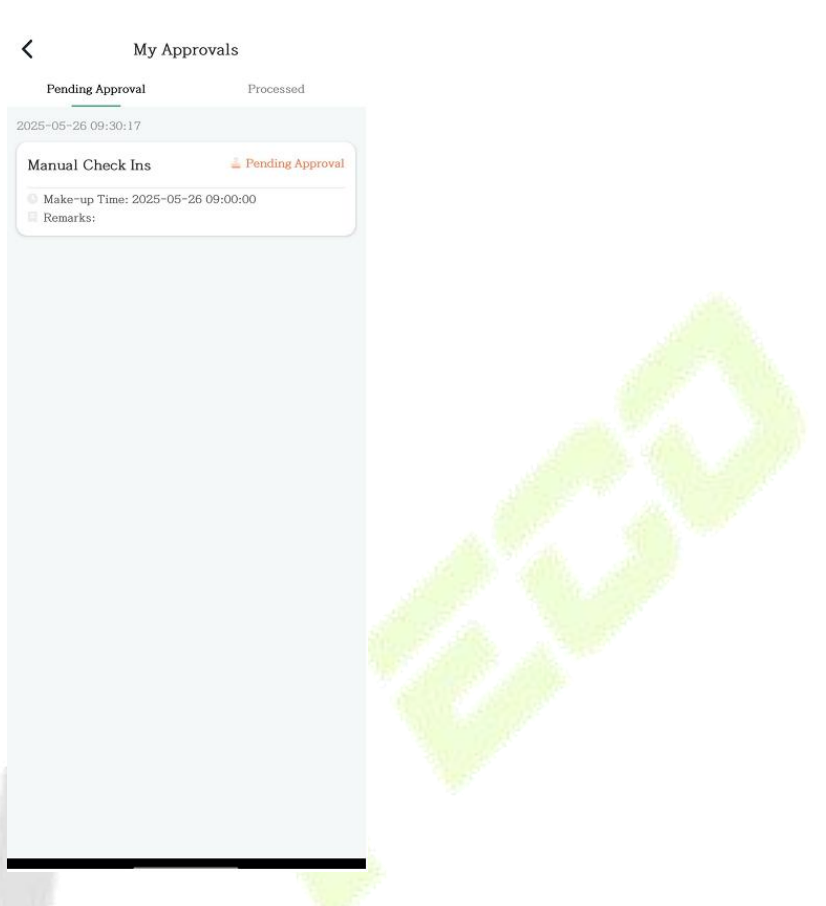

Click on a record to view details and perform approval operations. Click "Approve" to accept the request or "Reject" to deny the application.

|                                          | Popy<br>122                                                                        |
|------------------------------------------|------------------------------------------------------------------------------------|
|                                          | Details<br>Type: Manual Check Ins<br>Make-up Time: 2025-05-26 09:00:00<br>Remarks: |
|                                          | Approval Process Approver Approver Approver Pending Approval Process Completed     |
| 1. 1. 1. 1. 1. 1. 1. 1. 1. 1. 1. 1. 1. 1 | Notifier Popy(1)                                                                   |
|                                          |                                                                                    |
|                                          | Reject Approve                                                                     |

After the approval operation is completed, you can go to the "Processed" page to view the approval records.

| ProteinProcessed10000-000-000-000-000-000-000-000-000-0                                                                                                    | Pading ApprovalPacesed2025-05-20 0.9::00:00@ Rejected@ Marcu Check Ins@ Rejected@ D25-05-19 17:57:45@ ApprovalD25-05-19 17:57:55@ ApprovalD25-05-19 17:57:55@ Approval@ Marcu Pi Time: 2025-05-16 18:57:00@ Approval@ Marcu Pi Time: 2025-05-16 18:57:00@ Approval@ Marcu Pi Time: 2025-05-16 18:57:00@ Approval@ Marcu Pi Time: 2025-05-16 18:57:00@ Approval@ Marcu Pi Time: 2025-05-19 09:00:00@ Rejected@ Marcu Pi Time: 2025-05-19 09:00:00@ Approval@ Marcu Pi Time: 2025-05-19 09:00:00@ Approval@ D25-05-19 11:28:20Marcu Pi Time: 2025-05-19 09:00:00@ Marcu Pi Time: 2025-05-19 09:00:00@ Approval@ Marcu Pi Time: 2025-05-19 09:00:00@ Approval@ Marcu Pi Time                                                                                                    | ProteinProcessed2025-05-20 15:37:09Implicit and a particular and a particular and a partic                                                                                                    | ProteodProcessed2025-05-20 15:37:09Implicit in the second second seco                                                                                                    | PortugeProcessedCUSE-06-2015:37:09Image: ApproxedImage: Approxed </th <th>Pending propert     2025-05-20 15:37:40     Manual Check Ins   • Approved   • Optimize: 2025-05-20 00:00:00:00:00:00:00:00:00:00:00:00:00</th> <th>Pading propertProcessedU225-05-20 15:37:07Image propertiesU25-05-19 17:57:47Image propertiesU25-05-19 17:57:57Image propertiesU25-05-19 17:57:57Image propertiesU25-05-19 17:57:57Image propertiesU25-05-19 17:57:57Image propertiesU25-05-19 17:57:57Image propertiesU25-05-19 11:28:27Image propertiesU25-05-19 11:28:27Image propertiesU25-05-11 12:38:27Image propertiesU25-05-11 12:38:27Image propertiesU25-05-11 12:38:27Image propertiesU25-05-11 12:38:27Image propertiesU25-05-11 12:38:27Image propertiesU25-05-12 12:38:27Image propertiesU25-05-12 12:38:27Image propertiesU25-05-12 12:38:27Image propertiesU25-05-12 12:38:27Image propertiesU25-05-12 12:38:37Image propertiesU25-05-12 12:38:37</th> <th>Pading proposi Processed     2025-002-2015:37:00     Image: Constant of the series of the series</th> <th>&lt;</th> <th>My Approvals</th> <th></th> <th></th> | Pending propert     2025-05-20 15:37:40     Manual Check Ins   • Approved   • Optimize: 2025-05-20 00:00:00:00:00:00:00:00:00:00:00:00:00                                                                                                    | Pading propertProcessedU225-05-20 15:37:07Image propertiesU25-05-19 17:57:47Image propertiesU25-05-19 17:57:57Image propertiesU25-05-19 17:57:57Image propertiesU25-05-19 17:57:57Image propertiesU25-05-19 17:57:57Image propertiesU25-05-19 17:57:57Image propertiesU25-05-19 11:28:27Image propertiesU25-05-19 11:28:27Image propertiesU25-05-11 12:38:27Image propertiesU25-05-11 12:38:27Image propertiesU25-05-11 12:38:27Image propertiesU25-05-11 12:38:27Image propertiesU25-05-11 12:38:27Image propertiesU25-05-12 12:38:27Image propertiesU25-05-12 12:38:27Image propertiesU25-05-12 12:38:27Image propertiesU25-05-12 12:38:27Image propertiesU25-05-12 12:38:37Image propertiesU25-05-12 12:38:37                                                                                                    | Pading proposi Processed     2025-002-2015:37:00     Image: Constant of the series of the series                                                                                                    | <                                                         | My Approvals                       |            |  |
|----------------------------------------------------------------------------------------------------|----------------------------------------------------------------------------------------------------|----------------------------------------------------------------------------------------------------|----------------------------------------------------------------------------------------------------|----------------------------------------------------------------------------------------------------|----------------------------------------------------------------------------------------------------|----------------------------------------------------------------------------------------------------|----------------------------------------------------------------------------------------------------|-----------------------------------------------------------|------------------------------------|------------|--|
| Z025-05-20 15:37:09   Manual Check Ins   • Make-up Time: 2025-05-20 09:00:00   • Rejected   • Corte-19 17:57:43   Manual Check Ins   • Approved   • Make-up Time: 2025-05-16 08:41:00   • Rejected   • Make-up Time: 2025-05-16 18:57:00   • Make-up Time: 2025-05-16 18:57:00   • Make-up Time: 2025-05-19 09:00:00   • Make-up Time: 2025-05-19 09:00:00                                                                                                    | 2025-05-20 15:37:09     Manual Check Ins   Make-up Time: 2025-05-20 09:00:00:   Bemarks:   2025-05-19 17:57:43   Manual Check Ins   Make-up Time: 2025-05-16 08:41:00   Bemarks:   2025-05-19 17:57:56   Manual Check Ins   Make-up Time: 2025-05-16 18:57:00   Bemarks:   2025-05-19 11:28:20   Manual Check Ins   Make-up Time: 2025-05-19 09:00:00   Bemarks:   2025-05-19 11:28:20   Manual Check Ins   Make-up Time: 2025-05-19 09:00:00   Bemarks: Forgot clock ins   2025-05-19 11:28:20   Manual Check Ins   Make-up Time: 2025-05-19 09:00:00   Bemarks: Forgot clock ins   2025-05-19 11:28:20   Manual Check Ins   Make-up Time: 2025-05-19 09:00:00   Bemarks: Forgot clock ins   2025-05-14 13:45:08   Manual Check Ins   Approved                                                                                                    | 2025-05-20 15:37:09<br>Manual Check Ins<br>Make-up Time: 2025-05-20 09:00:00<br>Camarks:<br>2025-05-19 17:57:43<br>Manual Check Ins<br>Approved<br>Make-up Time: 2025-05-16 08:41:00<br>Camarks:<br>2025-05-19 17:57:65<br>Manual Check Ins<br>C205-05-19 11:28:20<br>Make-up Time: 2025-05-19 09:00:00<br>Camarks: Forgot clock in<br>2025-05-19 11:28:20<br>Manual Check Ins<br>C205-05-19 11:28:20<br>Manual Check Ins<br>C205-05-19 11:28:20<br>Manual Check Ins<br>C205-05-19 11:28:20<br>Manual Check Ins<br>C205-05-19 11:28:20<br>Manual Check Ins<br>C205-05-19 11:28:20<br>Manual Check Ins<br>C205-05-19 11:28:20<br>Manual Check Ins<br>Approved<br>Make-up Time: 2025-05-19 09:00:00<br>Camarks: Forgot clock in<br>C205-05-19 13:45:08<br>Manual Check Ins<br>C205-05-19 13:45:08<br>Manual Check Ins<br>C205-05-19 13:45:08<br>C205-05-19 13:45:08                                                                                                | 2025-05-20 15:37:09   Manual Check Ins   Make-up Time: 2025-05-20 09:00:00   Remarks:   2025-05-19 17:57:43   Manual Check Ins   Make-up Time: 2025-05-16 08:41:00   Make-up Time: 2025-05-16 18:57:00   Make-up Time: 2025-05-16 18:57:00   Make-up Time: 2025-05-19 09:00:00   Make-up Time: 2025-05-19 09:00:00   Manual Check Ins                                                                                                    | 2025-05-20 15:37:09   Manual Check Ins   Make-up Time: 2025-05-20 09:00:00   Correction 17:57:43   Manual Check Ins   Make-up Time: 2025-05-16 08:41:00   Make-up Time: 2025-05-16 08:41:00   Make-up Time: 2025-05-18 18:57:00   Make-up Time: 2025-05-19 09:00:00   Make-up Time: 2025-05-19 09:00:00                                                                                                    | 2025-05-20 15:37:09<br>Manual Check Ins<br>Manual Check Ins<br>Coto-05-19 17:57:43<br>Manual Check Ins<br>Approved<br>Make-up Time: 2025-05-16 08:41:00<br>Make-up Time: 2025-05-16 18:57:00<br>Make-up Time: 2025-05-16 18:57:00<br>Make-up Time: 2025-05-19 09:00:00<br>Make-up Time: 2025-05-19 09:00<br>Make-up Time: 2025-05-19 09:00<br>Make-up Time: 2025-05-19 11:28:20<br>Make-up Time: 2025-05-19 11:28:20<br>Make-up Time: 2025-05-19 11:28:20<br>Make-up Time: 2025-05-19 11:28:20<br>Make-up Time: 2025-05-19 11:28:20<br>Make-up Time: 2025-05-19 11:28:20<br>Make-up Time: 2025-05-19 11:28:20<br>Make-up Time: 2025-05-19 11:28:20<br>Make-up Time: 2025-05-19 11:28:20<br>Make-up Time: 2025-05                                                                                                    | 2025-05-20 15:37:09     Manual Check Ins   Remarks:   2025-05-19 17:57:43   Manual Check Ins   Approved   Make-up Time: 2025-05-16 08:41:00   Remarks:   2025-05-19 17:57:50   Manual Check Ins   Make-up Time: 2025-05-16 18:57:00   Remarks:   2025-05-19 11:28:20   Manual Check Ins   Make-up Time: 2025-05-19 09:00:00   Remarks:   Forgot clock in   2025-05-19 11:28:20   Manual Check Ins   Manual Check Ins   Manual Check Ins   Manual Check Ins   Manual Check Ins   Manual Check Ins   Manual Check Ins   Manual Check Ins   Manual Check Ins   Manual Check Ins   Manual Check Ins   Manual Check Ins   Manual Check Ins   Manual Check Ins   Manual Check Ins                                                                                                    | 2025-05-20 15:37:09<br>Manual Check Ins<br>@ Abe-up Time: 2025-05-20 09:00:00<br>@ Remarks:<br>2025-05-19 17:57:50<br>Manual Check Ins<br>@ Approved<br>@ Abe-up Time: 2025-05-16 08:41:00<br>@ Make-up Time: 2025-05-16 18:57:00<br>@ Make-up Time: 2025-05-19 09:00:00<br>@ Make-up Time: 2025-05-19 09:00<br>@ Make-up Time: 2025-05-19 09:00<br>@ Make-up Time: 2025-05-19 09:00<br>@ Make-up Time: 2025-05-19 09:00<br>@ Make-up Time: 2025-05-19 09:00<br>@ Make-up Time: 2025-05-19 09:00<br>@ M | Pending Appro                                             | val Pro                            | ocessed    |  |
| Manual Check Ins Rejected   Make-up Time: 2025-05-20 09:00:00   Remarks:   2025-05-19 17:57:43   Menual Check Ins   Make-up Time: 2025-05-16 08:41:00   Make-up Time: 2025-05-16 08:41:00   Ozfo-05-19 17:57:50   Menual Check Ins   Make-up Time: 2025-05-16 18:57:00   Make-up Time: 2025-05-19 09:00:00   Make-up Time: 2025-05-19 09:00:00   Make-up Time: 2                                                                                                    | Manual Check Ins Rejected   • Ake-up Time: 2025-05-20 09:00:00   • Remarks:   2025-05-19 17:57:43   Manual Check Ins   • Ake-up Time: 2025-05-16 08:41:00   • Make-up Time: 2025-05-16 18:57:00   • Make-up Time: 2025-05-16 18:57:00   • Make-up Time: 2025-05-16 18:57:00   • Make-up Time: 2025-05-16 18:57:00   • Make-up Time: 2025-05-16 18:57:00   • Make-up Time: 2025-05-16 18:57:00   • Make-up Time: 2025-05-19 09:00:00   • Make-up Time: 2025-05-19 09:00:00   • Make-up Time: 2025-05-19 09:00:00   • Make-up Time: 2025-05-19 09:00:00   • Make-up Time: 2025-05-19 09:00:00   • Make-up Time: 2025-05-19 09:00:00   • Make-up Time: 2025-05-19 09:00:00   • Make-up Time: 2025-05-19 09:00:00   • Make-up Time: 2025-05-19 09:00:00   • Make-up Time: 2025-05-19 09:00:00   • Make-up Time: 2025-05-19 09:00:00   • Make-up Time: 2025-05-19 09:00:00   • Make-up Time: 2025-05-19 09:00:00   • Make-up Time: 2025-05-19 09:00:00   • Maxeus Time: 2025-05-14 13:45:08   Manual Check Ins                                                                                                    | Manual Check Ins Rejected   Make-up Time: 2025-05-20 09:00:00 Approved   C025-05-19 17:57:43 Approved   Make-up Time: 2025-05-16 08:41:00 Approved   Make-up Time: 2025-05-16 18:57:00 Approved   Make-up Time: 2025-05-19 09:00:00 Rejected   Make-up Time: 2025-05-19 09:00:00 Rejected   Make-up Time: 2025-05-19 09:00:00 Approved   Make-up Time: 2025-05-19 09:00:00 Approved                                                                                                    | Manual Check Ins Rejected   Maka-up Time: 2025-05-20 09:00:01 Maka-up Time: 2025-05-18 08:41:01   Co25-05-19 17:57:58 Approved   Co25-05-19 17:57:58 Approved   Maka-up Time: 2025-05-18 18:57:01 Approved   O25-05-19 11:28:20 Approved   Co25-05-19 11:28:20 Rejected   Maka-up Time: 2025-05-19 09:00:00 Rejected   Maka-up Time: 2025-05-19 09:00:00 Proved   Maka-up Time: 2025-05-19 09:00:00 Proved   Maka-up Time: 2025-05-19 09:00:00 Proved   Maka-up Time: 2025-05-19 09:00:00 Proved   Maka-up Time: 2025-05-19 09:00:00 Proved   Maka-up Time: 2025-05-19 09:00:00 Proved   Maka-up Time: 2025-05-19 09:00:00 Proved   Maka-up Time: 2025-05-19 09:00:00 Proved   Maka-up Time: 2025-05-19 09:00:00 Proved   Maka-up Time: 2025-05-19 09:00:00 Proved   Maka-up Time: 2025-05-19 09:00:00 Proved                                                                                                    | Manual Check Ins Rojected   I. dea:-up Time: 2025-05-20 09:00:00 Imarks:   2025-05-19 17:57:43 Approved   I. dea:-up Time: 2025-05-16 08:41:00 Imarks:   2025-05-19 17:57:50 Imarks:   2025-05-19 11:28:20 Imarks:   2025-05-19 11:28:20 Imarks:   2025-05-19 11:28:20 Imarks:   2025-05-19 11:28:20 Imarks:   2025-05-19 11:28:20 Imarks:   2025-05-19 11:28:20 Imarks:   2025-05-19 11:28:20 Imarks:   2025-05-19 11:28:20 Imarks:   2025-05-11 13:45:08 Imarks:   2025-05-11 13:45:08 Imarks:   2025-05-11 13:45:08 Imarks:   2025-05-11 13:45:08 Imarks:                                                                                                    | Manual Check Ins Rejected   d. Adke-up Time: 2025-05-20 09:00:00   Brownel   c. Brownel   2025-05-19 17:57:56   Manual Check Ins   a Approvel   d. Adke-up Time: 2025-05-16 08:41:00   d. Make-up Time: 2025-05-16 18:57:00   d. Make-up Time: 2025-05-16 18:57:00   d. Make-up Time: 2025-05-16 18:57:00   d. Make-up Time: 2025-05-16 18:57:00   d. Make-up Time: 2025-05-19 09:00:00   d. Make-up Time: 2025-05-19 09:00:00 <td>Manual Check Ins   Makae-up Time: 2025-05-20 09:00:00   Benarks:   2025-05-19 17:57:43   Manual Check Ins   Mate-up Time: 2025-05-16 08:41:00   Benarks:   2025-05-19 17:57:56   Manual Check Ins   Make-up Time: 2025-05-16 18:57:00   Benarks:   2025-05-19 11:28:20   Manual Check Ins   Make-up Time: 2025-05-19 09:00:00   Benarks:   2025-05-19 11:28:20   Manual Check Ins   Manual Check Ins   Manual Check Ins   Manual Check Ins   Manual Check Ins   Manual Check Ins   Approved</td> <td>Manual Check Ins Rejected   Make-up Time: 2025-05-20 09:00:00 Approved   C025-05-19 17:57:43 Approved   Manual Check Ins Approved   Mare-up Time: 2025-05-16 08:41:00 Approved   Base-up Time: 2025-05-16 18:57:00 Approved   Ozfo-05-19 17:57:56 Approved   Manual Check Ins Approved   Maxe-up Time: 2025-05-19 09:00:00 Rejected   Manual Check Ins Approved   Manual Check Ins Approved   Manual Check Ins Approved   Manual Check Ins Approved   Manual Check Ins Approved   Manual Check Ins Approved</td> <td>2025-05-20 15:37:</td> <td>09</td> <td></td> <td></td>                                                                                                    | Manual Check Ins   Makae-up Time: 2025-05-20 09:00:00   Benarks:   2025-05-19 17:57:43   Manual Check Ins   Mate-up Time: 2025-05-16 08:41:00   Benarks:   2025-05-19 17:57:56   Manual Check Ins   Make-up Time: 2025-05-16 18:57:00   Benarks:   2025-05-19 11:28:20   Manual Check Ins   Make-up Time: 2025-05-19 09:00:00   Benarks:   2025-05-19 11:28:20   Manual Check Ins   Manual Check Ins   Manual Check Ins   Manual Check Ins   Manual Check Ins   Manual Check Ins   Approved                                                                                                    | Manual Check Ins Rejected   Make-up Time: 2025-05-20 09:00:00 Approved   C025-05-19 17:57:43 Approved   Manual Check Ins Approved   Mare-up Time: 2025-05-16 08:41:00 Approved   Base-up Time: 2025-05-16 18:57:00 Approved   Ozfo-05-19 17:57:56 Approved   Manual Check Ins Approved   Maxe-up Time: 2025-05-19 09:00:00 Rejected   Manual Check Ins Approved   Manual Check Ins Approved   Manual Check Ins Approved   Manual Check Ins Approved   Manual Check Ins Approved   Manual Check Ins Approved                                                                                                    | 2025-05-20 15:37:                                         | 09                                 |            |  |
| Make-up Time: 2025-05-20 09:00:00   Remarks:   2025-05-19 17:57:43   Manual Check Ins   Make-up Time: 2025-05-16 08:41:00   Remarks:   2025-05-19 17:57:56   Manual Check Ins   Make-up Time: 2025-05-16 18:57:00   Remarks:   2025-05-19 11:28:20   Manual Check Ins   Make-up Time: 2025-05-19 09:00:00   Remarks:   2025-05-19 11:28:20   Manual Check Ins   Manual Check Ins                                                                                                    | <ul> <li>Make-up Time: 2025-05-20 09:00:00</li> <li>Remarks:</li> <li>2025-05-19 17:57:43</li> <li>Manual Check Ins Approved</li> <li>Make-up Time: 2025-05-16 08:41:00</li> <li>Remarks:</li> <li>2025-05-19 17:57:56</li> <li>Manual Check Ins Approved</li> <li>Make-up Time: 2025-05-18 18:57:00</li> <li>Remarks:</li> <li>2025-05-19 11:28:20</li> <li>Manual Check Ins Approved</li> <li>Make-up Time: 2025-05-19 09:00:00</li> <li>Remarks: Forgot clock in</li> <li>2025-05-19 11:28:20</li> <li>Manual Check Ins Approved</li> <li>Make-up Time: 2025-05-19 09:00:00</li> <li>Remarks: Forgot clock in</li> <li>2025-05-19 11:28:20</li> <li>Manual Check Ins Approved</li> <li>Make-up Time: 2025-05-19 09:00:00</li> <li>Remarks: Forgot clock in</li> <li>2025-05-14 13:45:08</li> <li>Manual Check Ins Approved</li> </ul>                                                                                                    | <ul> <li>Make-up Time: 2025-05-20 09:00:00</li> <li>Remarks:</li> <li>2025-05-19 17:57:43</li> <li>Manual Check Ins</li> <li>Approved</li> <li>Make-up Time: 2025-05-16 08:41:00</li> <li>Make-up Time: 2025-05-16 18:57:00</li> <li>Remarks:</li> <li>2025-05-19 11:28:20</li> <li>Manual Check Ins</li> <li>Rejected</li> <li>Make-up Time: 2025-05-19 09:00:00:</li> <li>Remarks:</li> <li>2025-05-19 11:28:20</li> <li>Manual Check Ins</li> <li>Rejected</li> <li>Make-up Time: 2025-05-19 09:00:00:</li> <li>Remarks:</li> <li>2025-05-19 11:28:20</li> <li>Manual Check Ins</li> <li>Approved</li> <li>Make-up Time: 2025-05-19 09:00:00:</li> <li>Remarks: Forgot clock ins</li> <li>2025-05-19 11:28:20</li> <li>Manual Check Ins</li> <li>Approved</li> <li>Make-up Time: 2025-05-19 09:00:00:00:</li> <li>Remarks: Forgot clock ins</li> <li>2025-05-14 13:45:08</li> <li>Manual Check Ins</li> <li>Approved</li> </ul>                                                                                                    | <ul> <li>Mareup Time: 2025-05-20 09:00:00</li> <li>Remarks:</li> <li>2025-05-19 17:57:43</li> <li>Manual Check Ins Approved</li> <li>Make-up Time: 2025-05-16 08:41:00</li> <li>Remarks:</li> <li>2025-05-19 17:57:56</li> <li>Manual Check Ins Approved</li> <li>Make-up Time: 2025-05-16 18:57:00</li> <li>Remarks:</li> <li>2025-05-19 11:28:20</li> <li>Marual Check Ins</li> <li>2025-05-19 11:28:20</li> <li>Marual Check Ins</li> <li>2025-05-19 11:28:20</li> <li>Marual Check Ins</li> <li>2025-05-19 11:28:20</li> <li>Marual Check Ins</li> <li>Approved</li> <li>Make-up Time: 2025-05-19 09:00:00:</li> <li>Remarks: Forgot clock ins</li> <li>2025-05-14 13:45:08</li> <li>Manual Check Ins</li> <li>Approved</li> </ul>                                                                                                    | <ul> <li>Mekerup Time: 2025-05-20 09:00:00</li> <li>Remarks:</li> <li>2025-05-19 17:57:43</li> <li>Manual Check Ins</li> <li>Approved</li> <li>Mekerup Time: 2025-05-16 08:41:00</li> <li>Mekerup Time: 2025-05-16 18:57:00</li> <li>Mekerup Time: 2025-05-16 18:57:00</li> <li>Mekerup Time: 2025-05-19 09:00:00</li> <li>Mekerup Time: 2025-05-19 09:00:00</li> <li>Mekerup Time: 2025-05-14 19:09:00</li> <li>Mekerup Time: 2025-05-14 09:00:00</li> <li>Mekerup Time: 2025-05-14 09:00:00</li> <li>Mekerup Time: 2025-05-14 19:09:00</li> <li>Mekerup Time: 2025-05-14 19:09:00</li> <li>Mekerup Tim</li></ul>                                                                                                    | Matheway Time: 2025-05-20 09:00:00   Remarks:     2025-05-19 17:57:43     Manual Check Ins   Approved   Makeway Time: 2025-05-16 08:41:00   Remarks:   2025-05-19 17:57:50   Manual Check Ins   Approved   Manual Check Ins   Makeway Time: 2025-05-16 18:57:00   Remarks:   2025-05-19 11:28:20   Manual Check Ins   Makeway Time: 2025-05-19 09:00:00   Remarks: Forgot clock in   2025-05-19 11:28:20   Manual Check Ins   Makeway Time: 2025-05-19 09:00:00   Makeway Time: 2025-05-19 09:00:00   Remarks: Forgot clock in   2025-05-14 13:45:08   Manual Check Ins   Manual Check Ins   Manual Check Ins   Manual Check Ins   Approved   Manual Check Ins   Manual Check Ins   Manual Check Ins   Manual Check Ins   Approved                                                                                                    | <ul> <li>Mekerup Time: 2025-05-20 09:00:00</li> <li>Remarks:</li> <li>2025-05-19 17:57:43</li> <li>Manual Check Ins</li></ul>                                                                                                    | <ul> <li>Meterup Time: 2025-05-20 09:00:00</li> <li>Pemarks:</li> <li>2025-05-19 17:57:43</li> <li>Manual Check Ins Approved</li> <li>Meterup Time: 2025-05-16 08:41:00</li> <li>Pemarks:</li> <li>2025-05-19 17:57:50</li> <li>Manual Check Ins Approved</li> <li>Meterup Time: 2025-05-16 18:57:00</li> <li>Meterup Time: 2025-05-19 09:00:00</li> <li>Meterup Time: 2025-05-19 09:00:00</li> <li>Meterup Time: 2025-05-19</li></ul>                                                                                                    | Manual Check                                              | Ins                                | 📥 Rejected |  |
| 2025-05-19 17:57:43<br>Manual Check Ins<br>Approved<br>Approved<br>Description: 2025-05-16 08:41:00<br>Approved<br>Description: 2025-05-16 18:57:00<br>Approved<br>Description: 2025-05-19 09:00:00<br>Construction: Construction: Con | 2025-05-19 17:57:43     Manual Check Ins <ul> <li>Make-up Time: 2025-05-16 08:41:00</li> </ul> <ul> <li>Pamarks:</li> </ul> 2025-05-19 17:57:50     Manual Check Ins <ul> <li>Make-up Time: 2025-05-16 18:57:00</li> </ul> <ul> <li>Mate-up Time: 2025-05-16 18:57:00</li> </ul> <ul> <li>Mate-up Time: 2025-05-19 09:00:00</li> </ul> <ul> <li>Mate-up Time: 2025-05-19 09:00:00</li> </ul> <ul> <li>Mate-up Time: 2025-05-19 09:00:00</li> </ul> <ul> <li>Mate-up Time: 2025-05-19 09:00:00</li> </ul> <ul> <li>Mate-up Time: 2025-05-19 09:00:00</li> <li>Mate-up Time: 2025-05-19 09:00:00</li> </ul> <ul> <li>Mate-up Time: 2025-05-19 09:00:00</li> <li>Mate-up Time: 2025-05-19 09:00:00</li> <li>Mate-up Time: 2025-05-19 09:00:00</li> </ul> <ul> <li>Mate-up Time: 2025-05-19 09:00:00</li> <li>Mate-up Time: 2025-05-19 09:00:00</li> <li>Mate-up Time: 2025-05-19 09:00:00</li> </ul> <ul> <li>Mate-up Time: 2025-05-19 09:00:00</li> <li>Mate-up Time: 2025-05-19 09:00:00</li> <li>Mate-up Time: 2025-05-19 09:00:00</li> </ul> <ul> <li>Mate-up Time: 2025-05-19 09:00:00</li> <li>Mate-up Time: 2025-05-19 09:00:00</li> </ul> <ul> <li>Mate-up Time: 2025-05-19 09:00:00</li> <li>Mate-up Time: 2025-05-19 09:00:00</li> </ul> <ul> <li>Mate-up Time: 2025-05-19 09:00:00</li> <li>Mate-up Time: 2025-05-19 09:00:00</li> </ul> <ul> <li>Mate-up Time: 2025-05-19 09:00:00</li> </ul> <ul> <li>Mate-up Time: 2025-05-19 09:00:00</li> </ul> </td <td>2025-05-19 17:57:43<br/>Munual Check Ins<br/>emarates<br/>2025-05-19 17:57:56<br/>Munual Check Ins<br/>emarates<br/>2025-05-19 11:28:20<br/>Munual Check Ins<br/>2025-05-19 11:28:20<br/>Munual Check Ins<br/>2025-05-19 11:28:20<br/>Munual Check Ins<br/>2025-05-19 11:28:20<br/>Munual Check Ins<br/>2025-05-19 11:28:20<br/>Munual Check Ins<br/>2025-05-19 11:28:20<br/>Munual Check Ins<br/>2025-05-19 11:28:20<br/>Munual Check Ins<br/>2025-05-19 11:28:20<br/>Munual Check Ins<br/>Approved<br/>Munual Check Ins<br/>Approved<br/>Munual Check Ins<br/>Approved<br/>Munual Check Ins<br/>Approved<br/>Munual Check Ins<br/>Munual Check Ins<br/>Approved<br/>Munual Check Ins<br/>Approved<br/>Approved<br/>Approved</td> <td>2025-05-19 17:57:43     Manual Check Ins     • Approved     • Approved     • Oze-05-19 17:57:58     Manual Check Ins     • Approved     • Approved     • Approved     • Oze-05-19 11:28:20     Manual Check Ins     • Manual Check Ins     • Manual Check Ins <!--</td--><td>JUSC-05-19 17:57:43     Manual Check In   Approved   Adde:   Coros-05 17:57:58     Manual Check In   Approved   Adde:   Coros-05 17:57:58     Manual Check In   Approved   Adde:   Coros-05 17:57:58     Manual Check In   Approved   Adde:   Coros-05 17:57:58     Manual Check In     Adde:   Coros-05 17:57:58     Manual Check In     Approved     Adde:   Coros-05 17:57:58     Manual Check In     Adde:   Coros-05 17:57:58     Additional Check In     Approved     Additional Check In     Approved     Additional Check In     Approved     Additional Check In     Approved     Additional Check In     Approved     Additional Check In     Approved     Additional Check In     Approved     Additional Check In     Approved     Additional Check In     Approved     Approved     Approved     Additional Check Interved     Approved     Addition Check Interve</td><td>2025-05-19 17:57:57     Minual Check Ins     Approved     2025-05-19 17:57:57     Munual Check Ins     Approved     Approved     Minual Check Ins     Approved     Maine - prime:     2025-05-19 11:28:20     Munual Check Ins     Approved     Approved     <td>JUSE-05-1917:57:43     Manual Check Ins   • Mae-urp Time: 2025-05-10 08:41:00   • Desc-05-1917:57:50     Manual Check Ins   • Menurp Time: 2025-05-10 18:57:00   • Menurp Time: 2025-05-10 18:57:00   • Menurp Time: 2025-05-10 99:00:00   • Menurp Time: 2025-05-10 99:00:00   • Menurp Time: 2025-05-19 99:00:00   • Menurp Time: 2025-05-19 99:00   • Menurp Time: 2025-05-19 99:00   • Menurp Time: 2025-05-19 99:00   • Menurp Time: 2025-05-19 90:00   • Menurp Time: 2025-05-19 90:00   • Menurp Time: 2025-05-19 90:00   • Menurp Time: 2025-05-19 90:00   • Menurp</td><td>ZUZ5-05-19 17:57:43     Manual Check Ins     Approved        ZUS5-05-19 17:57:57     Manual Check Ins     Approved        Manual Check Ins     Approved     Manual Check Ins     Approved     Make-up Time: 2025-05-19 01:28:07     Manual Check Ins     Manual Check Ins     Approved     Manual Check Ins     Approved     Manual Check Ins     Approved     Manual Check Ins     Approved     Manual Check Ins     Approved     Manual Check Ins     Approved     Manual Check Ins     Approved           Manual Check Ins                                                                                                    <td>Make-up Time<br/>Remarks:</td><td>2025-05-20 09:00:00</td><td></td><td></td></td></td></td> | 2025-05-19 17:57:43<br>Munual Check Ins<br>emarates<br>2025-05-19 17:57:56<br>Munual Check Ins<br>emarates<br>2025-05-19 11:28:20<br>Munual Check Ins<br>2025-05-19 11:28:20<br>Munual Check Ins<br>2025-05-19 11:28:20<br>Munual Check Ins<br>2025-05-19 11:28:20<br>Munual Check Ins<br>2025-05-19 11:28:20<br>Munual Check Ins<br>2025-05-19 11:28:20<br>Munual Check Ins<br>2025-05-19 11:28:20<br>Munual Check Ins<br>2025-05-19 11:28:20<br>Munual Check Ins<br>Approved<br>Munual Check Ins<br>Approved<br>Munual Check Ins<br>Approved<br>Munual Check Ins<br>Approved<br>Munual Check Ins<br>Munual Check Ins<br>Approved<br>Munual Check Ins<br>Approved<br>Approved<br>Approved | 2025-05-19 17:57:43     Manual Check Ins     • Approved     • Approved     • Oze-05-19 17:57:58     Manual Check Ins     • Approved     • Approved     • Approved     • Oze-05-19 11:28:20     Manual Check Ins     • Manual Check Ins     • Manual Check Ins </td <td>JUSC-05-19 17:57:43     Manual Check In   Approved   Adde:   Coros-05 17:57:58     Manual Check In   Approved   Adde:   Coros-05 17:57:58     Manual Check In   Approved   Adde:   Coros-05 17:57:58     Manual Check In   Approved   Adde:   Coros-05 17:57:58     Manual Check In     Adde:   Coros-05 17:57:58     Manual Check In     Approved     Adde:   Coros-05 17:57:58     Manual Check In     Adde:   Coros-05 17:57:58     Additional Check In     Approved     Additional Check In     Approved     Additional Check In     Approved     Additional Check In     Approved     Additional Check In     Approved     Additional Check In     Approved     Additional Check In     Approved     Additional Check In     Approved     Additional Check In     Approved     Approved     Approved     Additional Check Interved     Approved     Addition Check Interve</td> <td>2025-05-19 17:57:57     Minual Check Ins     Approved     2025-05-19 17:57:57     Munual Check Ins     Approved     Approved     Minual Check Ins     Approved     Maine - prime:     2025-05-19 11:28:20     Munual Check Ins     Approved     Approved     <td>JUSE-05-1917:57:43     Manual Check Ins   • Mae-urp Time: 2025-05-10 08:41:00   • Desc-05-1917:57:50     Manual Check Ins   • Menurp Time: 2025-05-10 18:57:00   • Menurp Time: 2025-05-10 18:57:00   • Menurp Time: 2025-05-10 99:00:00   • Menurp Time: 2025-05-10 99:00:00   • Menurp Time: 2025-05-19 99:00:00   • Menurp Time: 2025-05-19 99:00   • Menurp Time: 2025-05-19 99:00   • Menurp Time: 2025-05-19 99:00   • Menurp Time: 2025-05-19 90:00   • Menurp Time: 2025-05-19 90:00   • Menurp Time: 2025-05-19 90:00   • Menurp Time: 2025-05-19 90:00   • Menurp</td><td>ZUZ5-05-19 17:57:43     Manual Check Ins     Approved        ZUS5-05-19 17:57:57     Manual Check Ins     Approved        Manual Check Ins     Approved     Manual Check Ins     Approved     Make-up Time: 2025-05-19 01:28:07     Manual Check Ins     Manual Check Ins     Approved     Manual Check Ins     Approved     Manual Check Ins     Approved     Manual Check Ins     Approved     Manual Check Ins     Approved     Manual Check Ins     Approved     Manual Check Ins     Approved           Manual Check Ins                                                                                                    <td>Make-up Time<br/>Remarks:</td><td>2025-05-20 09:00:00</td><td></td><td></td></td></td> | JUSC-05-19 17:57:43     Manual Check In   Approved   Adde:   Coros-05 17:57:58     Manual Check In   Approved   Adde:   Coros-05 17:57:58     Manual Check In   Approved   Adde:   Coros-05 17:57:58     Manual Check In   Approved   Adde:   Coros-05 17:57:58     Manual Check In     Adde:   Coros-05 17:57:58     Manual Check In     Approved     Adde:   Coros-05 17:57:58     Manual Check In     Adde:   Coros-05 17:57:58     Additional Check In     Approved     Additional Check In     Approved     Additional Check In     Approved     Additional Check In     Approved     Additional Check In     Approved     Additional Check In     Approved     Additional Check In     Approved     Additional Check In     Approved     Additional Check In     Approved     Approved     Approved     Additional Check Interved     Approved     Addition Check Interve                                                                                                    | 2025-05-19 17:57:57     Minual Check Ins     Approved     2025-05-19 17:57:57     Munual Check Ins     Approved     Approved     Minual Check Ins     Approved     Maine - prime:     2025-05-19 11:28:20     Munual Check Ins     Approved     Approved <td>JUSE-05-1917:57:43     Manual Check Ins   • Mae-urp Time: 2025-05-10 08:41:00   • Desc-05-1917:57:50     Manual Check Ins   • Menurp Time: 2025-05-10 18:57:00   • Menurp Time: 2025-05-10 18:57:00   • Menurp Time: 2025-05-10 99:00:00   • Menurp Time: 2025-05-10 99:00:00   • Menurp Time: 2025-05-19 99:00:00   • Menurp Time: 2025-05-19 99:00   • Menurp Time: 2025-05-19 99:00   • Menurp Time: 2025-05-19 99:00   • Menurp Time: 2025-05-19 90:00   • Menurp Time: 2025-05-19 90:00   • Menurp Time: 2025-05-19 90:00   • Menurp Time: 2025-05-19 90:00   • Menurp</td> <td>ZUZ5-05-19 17:57:43     Manual Check Ins     Approved        ZUS5-05-19 17:57:57     Manual Check Ins     Approved        Manual Check Ins     Approved     Manual Check Ins     Approved     Make-up Time: 2025-05-19 01:28:07     Manual Check Ins     Manual Check Ins     Approved     Manual Check Ins     Approved     Manual Check Ins     Approved     Manual Check Ins     Approved     Manual Check Ins     Approved     Manual Check Ins     Approved     Manual Check Ins     Approved           Manual Check Ins                                                                                                    <td>Make-up Time<br/>Remarks:</td><td>2025-05-20 09:00:00</td><td></td><td></td></td> | JUSE-05-1917:57:43     Manual Check Ins   • Mae-urp Time: 2025-05-10 08:41:00   • Desc-05-1917:57:50     Manual Check Ins   • Menurp Time: 2025-05-10 18:57:00   • Menurp Time: 2025-05-10 18:57:00   • Menurp Time: 2025-05-10 99:00:00   • Menurp Time: 2025-05-10 99:00:00   • Menurp Time: 2025-05-19 99:00:00   • Menurp Time: 2025-05-19 99:00   • Menurp Time: 2025-05-19 99:00   • Menurp Time: 2025-05-19 99:00   • Menurp Time: 2025-05-19 90:00   • Menurp Time: 2025-05-19 90:00   • Menurp Time: 2025-05-19 90:00   • Menurp Time: 2025-05-19 90:00   • Menurp                                                                                                    | ZUZ5-05-19 17:57:43     Manual Check Ins     Approved        ZUS5-05-19 17:57:57     Manual Check Ins     Approved        Manual Check Ins     Approved     Manual Check Ins     Approved     Make-up Time: 2025-05-19 01:28:07     Manual Check Ins     Manual Check Ins     Approved     Manual Check Ins     Approved     Manual Check Ins     Approved     Manual Check Ins     Approved     Manual Check Ins     Approved     Manual Check Ins     Approved     Manual Check Ins     Approved           Manual Check Ins <td>Make-up Time<br/>Remarks:</td> <td>2025-05-20 09:00:00</td> <td></td> <td></td>                                                                                                    | Make-up Time<br>Remarks:                                  | 2025-05-20 09:00:00                |            |  |
| Manual Check Ins   Mathewup Time: 2025-05-16 08:41:00   Remarks:   2025-05-19 17:57:56   Manual Check Ins   Manual Check Ins   Manual Check Ins   O25-05-19 11:28:20   O25-05-19 11:28:20   Manual Check Ins   Manual Check Ins                                                                                                    | Manual Check Ins     Make-up Time: 2025-05-16 08:41:00   Bremarks:     2025-05-19 17:57:50     Make-up Time: 2025-05-16 18:57:00   Make-up Time: 2025-05-16 18:57:00     2025-05-19 11:28:20     Manual Check Ins   Make-up Time: 2025-05-19 09:00:00   Order Demarks: Forgot clock in     2025-05-19 11:28:20   Manual Check Ins   Approved   Make-up Time: 2025-05-19 09:00:00:01   Parmarks: Forgot clock in   2025-05-19 11:28:20   Manual Check Ins   Approved   Manual Check Ins                                                                                                    | Manual Check Ins   • Make-up Time: 2225-05-16 08:41:00   • Remarks:   2025-05-19 17:57:56   Manual Check Ins   • Make-up Time: 2025-05-16 18:57:00   • Make-up Time: 2025-05-19 09:00:00   • Make-up Time: 2025-05-19 09:00:00 <                                                                                                    | Manual Check Ins   • Make-up Time: 2025-05-16 08:41:00   • Romarks:   2025-05-19 17:57:50   Make-up Time: 2025-05-16 18:57:00   • Make-up Time: 2025-05-19 09:00:00   • Make-up Time: 2025-05-19 09:00:00   • Make-up Time: 2025-05-1                                                                                                    | Manual Check Ins   Make-up Time: 2025-05-16 08:41:00   Bemarks:   2025-05-19 17:57:50   Make-up Time: 2025-05-16 18:57:00   Make-up Time: 2025-05-19 09:00:00   Make-up Time: 2025-05-19 09:00:00                                                                                                    | Manual Check Ins   Approved    Bernarks:    CDSF-05-19 17:57:50    Munal Check Ins Approved    CDSF-05-19 17:28:20    Munal Check Ins CDSF-05-19 11:28:20    CDSF-05-19 11:28:20    Marual Check Ins CDSF-05-19 11:28:20    CDSF-05-19 11:28:20    Marual Check Ins CDSF-05-19 11:28:20    CDSF-05-19 11:28:20 Marual Check Ins CDSF-05-19 11:28:20  CDSF-05-19 11:28:20 Marual Check Ins CDSF-05-19 11:28:20 Marual Check Ins CDSF-05-14 13:45:08  CDSF-05-14 13:45:08 Marual Check Ins CDSF-05-14 13:45:08 Marual Check Ins CDSF-05-14 13:45:08 Marual Check Ins CDSF-05-14 13:45:08 Marual Check Ins Approved                                                                                                    | Manual Check Ins   • Mare-up: Time: 2225-05-16 08:41:00   • Brearches   2025-05-19 17:25:20   Manual Check Ins   • Approved   • Mare-up: Time: 2025-05-16 18:57:00   • Mare-up: Time: 2025-05-19 09:00:00   • Mare-up: Time: 2025-05-19 09:00:                                                                                                    | Manual Check Ins   Approved   Benarks:   ZD2F-05-1917:57:57   Manual Check Ins   Approved   Mexe-up Time: 2025-05-1918:57:00   Benarks:   ZD2F-05-1911:28:20   Manual Check Ins   Approved   Mexe-up Time: 2025-05-1909:00:00   Benarks:   Z02F-05-1911:28:20   Manual Check Ins   Approved   Mexe-up Time: 2025-05-1909:00:00   Benarks:   Forgot clock ins   Z02F-05-1413:45:08   Manual Check Ins Approved                                                                                                    | 2025-05-19 17:57                                          | 43                                 |            |  |
| <ul> <li>Make-up Time: 2025-05-16 08:41:00</li> <li>Hemarks:</li> <li>2025-05-19 17:57:50</li> <li>Manual Check Ins</li> <li>O25-05-19 11:28:20</li> <li>Make-up Time: 2025-05-19 09:00:00</li> <li>Make-up Time: 2025-05-19 09:00:00</li> <li>M</li></ul>         | <ul> <li>Make-up Time: 2025-05-16 08:41:0</li> <li>mmark:</li> <li>C025-05-19 17:57:56</li> <li>Manual Check Ins  Approved</li> <li>Make-up Time: 2025-05-16 18:57:00</li> <li>Temark:</li> <li>C025-05-19 11:28:20</li> <li>Manual Check Ins  Approved</li> <li>Make-up Time: 2025-05-19 09:00:00</li> <li>Make-up Time: 2025-05-19 09:00:00</li> <li>Make-up Time: 2025-05-19 09:00</li> <li>Make-up Time: 2025-05-19 09:00</li> <li>Make-up Time: 2025-05-19 09:00</li> <li>Make-up Time: 2025-05-19 09:00</li> <li>Make-up Time: 2025-05-19 09:00</li> <li>Make-up Time: 2025-05-19 09:00</li> <li>Make-up Time: 2025-05-19 09:00</li> <li>Make-up Time: 2025-05-19 09:00</li> <li>Make-up Time: 2025-05-19 09:00</li> <li>Make-up Time: 2025-05-19 09:00</li> <li>Make-up Time: 2025-05-19 09:00</li> <li>Make-up Time: 2025-05-19 09:00</li> <li>Make-up Time: 2025-</li></ul>                                                                                                    | <ul> <li>Make-up Time: 2025-05-16 08:41:00</li> <li>Bemarks:</li> <li>2025-05-19 17:57:56</li> <li>Manual Check Ins</li> <li>2025-05-19 11:28:20</li> <li>Make-up Time: 2025-05-16 18:57:00</li> <li>Bemarks: Forgot clock in</li> <li>2025-05-19 11:28:20</li> <li>Manual Check Ins</li> <li>2025-05-19 11:28:20</li> <li>Make-up Time: 2025-05-19 09:00:00</li> <li>Bemarks: Forgot clock in</li> <li>2025-05-19 11:28:20</li> <li>Manual Check Ins</li> <li>2025-05-14 13:45:08</li> <li>Manual Check Ins</li> <li>Approved</li> </ul>                                                                                                    | <ul> <li>Make-up Time: 2025-05-16 08:41:00</li> <li>Remarks:</li> <li>2025-05-19 17:57:50</li> <li>Manual Check Ins</li> <li>Q025-05-19 11:28:20</li> <li>Manual Check Ins</li> <li>2025-05-19 11:28:20</li> <li>Manual Check Ins</li> <li>2025-05-19 11:28:20</li> <li>Manual Check Ins</li> <li>2025-05-14 13:45:08</li> <li>Manual Check Ins</li> <li>2025-05-14 13:45:08</li> <li>Manual Check Ins</li> <li>Approved</li> </ul>                                                                                                    | Make-up Time: 2025-05-16 08:41:00   Romarke:   2025-05-19 17:57:56   Manual Check Ins   Approved   Make-up Time: 2025-05-16 18:57:00   Romarke:   2025-05-19 11:28:20   Manual Check Ins   Approved   Manual Check Ins   Manual Check Ins   Manual Check Ins   Manual Check Ins   Manual Check Ins   Manual Check Ins   Manual Check Ins   Manual Check Ins   Approved                                                                                                    | e. Meke-up Time: 2025-05-16 08:41:00   Branarke:   2025-05-19 17:57:50   Manual Check Ins   Approved   Meke-up Time: 2025-05-16 18:57:00   Rejected   Make-up Time: 2025-05-19 09:00:00   Make-up Time: 2025-05-19 09:00:00                                                                                                    | Make-up Time: 2025-05-16 08:41:00   Romarka:   2025-05-19 17:57:50   Manual Check Ins   Make-up Time: 2025-05-16 18:57:00   Romarka:   2025-05-19 11:28:20   Manual Check Ins   Manual Check Ins   Manual Check Ins   Make-up Time: 2025-05-19 09:00:00   Remarka: Forgot clock in   2025-05-19 11:28:20   Manual Check Ins   Make-up Time: 2025-05-19 09:00:00   Remarka: Forgot clock in   2025-05-19 11:28:20   Manual Check Ins   Manual Check Ins   Approved Approved Approved                                                                                                    | Meke-up Time: 2025-05-16 08:41:00   Branarks:     2025-05-19 17:57:56     Manual Check Ins     Paperoved     Other Paine:     2025-05-19 11:28:20     Manual Check Ins     Paperoved     Other Paine:     2025-05-19 11:28:20     Manual Check Ins     Paperoved     Other Paine:     2025-05-19 11:28:20     Manual Check Ins     Paperoved     Object-14 13:45:08     Manual Check Ins     Paperoved     Paperoved <td>Manual Check</td> <td>Ins</td> <td>📥 Approved</td> <td></td>                                                                                                    | Manual Check                                              | Ins                                | 📥 Approved |  |
| 2025-05-19 17:57:50     Manual Check Ins     2025-05-19 11:28:20     Manual Check Ins     2025-05-19 11:28:20     Manual Check Ins     Make-up Time: 2025-05-19 09:00:00     2025-05-19 11:28:20     Manual Check Ins     Manual Check Ins     2025-05-14 13:45:08     Manual Check Ins     Approved                                                                                                    | 2025-05-19 17:57:56<br>Manual Check Ins<br>Make-up Time: 2025-05-16 18:57:00<br>Cu25-05-19 11:28:20<br>Manual Check Ins<br>Cu25-05-19 11:28:20<br>Manual Check Ins<br>Manual Check Ins<br>Cu25-05-19 11:28:20<br>Manual Check Ins<br>Cu25-05-14 13:45:08<br>Manual Check Ins<br>Manual Check Ins                                                                                                    | 2025-05-19 17:57:56<br>Manual Check In<br>Make-up Time: 2025-05-16 18:57:00<br>Manual Check In<br>Make-up Time: 2025-05-19 09:00:00<br>Make-up Time: 2025-05-19 09:00:00<br>Make-up Time: 2025-05-19 09:00<br>Make-up Time: 2025-05-19 09:00<br>M                                                                                                    | 2025-05-19 17:57:56<br>Munual Check Ins<br>Approved<br>Approved<br>Cost-05-19 11:28:20<br>Munual Check Ins<br>Co25-05-19 11:28:20<br>Munual Check Ins<br>Approved<br>Approved<br>Approved<br>Munual Check Ins<br>Co25-05-14 13:45:08<br>Munual Check Ins<br>Approved                                                                                                    | 2025-05-19 17:57:56<br>Manual Check Ins<br>Make-up Time: 2025-05-16 18:57:00<br>Manual Check Ins<br>Manual Check Ins<br>Manual Check Ins<br>Manual Check Ins<br>Manual Check Ins<br>Manual Check Ins<br>Manual Check Ins<br>Manual Check Ins<br>Manual Check Ins<br>Manual Check Ins<br>Manual Check Ins                                                                                                    | 2025-05-19 17:57:56<br>Manual Check In<br>Approved<br>Make-up Time: 2025-05-16 18:57:00<br>Remarks:<br>2025-05-19 11:28:20<br>Manual Check In<br>Make-up Time: 2025-05-19 09:00:00<br>Remarks: Forgot clock in<br>2025-05-19 11:28:20<br>Manual Check In<br>Manual Check In<br>Manual Check I                                                                                                    | 2025-05-19 17:57:56     Manual Check Ins     Make-up Time: 2025-05-16 18:57:00     2025-05-19 11:28:20     Manual Check Ins     Manual Check Ins     Approved     Make-up Time: 2025-05-19 09:00:00     Bemarks: Forgot clock in     2025-05-19 11:28:20     Manual Check Ins     Manual Check Ins     Approved     Manual Check Ins     2025-05-14 13:45:08     Manual Check Ins     Approved     Output     Approved     Manual Check Ins     Approved     Proved     Manual Check Ins     Approved     Approved     Manual Check Ins     Approved     Approved     Proved     Manual Check Ins     Approved     Approved     Proved     Proved     Proved     Proved     Proved     Proved     Proved     Proved     Proved     Proved     Proved     Proved                                                                                                    | 2025-05-19 17:57:50     Manual Check Ins     - Approved     - Bramcks:     2025-05-19 11:28:20     Manual Check Ins     - Approved     - Marker-up Time: 2025-05-19 09:00:00     - Bramcks:: Forgot clock in:     2025-05-19 11:28:20     Manual Check Ins     - Approved     - Marker-up Time: 2025-05-19 09:00:00     - Marker-up Time: 2025-05-19 09:00:00:00     - Marker-up Time: 2025-05-19 09:00:00:00     - Marker-up Time: 2025-05-19 09:00:00:00     - Marker-up Time: 2025-05-19 09:00:00:00     - Marker-up Time: 2025-05-19 09:00:00:00     - Marker-up Time: 2025-05-19 09:00:00:00     - Marker-up Time: 2025-05-19 09:00:00     - Marker-up Time: 2025-05-19 09:00:00     - Marker-up Time: 2025-05-19 09:00:00     - Marker-up Time: 2025-05-19 09:00:00     - Marker-up Time: 2025-05-19 09:00:00     - Marker-up Time: 2025-05-19 09:00:00     - Marker-up Time: 2025-05-19 09:00:00     - Marker-up Time: 2025-05-19 09:00:00     - Marker-up Time: 2025-05-19 09:00:00     - Marker-up Time: 2025-05-19 09:00:00     - Marker-up Time: 2025-05-19 09:00:00     - Marker-up Time: 2025-05-19 09:00:00     - Marker-up Time: 2025-05-19 09:00:00     - Marker-up Time: 2025-05-19 09:00:00                                                                                                    | <ul> <li>Make-up Time</li> <li>Remarks:</li> </ul>        | 2025-05-16 08:41:00                |            |  |
| Manual Check Ins   Make-up Time: 2025-05-16 18:57:00   Remarks:   2025-05-19 11:28:20   Make-up Time: 2025-05-19 09:00:00   Remarks: Forgot clock in   2025-05-19 11:28:20   Manual Check Ins   Approved   Make-up Time: 2025-05-19 09:00:00   Remarks: Forgot clock in   2025-05-19 11:28:20   Manual Check Ins   Approved   Make-up Time: 2025-05-19 09:00:00   Remarks: Forgot clock in   2025-05-14 13:45:08                                                                                                    | Manual Check Ins   Make-up Time: 2025-05-16 18:57:00   Temarks:   2025-05-19 11:28:00   Make-up Time: 2025-05-19 09:00:00   Make-up Time: 2025-05-19 09:00:00   C25-05-19 11:28:00   Manual Check Ins   Approved   Manual Check Ins   C25-05-14 13:45:08                                                                                                    | Manual Check Ins     Makae-up: Time:: 2025-05-16 18:57:00     2025-05-19 11:28:20     Makae-up: Time:: 2025-05-19 09:00:00:01     Manual Check Ins     2025-05-19 11:28:20     Manual Check Ins     Approved     Make-up: Time:: 2025-05-19 09:00:00:01     Bananaks:: Forgot clock in:     2025-05-19 11:28:20     Manual Check Ins     Manual Check Ins     Approved     Manual Check Ins     Approved     Approved     Manual Check Ins     Approved     Approved     Manual Check Ins     Approved     Approved     Approved     Manual Check Ins     Approved     Approved                                                                                                    | Manual Check Ins Approved   • Make-up Time: 2025-05-16 18:57:00   • D25-05-19 11:28:20   Manual Check Ins   • Pate-up Time: 2025-05-19 09:00:00   • Make-up Time: 2025-05-19 09:00:00   • Ozf-05-19 11:28:20   Manual Check Ins   • Approved   • Make-up Time: 2025-05-19 09:00:00:00   • Make-up Time: 2025-05-19 09:00:00:00   • Manual Check Ins   • Manual Check Ins   • Manual Check Ins                                                                                                    | Manual Check Ins     Make-up Time: 2025-05-16 18:57:00   Termstriet     2025-05-19 11:28:20     Manual Check Ins     Maranta: Forgot clock in     2025-05-19 11:28:20     Manual Check Ins     Manual Check Ins     Manua                                                                                                    | Manual Check Ins   • Make-up Time: 2025-05-16 18:57:00   • Beranks:   2025-05-19 11:28:20   • Make-up Time: 2025-05-19 09:00:00   • Make-up Time: 2025-05-19 09:00:00   • Beranks: Forget clock in   2025-05-19 11:28:20   • Manual Check Ins   • Approved   • Manual Check Ins   • Manual Check Ins   • Manual Check Ins   • Manual Check Ins   • Manual Check Ins                                                                                                    | Manual Check Ins     Approved     Action of the state of the state of | Munual Check Ins Approved   I. Make-up. Time: 2025-05-16 18:57:00   Burnal Check Ins   I. Make-up. Time: 2025-05-19 09:00:00   I. Make-up. Time: 2025-05-19 09:00:00   I. Marual Check Ins   I. Make-up. Time: 2025-05-19 09:00:00   I. Make-up. Time: 2025-05-19 09:00:00   I. Make-up. Time: 2025-05-19 09:00:00   I. Make-up. Time: 2025-05-19 09:00:00   I. Make-up. Time: 2025-05-19 09:00:00   I. Make-up. Time: 2025-05-19 09:00:00   I. Make-up. Time: 2025-05-19 09:00:00   I. Make-up. Time: 2025-05-19 09:00:00   I. Make-up. Time: 2025-05-19 09:00:00   I. Make-up. Time: 2025-05-19 09:00:00   I. Make-up. Time: 2025-05-19 09:00:00   I. Make-up. Time: 2025-05-19 09:00:00   I. Make-up. Time: 2025-05-19 09:00:00   I. Manual Check Ins                                                                                                    | 2025-05-19 17:57                                          | 56                                 |            |  |
| <ul> <li>Make-up Time: 2025-05-16 18:57:00</li> <li>Remarks:</li> <li>2025-05-19 11:28:20</li> <li>Manual Check Ins</li> <li>2025-05-19 11:28:20</li> <li>Manual Check Ins</li> <li>2025-05-19 11:28:20</li> <li>Manual Check Ins</li> <li>2025-05-14 13:45:08</li> <li>Manual Check Ins</li> <li>Approved</li> </ul>                                                                                                    | <ul> <li>Make-up Time: 2025-05-16 18:57:00</li> <li>Remarks:</li> <li>2025-05-19 11:28:20</li> <li>Manual Check Ins</li> <li>Remarks: Forget clock in</li> <li>2025-05-19 11:28:20</li> <li>Manual Check Ins</li> <li>Approved</li> <li>Make-up Time: 2025-05-19 09:00:00</li> <li>Remarks: Forget clock in</li> <li>2025-05-14 13:45:08</li> <li>Manual Check Ins</li> <li>Approved</li> </ul>                                                                                                    | <ul> <li>Make-up Time: 2025-05-16 18:57:00</li> <li>Remarks:</li> <li>2025-05-19 11:28:20</li> <li>Manual Check Ins</li> <li>2025-05-19 11:28:20</li> <li>Manual Check Ins</li> <li>Approved</li> <li>Make-up Time: 2025-05-19 09:00:00</li> <li>Remarks: Forgot clock in</li> <li>2025-05-19 11:28:20</li> <li>Manual Check Ins</li> <li>Approved</li> </ul>                                                                                                    | <ul> <li>Make-up Time: 2025-05-16 18:57:00</li> <li>Remarks:</li> <li>2025-05-19 11:28:20</li> <li>Manual Check Ins</li> <li>2025-05-19 11:28:20</li> <li>Manual Check Ins</li> <li>Approved</li> <li>Make-up Time: 2025-05-19 09:00:00</li> <li>Remarks: Forgot clock in</li> <li>2025-05-19 11:28:20</li> <li>Manual Check Ins</li> <li>2025-05-14 13:45:08</li> <li>Manual Check Ins</li> <li>Approved</li> </ul>                                                                                                    | <ul> <li>Meke-up Time: 2025-05-16 18:57:00</li> <li>Remarks:</li> <li>2025-05-19 11:28:20</li> <li>Manual Check Ins</li> <li>Remarks: Forgot clock in:</li> <li>2025-05-19 11:28:20</li> <li>Manual Check Ins</li> <li>Approved</li> <li>Meke-up Time: 2025-05-19 09:00:00</li> <li>Remarks: Forgot clock in:</li> <li>2025-05-14 13:45:08</li> <li>Manual Check Ins</li> <li>Approved</li> </ul>                                                                                                    | Make-up Time: 2025-05-16 18:57:00   Bemarks:   2025-05-19 11:28:20   Make-up Time: 2025-05-19 09:00:00   Bemarks: Forgot clock in   2025-05-19 11:28:20   Manual Check Ins   Approved   Make-up Time: 2025-05-19 09:00:00   Bemarks: Forgot clock in   2025-05-14 13:45:08   Manual Check Ins   Approved                                                                                                    | <ul> <li>Meke-up Time: 2025-05-16 18:57:00</li> <li>Remarks:</li> <li>2025-05-19 11:28:20</li> <li>Manual Check Ins</li> <li>Meke-up Time: 2025-05-19 09:00:00</li> <li>Remarks: Forgot clock in</li> <li>2025-05-19 11:28:20</li> <li>Manual Check Ins</li> <li>Approved</li> <li>Meke-up Time: 2025-05-19 09:00:00</li> <li>Remarks: Forgot clock in</li> <li>2025-05-14 13:45:08</li> <li>Manual Check Ins</li> <li>Approved</li> </ul>                                                                                                    | <ul> <li>Meke-up Time: 2025-05-16 18:57:00</li> <li>Remarks:</li> <li>2025-05-19 11:28:20</li> <li>Manual Check Ins</li> <li>Remarks: Forgot clock in</li> <li>2025-05-19 11:28:20</li> <li>Manual Check Ins</li> <li>Approved</li> <li>Manual Check Ins</li> <li>Approved</li> </ul>                                                                                                    | Manual Check                                              | Ins                                | 📥 Approved |  |
| 2025-05-19 11:28:20   Manual Check Ins   Make-up Time: 2025-05-19 09:00:00   Remarks: Forgot clock in   2025-05-19 11:28:20   Manual Check Ins   Approved     2025-05-14 13:45:08   Manual Check Ins Approved                                                                                                    | 2025-05-19 11:28:20   Manual Check Ins   @ Make-up Time: 2025-05-19 09:00:00   @ Remarks: Forgot clock in   2025-05-19 11:28:20   Manual Check Ins   @ Approved                                                                                                    | 2025-05-19 11:28:20<br>Manual Check Ins<br>Make-up Time: :2025-05-19 09:00:00<br>Career Constraints: Forgot clock in<br>2025-05-19 11:28:20<br>Manual Check Ins<br>2025-05-14 13:45:08<br>Manual Check Ins<br>Approved                                                                                                    | 2025-05-19 11:28:20<br>Manual Check Ins<br>2025-05-19 11:28:20<br>Manual Check Ins<br>Approved<br>Approved<br>2025-05-14 13:45:08<br>Manual Check Ins<br>Approved                                                                                                    | JUDE-05-19 11:28:20   Manual Check Ins   Mese-up: Time: 2025-05-19 09:00:00   Outs-05-19 11:28:20   Manual Check Ins   Outs-05-14 13:45:08   Manual Check Ins                                                                                                    | Duzze-05-19 11:28:20     Manual Check Ins     Make-up Time: 2025-05-19 09:00:00     Duzze-05-19 11:28:20     Manual Check Ins     Duzze-05-14 13:45:08     Manual Check Ins     Manual Check Ins     Approved                                                                                                    | ZU25-05-19 11:28:20     Manual Check Ins     Make-up Time: 2025-05-19 09:00:00     ZU25-05-19 11:28:20     Manual Check Ins     Z025-05-14 13:45:08     Manual Check Ins     Approved                                                                                                    | 2025-05-19 11:28:20     Manual Check Ins     Make-up Time: 2025-05-19 09:00:00     Manual Check Ins     Manual Check Ins     2025-05-14 13:45:08     Manual Check Ins     Approved                                                                                                    | Make-up Time<br>Remarks:                                  | 2025-05-16 18:57:00                |            |  |
| Manual Check Ins   Make-up Time: 2025-05-19 09:00:00   Remarks: Forgot Clock in   2025-05-19 11:28:20   Manual Check Ins   Make-up Time: 2025-05-19 09:00:00   Remarks: Forgot Clock in   2025-05-14 13:45:08   Manual Check Ins                                                                                                    | Manual Check Ins   Make-up Time: 2025-05-19 09:00:00   Remarks: Forgot clock in   2025-05-19 11:28:20   Manual Check Ins   Make-up Time: 2025-05-19 09:00:00   Remarks: Forgot clock in   2025-05-14 13:45:08   Manual Check Ins                                                                                                    | Manual Check Ins   Make-up Time: 2025-05-19 09:00:00   Remarks: Forgot clock Ins   2025-05-19 11:28:20   Make-up Time: 2025-05-19 09:00:00   Makes-up Time: 2025-05-19 09:00:00   Remarks: Forgot clock ins   2025-05-14 13:45:08   Manual Check Ins                                                                                                    | Manual Check Ins   Make-up Time: 2025-05-19 09:00:00   Correction   Correction   Correction   Approved   Make-up Time: 2025-05-19 09:00:00   Make-up Time: 2025-05-19 09:00:00   Manual Check Ins   Approved                                                                                                    | Manual Check Ins   Make-up Time: 2025-05-19 09:00:00   Bemarks: Forgot clock in   2025-05-19 11:28:20   Manual Check Ins   Manual Check Ins   2025-05-14 13:45:08 Manual Check Ins                                                                                                    | Manual Check Ins     Make-up Time: 2025-05-19 09:00:00   Turnar Check Ins     Manual Check Ins     Approved     Manual Check Ins     Manual Check Ins     Manual Check Ins     Manual Check Ins     Manual Check Ins                                                                                                    | Munual Check Ins   Make-up Time: 2025-05-19 09:00:00   Bemarks: Forgot clock in   2025-05-19 11:28:20   Make-up Time: 2025-05-19 09:00:00   Bemarks: Forgot clock in   2025-05-14 13:45:08   Manual Check Ins   Approved                                                                                                    | Manual Check Ins     Make-up Time: 2025-05-19 09:00:00     2025-05-19 11:28:20     Manual Check Ins     2025-05-14 13:45:08   Manual Check Ins                                                                                                    | 2025-05-19 11:28                                          | 20                                 |            |  |
| <ul> <li>Make-up Time: 2025-05-19 09:00:00</li> <li>Remarks: Forgot clock in</li> <li>2025-05-19 11:28:20</li> <li>Manual Check Ins</li> <li>Approved</li> <li>2025-05-14 13:45:08</li> <li>Manual Check Ins</li> <li>Approved</li> </ul>                                                                                                    | <ul> <li>Make-up Time: 2025-05-19 09:00:00</li> <li>Remarks: Forgot clock in</li> <li>2025-05-19 11:28:20</li> <li>Manual Check Ins</li> <li>Approved</li> <li>Make-up Time: 2025-05-19 09:00:00</li> <li>Remarks: Forgot clock in</li> <li>2025-05-14 13:45:08</li> <li>Manual Check Ins</li> <li>Approved</li> </ul>                                                                                                    | <ul> <li>Make-up Time: 2025-05-19 09:00:00</li> <li>Remarks: Forgot clock in</li> <li>2025-05-19 11:28:20</li> <li>Manual Check Ins</li> <li>Approved</li> <li>2025-05-14 13:45:08</li> <li>Manual Check Ins</li> <li>Approved</li> </ul>                                                                                                    | <ul> <li>Make-up Time: 2025-05-19 09:00:00</li> <li>Remarks: Forgot clock in</li> </ul> 2025-05-19 11:28:20 <ul> <li>Manual Check Ins</li> <li>Approved</li> <li>C225-05-14 13:45:08</li> <li>Manual Check Ins</li> <li>Approved</li> </ul>                                                                                                    | <ul> <li>Meke-up Time: 2025-05-19 09:00:00</li> <li>Remarks: Forgot clock in</li> <li>2025-05-19 11:28:20</li> <li>Manual Check Ins</li> <li>Approved</li> <li>Generarks: Forgot clock in</li> <li>2025-05-14 13:45:08</li> <li>Manual Check Ins</li> <li>Approved</li> </ul>                                                                                                    | <ul> <li>Make-up Time: 2025-05-19 09:00:00</li> <li>Temarks: Forgot clock in</li> <li>2025-05-19 11:28:20</li> <li>Make-up Time: 2025-05-19 09:00:00</li> <li>Remarks: Forgot clock in</li> <li>2025-05-14 13:45:08</li> <li>Manual Check Ins</li> <li>Approved</li> </ul>                                                                                                    | <ul> <li>Make-up Time: 2025-05-19 09:00:00</li> <li>Remarks: Forgot clock in</li> <li>2025-05-19 11:28:20</li> <li>Manual Check Ins</li> <li>Approved</li> <li>Manual Check Ins</li> <li>Approved</li> </ul>                                                                                                    | <ul> <li>Make-up Time: 2025-05-19 09:00:00</li> <li>Remarks: Forgot clock in</li> </ul> D25-05-19 11:28:20 Manual Check Ins Approved C25-05-14 13:45:08 Manual Check Ins                                                                                                    | Manual Check                                              | Ins                                | 🛓 Rejected |  |
| 2025-05-1911:28:20<br>Manual Check Ins<br>Manual Check Ins<br>2025-05-1413:45:08<br>Manual Check Ins<br>Approved                                                                                                    | 2025-05-1911:28:20<br>Manual Check Ins<br>Manual Check Ins<br>2025-05-1413:45:08<br>Manual Check Ins                                                                                                    | 2025-05-1911:28:20<br>Manual Check Ins<br>Manual Check Ins<br>2025-05-1413:45:08<br>Manual Check Ins                                                                                                    | 2025-05-1911:28:20<br>Manual Check Ins<br>Manual Check Ins<br>2025-05-1413:45:08<br>Manual Check Ins                                                                                                    | 2025-05-1911:28:20   Manual Check Ins   Make-up Time: 2025-05-19 09:00:00   Remarks: Forgot clock in   2025-05-14 13:45:08   Approved                                                                                                    | 2025-05-1911:28:20   Manual Check Ins   Make-up Time: 2025-05-19 09:00:00   Remarks: Forgot clock in   2025-05-14 13:45:08   Manual Check Ins                                                                                                    | 2025-05-1911:28:20<br>Manual Check Ins<br>2025-05-1413:45:08<br>Manual Check Ins<br>Approved                                                                                                    | 2025-05-1911:28:20   Manual Check Ins   Approved   C25-05-1413:45:08   Approved                                                                                                    | <ul> <li>Make-up Time</li> <li>Remarks: Forget</li> </ul> | 2025-05-19 09:00:00<br>ot clock in |            |  |
| Manual Check Ins<br>Make-up Time: 2025-05-19 09:00:00<br>Remarks: Forgot clock in<br>2025-05-14 13:45:08<br>Manual Check Ins<br>Approved                                                                                                    | Manual Check Ins<br>Make-up Time: 2025-05-19 09:00:00<br>Make-up Time: 2025-05-19 09:00:00<br>Manual Check Ins<br>Approved                                                                                                    | Manual Check Ins<br>Make-up Time: 2025-05-19 09:00:00<br>Make-up Time: 2025-05-19 09:00:00<br>Manual Check Ins<br>Approved                                                                                                    | Manual Check Ins<br>Make-up Time: 2025-05-19 09:00:00<br>Remarks: Forgot clock in<br>2025-05-14 13:45:08<br>Manual Check Ins<br>Approved                                                                                                    | Manual Check Ins   Make-up Time: 2025-05-19 09:00:00   emarks: Forgot clock in   2025-05-14 13:45:08 Annual Check Ins Approved                                                                                                    | Manual Check Ins   Make-up Time: 2025-05-19 09:00:00   Bemarks: Forgot clock in   2025-05-14 13:45:08 Approved                                                                                                    | Manual Check Ins   Make-up Time: 2025-05-19 09:00:00   Bemarks: Forgot clock in   2025-05-14 13:45:08   Manual Check Ins                                                                                                    | Manual Check Ins   Make-up Time: 2025-05-19 09:00:01   Remarks: Forgot clock in   2025-05-14 13:45:08   Manual Check Ins   Approval                                                                                                    | 2025-05-19 11:28                                          | 20                                 |            |  |
| <ul> <li>Make-up Time: 2025-05-19 09:00:00</li> <li>Remarks: Forgot clock in</li> <li>2025-05-14 13:45:08</li> <li>Manual Check Ins</li> </ul>                                                                                                    | Make-up Time: 2025-05-19 09:00:00<br>Remarks: Forgot clock in<br>2025-05-14 13:45:08<br>Manual Check Ins Approved                                                                                                    | <ul> <li>Make-up Time: 2025-05-19 09:00:00</li> <li>Remarks: Forget clock in</li> <li>2025-05-14 13:45:08</li> <li>Manual Check Ins ▲ Approved</li> </ul>                                                                                                    | <ul> <li>Make-up Time: 2025-05-19 09:00:00</li> <li>Remarks: Forgot clock in</li> <li>2025-05-14 13:45:08</li> <li>Manual Check Ins</li> </ul>                                                                                                    | <ul> <li>Make-up Time: 2025-05-19 09:00:00</li> <li>Remarks: Forgot clock in</li> <li>2025-05-14 13:45:08</li> <li>Manual Check Ins</li> </ul>                                                                                                    | <ul> <li>Make-up Time: 2025-05-19 09:00:00</li> <li>Remarks: Forgot clock in</li> <li>2025-05-14 13:45:08</li> <li>Manual Check Ins ▲ Approved</li> </ul>                                                                                                    | <ul> <li>Make-up Time: 2025-05-19 09:00:00</li> <li>Remarks: Forgot clock in</li> <li>2025-05-14 13:45:08</li> <li>Manual Check Ins</li> </ul>                                                                                                    | <ul> <li>Make-up Time: 2025-05-19 09:00:00</li> <li>Remarks: Forgot clock in</li> <li>2025-05-14 13:45:08</li> <li>Manual Check Ins</li> </ul>                                                                                                    | Manual Check                                              | Ins                                | Approved   |  |
| 2025-05-14 13:45:08<br>Manual Check Ins                                                                                                    | 2025-05-14 13:45:08<br>Manual Check Ins                                                                                                    | 2025-05-14 13:45:08<br>Manual Check Ins                                                                                                    | 2025-05-14 13:45:08<br>Manual Check Ins                                                                                                    | 2025-05-14 13:45:08<br>Manual Check Ins                                                                                                    | 2025-05-14 13:45:08                                                                                                    | 2025-05-14 13:45:08                                                                                                    | 2025-05-14 13:45:08<br>Manual Check Ins                                                                                                    | Make-up Time Remarks: Forget                              | 2025-05-19 09:00:00<br>ot clock in |            |  |
| Manual Check Ins                                                                                                    | Manual Check Ins                                                                                                    | Manual Check Ins                                                                                                    | Manual Check Ins                                                                                                    | Manual Check Ins                                                                                                    | Manual Check Ins                                                                                                    | Manual Check Ins                                                                                                    | Manual Check Ins                                                                                                    | 2025-05-14 13:45:                                         | 08                                 |            |  |
|                                                                                                    |                                                                                                    |                                                                                                    |                                                                                                    |                                                                                                    |                                                                                                    |                                                                                                    |                                                                                                    | Manual Check                                              | Ins                                | Approved   |  |
|                                                                                                    |                                                                                                    |                                                                                                    |                                                                                                    |                                                                                                    |                                                                                                    |                                                                                                    |                                                                                                    |                                                           |                                    |            |  |
|                                                                                                    |                                                                                                    |                                                                                                    |                                                                                                    |                                                                                                    |                                                                                                    |                                                                                                    |                                                                                                    |                                                           |                                    |            |  |
|                                                                                                    |                                                                                                    |                                                                                                    |                                                                                                    |                                                                                                    |                                                                                                    |                                                                                                    |                                                                                                    |                                                           |                                    |            |  |
|                                                                                                    |                                                                                                    |                                                                                                    |                                                                                                    |                                                                                                    |                                                                                                    |                                                                                                    |                                                                                                    |                                                           |                                    |            |  |
|                                                                                                    |                                                                                                    |                                                                                                    |                                                                                                    |                                                                                                    |                                                                                                    |                                                                                                    |                                                                                                    |                                                           |                                    |            |  |
|                                                                                                    |                                                                                                    |                                                                                                    |                                                                                                    |                                                                                                    |                                                                                                    |                                                                                                    |                                                                                                    |                                                           |                                    |            |  |

### 2.4.2.3 Me

| 1E                | ,   |  |
|-------------------|-----|--|
| 14.c t            |     |  |
| Notification      |     |  |
| 🖆 Change Password | >   |  |
| Privacy Policy    | ×   |  |
| ① About           | ×   |  |
|                   |     |  |
|                   |     |  |
|                   |     |  |
|                   |     |  |
|                   | 100 |  |

Figure 82 Me

| Modu              | le | Description                                                                                                    |
|-------------------|----|----------------------------------------------------------------------------------------------------|
| 111               |    | Personnel information, after clicking, you can view personal information. Currently, only personal avatar modification is supported. Users can upload facial photos for device verification. |
| 14.88             |    | Current organization name.                                                                                                    |
| Notification      |    | Enable the background message notification button on mobile, when enabled, the background can receive message alerts.                                                                        |
| 🖆 Change Password | >  | Change personnel passwords; after the change, the ZKBio CVSecurity<br>Web personnel self- login passwords will be changed accordingly.                                                       |
| Privacy Policy    | >  | Privacy Policy.                                                                                                    |

Table 17 Me

# <u>FAQ</u>

### Q1: What languages does ZKBio CVSecurity support? How do I switch languages?

A1: Version 1.2.0 supports 12 languages, which are:

- English
- Spanish
- Chinese
- Thai
- Indonesian
- Vietnamese
- Portuguese
- French
- Romanian
- Polish
- Italian
- Russian

*Note:* If you need to switch languages, please go to your phone's system settings under **Language**; the language of the Mobile APP will switch according to the language set in your phone's system.

### Q2: What skins are currently supported? How do I switch skins?

A2: Currently support light mode and dark mode; follow the mobile system to switch the display mode.

Q3: When I select Personnel login, I enter my Personnel ID and password and it says "Unauthorized APP login".

| <b>EXCRIPTION</b><br>EXERCISE Sign in                                                       |  |
|---------------------------------------------------------------------------------------------|--|
| BR 141                                                                                      |  |
| ▲ 12                                                                                        |  |
| Login I have read and agree (Product Use Agreement) (Privacy Policy) Unauthorized APP login |  |
| Figure 83                                                                                   |  |

A3: Please contact your administrator and enable App Login for these personnel; select the personnel on the ZKBio CVSecurity web page, click **More >Enable App Login**.

|   | Personnel ID | First Name | Last Name | Department Name | Card Number | C Statistics              | App login e |
|---|--------------|------------|-----------|-----------------|-------------|---------------------------|-------------|
| ] | 1003         | wang       | wangwu    | Department Name | 24****09    | Reset Self Login Password | 0           |
|   | 2774         |            |           | att             |             | C View Face Picture       | 0           |
| j | <u>12</u>    | 111        |           | Department Name |             | ✓ Enable                  | •           |
|   | <u>131</u>   | xx         |           | Department Name |             | ✓ Enable app login        | •           |
| ] | <u>321</u>   | 321        |           | Department Name |             | O Disable app login       | •           |
|   | <u>2721</u>  |            |           | att             |             | ٥                         | •           |
| ] | <u>2843</u>  |            |           | att             |             | ٢                         | •           |
|   | 2722         |            |           | att             |             | 0                         | •           |
|   |              |            |           |                 |             |                           |             |

### Figure 84

# Q4: When I try to use the "visitor invitation" feature, I receive a "system error" message. How can I resolve this issue?

A4: This is because visitor invitations require the use of the system's Email notification service, so you need to first configure the mail server on the ZKBio CVSecurity web page by navigating to: System > System Management > Email Management > Outgoing mail server setting.

| 1 | ZKBio CVSecurity              |    | : #             |           |                             |                        |                  |   |               |
|---|-------------------------------|----|-----------------|-----------|-----------------------------|------------------------|------------------|---|---------------|
| G | System Management 🗸 🗸 🗸 🗸 🗸 🗸 | Sy | stem / System N | Managemer | it / E-mail Managemen       | t                      |                  |   |               |
|   | Data Management               |    | Sender          |           | Recipient                   | Q                      | 2                |   |               |
|   | Area Settings                 |    | O Refresh       |           | D Outgoing Mail Ser         | ver Settings           |                  |   |               |
|   | System Parameter              |    | Condor          | Delete    | Co Outgoing Man Ser         | Outgoing Mail Server S | settinas         | × | Error Managan |
|   |                               |    | Sender          |           |                             |                        |                  |   | Entit message |
|   | Dictionary Management         |    |                 | E         | outgoing Mail Server Settin | gs                     | (smfn xxx xxx)   |   |               |
|   | Data Cleaning                 |    |                 | P         | ort*                        | 465                    | SSL TLS STARTTLS |   |               |
|   | Audio File                    |    |                 | E         | mail Account*               | popy.xiao@zkteco.com   | (xxx@xxx.xxx)    |   |               |
|   | Hybrid Cloud Settings         | «  |                 | P         | assword<br>ender Name       | Admin-ZKBioCV          |                  |   |               |
|   | Certificate Type              |    |                 |           |                             |                        |                  | - |               |
|   | Print Template                |    |                 |           | Test Connection             |                        |                  |   |               |
|   | System Monitoring             |    |                 | A         | Please complete the ema     | il verification.       |                  |   |               |
|   | Message Notification          |    |                 |           |                             |                        |                  |   |               |
|   | Parameters                    |    |                 |           |                             | ОК                     | Cancel           |   |               |
|   |                               |    |                 |           | Figure 8                    | 35                     |                  |   |               |

### Q5: Why doesn't the APP have real-time message notifications?

A5: To enable alarm and message push notifications, you will need to go to **ZKBio CVSecurity** -> **System Management-> Cloud Setting** and enable the cloud service (As shown in the figure below). This will allow real-time push notifications of alarms and messages to the APP.

**Note:** If the current software does not have this menu, please confirm whether you have enabled the Service Center module. If not, please enable it from the **console** and then restart the service to refresh.

|  | 0.0 |
|--|-----|
|  | T   |
|  | 00  |

| e | System Management                                                                                                    | ~ | System / System Manag | ement / Cloud Settings                                                                                                    |
|---|----------------------------------------------------------------------------------------------------|---|-----------------------|----------------------------------------------------------------------------------------------------|
| Ŷ | <ul> <li>Paration Log</li> <li>Database Management</li> <li>Area Settings</li> <li>E-mail Management</li> <li>Dictionary Management</li> <li>Data Cleaning</li> <li>Audio File</li> <li>Cloud Settings</li> <li>Certificate Type</li> <li>Pirint Template</li> <li>System Monitoring</li> <li>Message Notification</li> <li>Parameters</li> <li>Communication mana</li> </ul> | > | Cloud Settings        | Enable         No       Yes         ZKBio CVConnect Server Url         http://ff       10:6001         Enable Pushing Data to the Cloud         No       Yes         Mo       Yes         Mo       Yes <t< th=""></t<> |
| 0 |                                                                                                    |   |                       | ок                                                                                                    |

**Enable:** After selecting "Yes," real-time alarm and message notifications will be pushed to the APP. Even when the APP is running in the background, the phone will still be able to receive notifications.

**ZKBio CVConnect Server Url:** Enter the server address for ZKBio CVConnect, the local address will be filled in by default;

**Enable Pushing Data to the Cloud**: Once enabled, device information (device name, status, firmware version) and event logs will be pushed to the cloud.

Q6: What should I do if the status of my ZKBio CVConnect is showing as Offline?

| V 🖲 Home                | × +                              |                                     |
|-------------------------|----------------------------------|-------------------------------------|
| ← → C ③ 127.0.0.1       | :6001/web/welcome                |                                     |
| M Gmail 🔹 YouTube 🐰 Map | is 🏘 Traducir 🚱                  |                                     |
| EXEsio CVConnect        | Company id                       | Account                             |
| O Home                  | 297e2c828e561be6018ea55159f80368 | : il.com                            |
| 88 Application          |                                  |                                     |
| E3 Interface Mapping    | Company code<br>20242024         | App login code<br><sub>3rjbng</sub> |
| Mapping Test            |                                  |                                     |
| System Settings ~       | Status                           | Server node                         |
| 🖹 tog 🗸 👻               | Offline                          | USA                                 |
|                         | Version<br>1.0.0                 |                                     |
|                         |                                  |                                     |

## A6: Please go to the Task Manager - Services, find the ZKBio CVConnect service, and restart it.

🙀 Task Manager

<u>File</u> Options <u>V</u>iew

Processes Performance App history Startup Users Details Services

 $\Box$   $\times$ 

| Name                       | PID    | Description                                          | Status  | Group           |
|----------------------------|--------|------------------------------------------------------|---------|-----------------|
| 🗞 wmiApSrv                 |        | WMI Performance Adapter                              | Stopped |                 |
| WMIRegistrationService     | 7276   | Intel(R) Management Engine WMI Provider Registration | Running |                 |
| WMPNetworkSvc              |        | Windows Media Player Network Sharing Service         | Stopped |                 |
| workfolderssvc             |        | Work Folders                                         | Stopped | LocalService    |
| WpcMonSvc 🔍                |        | Parental Controls                                    | Stopped | LocalService    |
| 💫 WPDBusEnum               |        | Portable Device Enumerator Service                   | Stopped | LocalSystemNe   |
| 💫 WpnService               | 7048   | Windows Push Notifications System Service            | Running | netsvcs         |
| WpnUserService             |        | Windows Push Notifications User Service              | Stopped | UnistackSvcGro  |
| WpnUserService_84e1b       | 10272  | WpnUserService_84e1b                                 | Running | UnistackSvcGro  |
| wpscloudsvr                |        | WPS Office Cloud Service                             | Stopped |                 |
| 💫 wscsvc                   | 5824   | Security Center                                      | Running | LocalServiceNe. |
| 🔍 WSearch                  | 10584  | Windows Search                                       | Running |                 |
| 🔍 wuauserv                 |        | Windows Update                                       | Stopped | netsvcs         |
| 💫 WwanSvc                  | 6628   | WWAN AutoConfig                                      | Running | LocalSystemNe.  |
| WXWorkUpgrader             |        | WXWork /                                             | Stopped |                 |
| 💫 XblAuthManager           |        | Xbox Live Auth Manager                               | Stopped | netsvcs         |
| KblGameSave                |        | Xbox Live Game Save                                  | Stopped | netsvcs         |
| KboxGipSvc XboxGipSvc      |        | Xbox Accessory Management Service                    | Stopped | netsvcs         |
| 💫 XboxNetApiSvc            |        | Xbox Live Networking Service                         | Stopped | netsvcs         |
| XTU3SERVICE                | 7120   | XTUOCDriverService                                   | Running |                 |
| Strain CVConnect Client Se | r 7304 | ZKBio CVConnect Client Service                       | Running |                 |
| CKBIOOnline Service        | 7216   | ZKBIOOnline Service                                  | Running |                 |

ZKTeco Industrial Park, No. 32, Industrial Road,

Tangxia Town, Dongguan, China.

Phone : +86 769 - 82109991

Fax : +86 755 - 89602394

www.zkteco.com

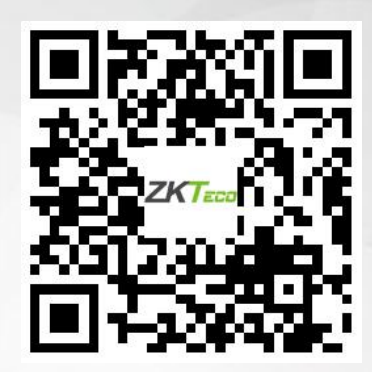

Copyright © 2025 ZKTECO CO., LTD. All Rights Reserved.